# เรื่อง "ลูกหนี้เงินยืม" ในระบบ ERP

เอกสารประกอบการอบรม วันที่ 9 พฤศจิกายน 2564 \_\_\_โดยงานระบบสารสนเทศทางการบัญชี กองคลัง\_\_\_\_

# หัวข้อสำคัญที่จะกล่าวถึงมีดังนี้

- 1. การตรวจสอบงบประมาณ
- 2. การสร้างสัญญายืมเงิน (PA)
- 3. การจ่ายลูกหนี้เงินยืม (AD)
- 4. การส่งคืนเงินยืม (RA / AC)
- 5. การบันทึกค่าใช้จ่าย

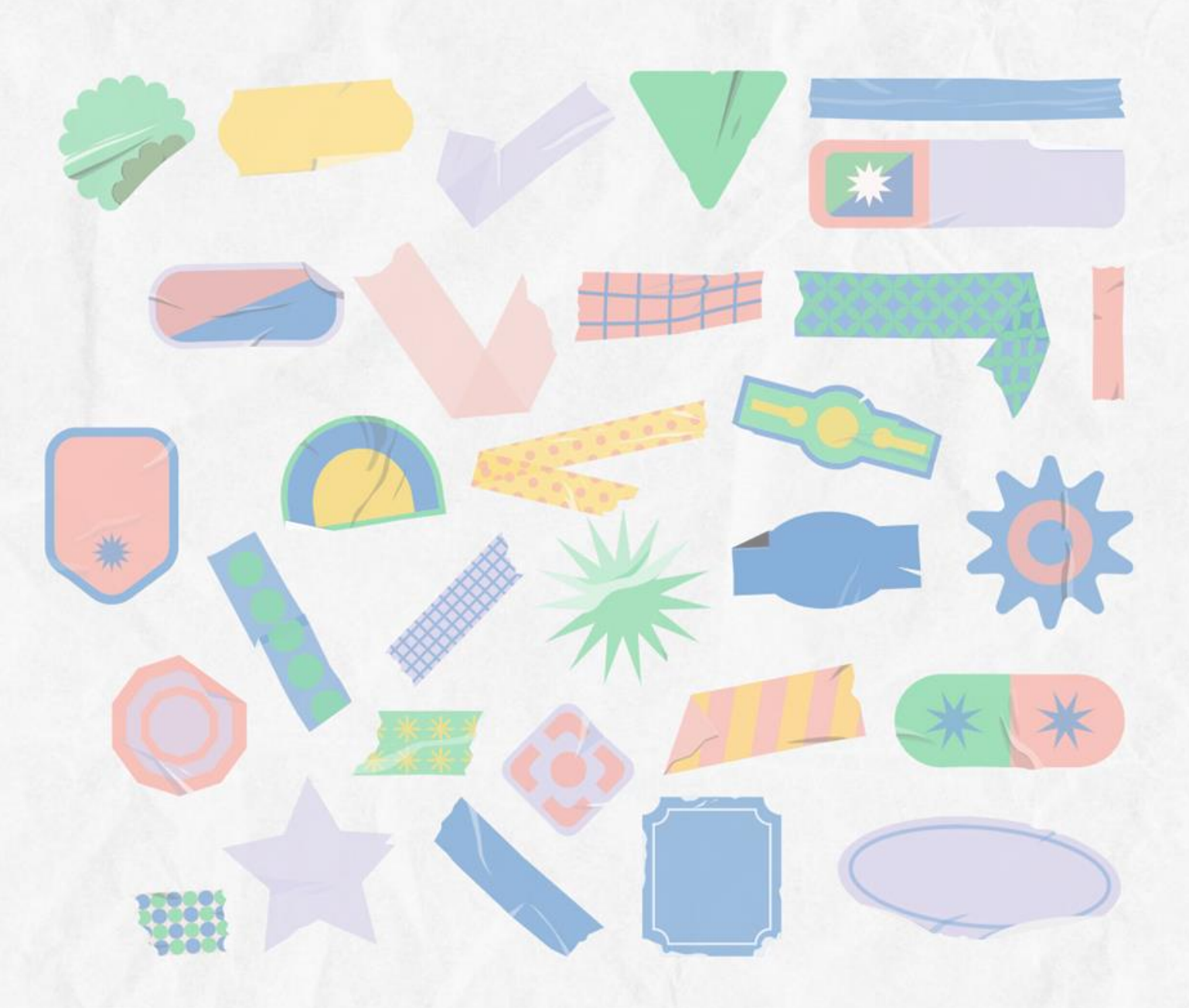

#### วิธีการตรวจสอบงบประมาณ

- ไปที่บัญชีเจ้าหนี้ > การสอบถาม >งบประมาณคงเหลือ

| /// Microsoft Dynamics AX - Kasetsart University [AOS1: รหัสรอบเวลา - 252                                                                                                    | 3] - [1 - 1000]                                                                                                    | – 🗆 ×                                 |
|----------------------------------------------------------------------------------------------------|----------------------------------------------------------------------------------------------------|---------------------------------------|
|                                                                                                    |                                                                                                    | 😽 🗗 💷 🧕                               |
| 🖿 📽 📑   🖶 🖻 📾   🔏 🕇 📋   🖴 🛝   🔔   🖆   🕸                                                                                                    |                                                                                                    |                                       |
| l <b>A</b> ir≁                                                                                                    |                                                                                                    |                                       |
| » สถานที่                                                                                                    | 💌 💷 แบบฟอร์มทั่วไป                                                                                                    | · · · · · · · · · · · · · · · · · · · |
| เลี้<br>เลี้ย<br>เลี้ย<br>เลี้<br>เลี้<br>เลี้<br>เลี้<br>เลี้<br>เลี้<br>เลี้<br>เลี้ | 2 📄 การสอบถาม                                                                                                    | *                                     |
| <ul> <li>แปล้งขึ้อ</li> <li>แปล้งขึ้อ</li> <li>แปแล้งหนี้</li> <li>การข่าระเงิน<br/>สมุดรายวันการข่าระเงิน<br/>การโอนย้ายการข่าระเงิน</li> <li>การโอนย้ายการข่าระเงิน</li> <li>รายงาน</li> <li>ข้อมูลพื้นฐาน</li> <li>จุรกรรม</li> <li>ใบส่งข้อ</li> <li>ใบส่งข้อ</li> <li>ใบแล้งหนี้</li> <li>ผู้ฉัดฉ่าหน่าย</li> <li>รายการปัญขึ</li> <li>ธุรกรรม</li> </ul>                                                                                                    | <ul> <li>กลุ่มใบแจ้งหนี้</li> <li>ด่าธรรมเนียมการชำระเงิน</li> <li>งบประมาณดงเหลือ</li> <li>โครงสร้างงบประมาณ(ราชการ)</li> <li>สถานะของใบสั่ง</li> <li>สมุดรายวัน</li> <li>ประวัติ</li> <li>สกิติธุรกิจ</li> <li>ใบสั่งชื้อ</li> <li>ใบสั่งชื้อ</li> <li>เป็นสั่งชื้อ</li> <li>รายการรับสินด้า</li> <li>บันทึกการจัดสง</li> <li>เป็นสังหนี้</li> <li>สมุดรายวันการอนุมัติโบแจ้งหนี้</li> </ul> |                                       |
| ธุรกรรมผู้จัดจำหน่าย (New)                                                                                                    |                                                                                                    |                                       |

#### วิธีการตรวจสอบงบประมาณ

- งบประมาณคงเหลือ > กรอกข้อมูลให้ครบถ้วน

|                                                                                                    |                                                                             |                                                                                                    |                                                                                    |                                                         | Budget sum                                   | mary (1 1000)              | ,                                    |                                  |                                     |                                    |                                    |                                     |                                                                                           |        |
|----------------------------------------------------------------------------------------------------|-----------------------------------------------------------------------------|----------------------------------------------------------------------------------------------------|------------------------------------------------------------------------------------|---------------------------------------------------------|----------------------------------------------|----------------------------|--------------------------------------|----------------------------------|-------------------------------------|------------------------------------|------------------------------------|-------------------------------------|-------------------------------------------------------------------------------------------|--------|
| Budget summary criteria (1)                                                                                                    |                                                                             |                                                                                                    | -                                                                                  |                                                         | < เลือกการสอบถาม:                            | การสอบถามที่ใช้            |                                      |                                  |                                     | ~ I                                | ไร้บเปลี่ยน ▶                      |                                     | / (°                                                                                      |        |
| Parameter                                                                                                    | งบประมาณบัญชีแยกประเภท                                                      | и                                                                                                    | 2                                                                                  | เลือก                                                   | โครงสร้าง                                    |                            |                                      |                                  |                                     |                                    |                                    |                                     |                                                                                           |        |
| Budget date: 30/9/2021                                                                                                    | โมเดล: <b>2</b> 564                                                         | •<br>•                                                                                                    |                                                                                    |                                                         | 📑 ตาราง                                      |                            |                                      |                                  |                                     |                                    |                                    | ฟิลิด<br>                           |                                                                                           |        |
| 1                                                                                                    | รหัสงบประมาณ: 2100                                                          | 0                                                                                                    |                                                                                    |                                                         |                                              | มาณบญชแยกบระ               | ะแกท                                 |                                  |                                     |                                    |                                    | า ผยงกกวะทาน                        |                                                                                           |        |
| ะบุวันที่ ที่ต้องการตรวจสอ                                                                                                    | <mark>)ปี</mark> แหล่งเงิน: 2000                                            | )                                                                                                    |                                                                                    |                                                         | กำหนดช่วง การ                                | สรียงลำดับ                 | 3. กรอกข้อม                          | เลให้ครบถ้ว                      | น                                   |                                    |                                    |                                     | คำอธิบาย                                                                                  |        |
| ้หากไม่ระบ                                                                                                    | หน่วยงาน: b310                                                              | )10010                                                                                                    |                                                                                    |                                                         | ตาราง                                        |                            | จ.<br>พิลด์ เมื่อ                    | นไข                              |                                     | ^                                  | เพิ่ม                              | ขึ้นต้นด้วยเลข                      | คำอธิบ                                                                                    | าย     |
| ୬                                                                                                    | แผนงาน:                                                                     |                                                                                                    |                                                                                    |                                                         | งบประมาณ                                     | บัญชีแยกประเ               | โมเดล 25                             | 64                               |                                     |                                    |                                    | 1                                   | งบบุค                                                                                     | ลากร   |
| บบจะแสดงวนทบจจุบน                                                                                                    | โครงการ:                                                                    |                                                                                                    |                                                                                    |                                                         | งบประมาณ                                     | บ้ญชีแยกประเ               | รห้สงบประมาณ 21                      | 000                              |                                     |                                    | สบออก                              | 2                                   | งบดำเนื                                                                                   | นงาน   |
|                                                                                                    | ปีการสึกษา                                                                  |                                                                                                    |                                                                                    |                                                         | งบประมาณ                                     | บ้ญชีแยกประเ               | แหล่งเงิน 20                         | 00                               |                                     |                                    |                                    | 3                                   | งบลง                                                                                      | ทน     |
|                                                                                                    |                                                                             |                                                                                                    |                                                                                    |                                                         | งบประมาณ                                     | บญชิแยกประเ<br>นัณฑีแยกประ | หนวยงาน b3<br>แผนงาน                 | 1010010                          |                                     |                                    |                                    | 4                                   | งบุคด                                                                                     | หนน    |
|                                                                                                    |                                                                             | 5                                                                                                    |                                                                                    |                                                         | งบประมาณ                                     | บัญชีแยกประเ               | โครงการ                              |                                  |                                     |                                    |                                    | 5                                   | งบรายร                                                                                    | ายอื่น |
|                                                                                                    |                                                                             |                                                                                                    | ตกลง                                                                               | ยกเลิก                                                  | งบประมาณ                                     | บัญชีแยกประเ               | ปีการศึกษา                           |                                  |                                     |                                    |                                    | 6                                   | งบสำร                                                                                     | างจ่าย |
|                                                                                                    |                                                                             |                                                                                                    |                                                                                    |                                                         |                                              |                            |                                      |                                  |                                     | × 1                                |                                    | 0                                   |                                                                                           | 31.1   |
|                                                                                                    |                                                                             |                                                                                                    |                                                                                    |                                                         |                                              |                            |                                      |                                  | ริเซัต                              | ตกลง                               | ยกเลิก                             |                                     |                                                                                           |        |
| สรุปงบประมาณ (1 - 1000) - รูปแบเ                                                                                                    | บจำลองงบประมาณ: 256                                                         | 4, 21000                                                                                                    |                                                                                    |                                                         |                                              | 17402.751                  |                                      | <u> 1997</u> 1988 19             | ริเซัต                              | ตกลง                               | ยกเลิก                             |                                     |                                                                                           | ×      |
| สรุปงบประมาณ (1 - 1000) - รูปแบบ<br>ฟลั แก้ได เครื่องนีอ ดำสั่ง วิธี                                                                                                    | บจำลองงบประมาณ: 256<br>ใส                                                   | i4, 21000                                                                                                    |                                                                                    |                                                         |                                              | 174001751                  |                                      | <u></u>                          | ริเซิต                              | ตกลง                               | ยกเลิก                             |                                     | - 0                                                                                       | ×      |
| สรุปงบประมาณ (1 - 1000) - รูปแบบ<br>ฟล์ แก้ไข เครื่องมือ คำสั่ง วิธี                                                                                                    | มจำลองงบประมาณ: 256<br>ใช้                                                  | i4, 21000                                                                                                    |                                                                                    |                                                         |                                              |                            |                                      |                                  | รีเขต                               | ตกลง                               | ยกเลิก                             |                                     | - 0                                                                                       | ×      |
| สรุปงบประมาณ (1 - 1000) - รูปแบบ<br>ฟล์ แก้ไข เครื่องมือ คำสั่ง วิธี<br>โ                                                                                                    | บจำลองงบประมาณ: 256<br>ใช้<br>🏹 ফ 🍸 🕪 📢                                     | 4, 21000                                                                                                    | →1   <sup>1</sup> / <sub>2</sub> →                                                 | A @                                                     |                                              |                            |                                      |                                  | ริเซต                               | ตกลง                               | ยกเล็ก                             |                                     |                                                                                           | ×      |
| สรุปงบประมาณ (1 - 1000) - รูปแบบ<br>ฟล์ แก้ไข เครื่องมือ คำสั่ง วิธี<br>I II X III เครื่องมือ คำสั่ง วิธี<br>III X III เกิม เกิม เกิม เกิม เกิม เกิม เกิม เกิม                                                                                                    | บจำลองงบประมาณ: 256<br>ใช้<br>\overline 쟑 🍸 🎼 📢                             | i4, 21000                                                                                                    | A 🖞                                                                                | A   0                                                   |                                              |                            |                                      |                                  | ริษัต                               | ตกลง                               | ยกเล็ก                             |                                     | – –                                                                                       | ×      |
| สรุปงบประมาณ (1 - 1000) - รูปแบบ<br>ฟล์ แก้ไข เครื่องมือ ค่าสั่ง วิธี<br>โล X 🗟 🖻 🕞<br>เาพรวม ทั่วไป<br>รูปแบบ รห้สงบประมาณ ท                                                                                                    | มจำลองงบประมาณ: 256<br>ใช้<br>🚰 🃡 🍸 🕪 📢<br>คำอธิบาย                         | 4, 21000<br><ul> <li>•</li> <li>แหล่งเงิน</li> </ul>                                                                                                    | 🔿 🖺 🦻                                                                              | (2)                                                     | โครงการ                                      | ณ วันที่                   | งบประมาณตั้งต้น                      | โอนย้ายงบประ                     | ริเซต<br>ขอจองเงิน                  | <u>ตกลง</u><br>คืนเงิน             | ยอดผินจริง                         | ยอดผินที่เหลือ                      | – – พังก์ขัน การสอบถาม                                                                    | ×      |
| สรุปงบประมาณ (1 - 1000) - รูปแบบ<br>ฟล์ แก้ไข เครื่องมือ คำสั่ง วิธี                                                                                                    | มจำลองงบประมาณ: 256<br>ใช้<br>🏹 🏹 🏋 🎼 📢<br>คำอธิบาย                         | i4, 21000<br><ul> <li>Imaising</li> <li>Imaising</li> <li>Imaising&lt;</li></ul> | 🔿 🖹                                                                                | A (?)<br>แผนงาน<br>ั                                    | โครงการ                                      | ณ วันที                    | งบประมาณตั้งต้น                      | โอนย้ายงบประ                     | ริเฮต<br>ขอจองเงิน<br>ร             | ตกลง<br>คืนเงิน<br>▼               | ยกเล็ก<br>ยอดเงินจริง<br>▼         | ี<br>ยอดผินที่เหลือ<br><b>↓</b>     | – – – – – – – – – – – – – – – – – – –                                                     | ×      |
| สรุปงบประมาณ (1 - 1000) - รูปแบบ<br>ฟล์ แก้ไข เครื่องมือ คำสั่ง วิธี<br>โร โ โ โ โ โ โ โ โ โ โ โ โ โ โ โ โ โ โ                                                                                                    | มจำลองงบประมาณ: 256<br>ใช้<br>🛃 📡 🍸 🅪 📢<br>คำอธิบาย<br>ท่าตอบแทนใช้สอยวัสดุ | 4, 21000<br>4, 21000<br>แหล่งเงิน ง<br>2000 В                                                                                                    | <ul> <li>พี่น่วยงาน</li> <li>พี่ม่วยงาน</li> <li>31010010</li> </ul>               | <ul> <li>         แผนงาน         999999     </li> </ul> | โครงการ<br>•<br>642B310120000                | ณ วันที<br>30/9/2021       | งบประมาณตั้งต้น<br>▼<br>5,291,600.00 | โอนย้ายงบประ<br>▼<br>-439,680.50 | ริษัต<br>ขอจองเงิน<br>-2,921,595.48 | ตกลง<br>คืนเงิน<br>•<br>123,927.30 | ยกเลิก<br>ยอดเงินจริง<br>✓<br>0.00 | ยอดผินที่เหลือ<br>✓<br>2,054,251.32 | <ul> <li>– – –</li> <li>พังก์ขัน</li> <li>การสอบถาม</li> <li>รายงานสรุปงบประม</li> </ul>  | ×      |
| สรุปงบประมาณ (1 - 1000) - รูปแบบ<br>ฟล์ แก้ไข เครื่องมือ คำสั่ง วิธี<br>พราม ทั่วไป<br>รูปแบบ รห้สงบประมาณ ค<br>2564 21000 ค                                                                                                    | มจำลองงบประมาณ: 256<br>ใช้<br>🔝 🔊 🍸 🌾 📢<br>คำอธิบาย<br>ท่าตอบแทนใช้สอยวัสดุ | i4, 21000                                                                                                    | <ul> <li>พี่วยงาน</li> <li>สม่วยงาน</li> <li>สม่วยงาน</li> </ul>                   | 🔺 💿<br>แผนงาน<br>999999                                 | โครงการ<br>•<br>642B310120000                | ณ วันที<br>ฉา วันที<br>    | งบประมาณตั้งตัน<br>•<br>5,291,600.00 | โอนย้ายงบประ<br>✓<br>-439,680.50 | ริเฮต<br>ขอจองเงิน<br>-2,921,595.48 | ตกลง<br>คืนเงิน<br>•<br>123,927.30 | ยกเลิก<br>ยอดเงินจริง<br>▼<br>0.00 | ยอดผินที่เหลือ                      | <ul> <li>– – –</li> <li>พังก์ชี้น</li> <li>การสอบถาม</li> <li>รายงานสรุปงบประม</li> </ul> | ×      |
| <ul> <li>สรุปงบประมาณ (1 - 1000) - รูปแบบ</li> <li>ฟล์ แก้ไข เครื่องมือ คำส่ง วิธี</li> <li>พิล์ แก้ไข เครื่องมือ คำส่ง วิธี</li> <li>พิล์ เสียงมีอ คำส่ง วิธี</li> <li>พิล์ เสียงมีอ คำส่ง วิธี</li> <li>พิล์ เสียงมีอ คำส่ง วิธี</li> <li>พิล์ เสียงมีอ คำส่ง วิธี</li> <li>พิล์ เสียงมีอ คำส่ง วิธี</li> <li>พิล์ เสียงมีอ คำส่ง วิธี</li> <li>พิล์ เสียงมีอ คำส่ง วิธี</li> <li>พิล์ เสียงมีอ คำส่งมีอ คำส่ง วิธี</li> <li>พิล์ เสียงมีอ คำส่งมีอ คำส่งมีอ ค</li></ul> | มจำลองงบประมาณ: 256<br>ใช้<br>💽 📡 🍸 🎼 📢<br>คำอธิบาย<br>ท่าตอบแทนใช้สอยวัสดุ | 4, 21000                                                                                                    | <ul> <li>ไปไป</li> <li>หน่วยงาน</li> <li>เรื่องว่าน</li> <li>เรื่องว่าน</li> </ul> | ▲ ②                                                     | โครงการ<br><ul> <li>642B310120000</li> </ul> | ณ วันที่<br>ช. 30/9/2021   | งบประมาณตั้งต้น<br>•<br>5,291,600.00 | โอนย้ายงบประ<br>▼<br>-439,680.50 | ริษอต<br>ขอจองเงิน<br>-2,921,595.48 | ตกลง<br>คืนเงิน<br>•<br>123,927.30 | ยกเล็ก<br>ยอดเงินจริง<br>▼<br>0.00 | ยอดผินที่เหลือ<br>✓<br>2,054,251.32 | <ul> <li>– – –</li> <li>พังก์ขึ้น</li> <li>การสอบถาม</li> <li>รายงานสรุปงบประม</li> </ul> | ×      |
| <ul> <li>สรุปงบประมาณ (1 - 1000) - รูปแบบ</li> <li>ฟล์ แก้ไข เครื่องมือ ค่าสั่ง วิธี</li> <li>พี่ อิ อิ จิ จิ</li> <li>วาพรวม ทั่วไป</li> <li>รูปแบบ รหัสงบประมาณ ที่</li> <li>2564 21000 ค</li> </ul>                                                                                                    | มจำลองงบประมาณ: 256<br>ใช้<br>🛃 📡 🍸 🅪 <                                     | 4, 21000                                                                                                    | <ul> <li>พี่น่วยงาน</li> <li>สม่วยงาน</li> <li>31010010</li> </ul>                 | <ul> <li></li></ul>                                     | โครงการ<br>•<br>642B310120000                | ณ วันที่<br>จ<br>30/9/2021 | งบประมาณตั้งตัน<br>•<br>5,291,600.00 | โอนย้ายงบประ<br>▼<br>-439,680.50 | ริษัต<br>ขอจองผิน<br>-2,921,595.48  | ตกลง<br>คืนเงิน<br>•<br>123,927.30 | ยกเล็ก<br>ยอดผินจริง<br>▼<br>0.00  | ยอดผินที่เหลือ                      | <ul> <li>– – –</li> <li>พังก์ขัน</li> <li>การสอบถาม</li> <li>รายงานสรุปงบประม</li> </ul>  | ×      |

หมายเลขรูปแบบจำลองงบประมาณ

### วิธีการจองงบประมาณ (PG)

เมื่อมีการตรวจสอบงบประมาณคงเหลือ แล้ว มีงบประมาณ พอ - ไปที่บัญชีเจ้าหนี้ > แบบฟอร์มทั่วไป > รายการจองงบประมาณ

| 🦄 N         | icrosoft Dynamics AX - Kasetsart University [AOS1: รห้สรอบเวลา - 2489] - [1 - 1000] |   |                     | _          |    | × | : |
|-------------|-------------------------------------------------------------------------------------|---|---------------------|------------|----|---|---|
| $\bigcirc$  |                                                                                     |   |                     | <b>4</b> 9 | 57 |   | 0 |
|             | 🛩 🐻   🖶 🖻   X 🌯 🗎   A 🛝   🔺 🎁   🎫                                                   |   |                     |            |    |   |   |
| <u>/i</u> - |                                                                                     |   |                     |            |    |   |   |
| <b>»</b>    | สถานที่ 2                                                                           |   | 🔲 แบบฟอร์มทั่วไป    |            |    | • | ^ |
| าร์เปรล     | ⊞ ผู้จัดจำหน่าย                                                                     | 1 | 3 รายการจองงบประมาณ |            |    |   |   |
| มาตน        | ⊞ คำขอใบเสนอราคา                                                                    |   | การร้องขอคืนผิน     |            |    |   |   |
| 7           | การตอบคำขอใบเสนอราคา                                                                |   | ทำเรื่องคืนเงิน     |            |    |   |   |

#### - สร้างสมุดงบประมาณ > กรอกคำอธิบายให้ครบถ้วน

| <b>i</b> 🖉 | udget journal table ( | 1 - 1000) - เลขที่ส | หุดรายวันงบประมาณ: B889248, ปี2564-มินรายได้-กองกลาง-ค่าจ้างเหมาออกแบบสื่อดิจิทัลเพื่อการประชาสัมพันธ์ (ฝ่ายประชาสัมพันธ์) ตั้งแต่ 1 ต.ค.63- 30 ก.ย | _ |     | $\times$ |
|------------|-----------------------|---------------------|----------------------------------------------------------------------------------------------------|---|-----|----------|
| ไฟล่       | แก้ไข เครื่องมือ ค่   | ำสั่ง วิธีใช้       |                                                                                                    |   |     |          |
|            | 🖶 🗡   🖶 🖻 🖻           | 🔻 🔽 🏹 '             |                                                                                                    |   |     |          |
| 4          | ทั้งหมด               | ~                   |                                                                                                    | 7 | บรร | รทัด     |
| Ove        | erview G 5            |                     | 6                                                                                                    |   |     |          |
|            | สมุดงบประมาณ          | เลขที่สมุดราย       | คำอธิบาย                                                                                                    | ^ |     |          |
|            | <b>•</b>              | -                   |                                                                                                    |   |     |          |
|            | 642B310100BG          | B889471             | ปี2564-มินรายได้-กองกลาง-ค่าใช้จ่ายค่าเบี้ยประชุมสภาพนักงานสมัยสามัญ ประจำปี 2564 ตั้งแต่เดือน ต.ค.63-ก.ย.64(สภาพนักงาน)                            |   |     |          |
|            | 642B310100BG          | B889477             | ปี2564-เงินรายได้-กองกลาง-จ้างทำแจกันดอกไม้/กระเข้า/พานพุ่ม/พวงมาลา ตั้งแต่ 1 ต.ศ.63- 30 ก.ย.64 จำนวนเงิน 10,000 บาท(สภาพพนักงาน)                   |   |     |          |
|            | 642B310100BG          | B889482             | ปี2564-พินรายได้-กองกลาง-ค่าใช้จ่ายในการเดินทางไปราชการ สัมภาษณ์อาจารย์ดีเด่นแห่งชาติ ปอมท.สมัยสามัญ ประจำปี 2563 ลว 21-22 ก.ย.63(สภาพนักงาน)       |   |     |          |

#### วิธีการจองงบประมาณ (PG)

| 🙀 Budget trar  | nsfer jou          | rnal (1 - 1000) | - เลขที่สมุดรายวัน | งบประมาณ: B88 | 89471, ปี2564-ผินราย | ได้-กองกลาง-ค่าใช้จ่าย | ค่าเบี้ยประชุมสภาพนักงานสมัยสามัญ ป | ระจำปี 2564 ตั้ง      | มแต่เดือน ต.ค.63-ก.ย.64(สภาพ | นักงาน) | ), ประเภทสมุ — 🗆 🗙             |
|----------------|--------------------|-----------------|--------------------|---------------|----------------------|------------------------|-------------------------------------|-----------------------|------------------------------|---------|--------------------------------|
| ไฟล์ แก้ไข เ   | เครื่องมือ         | คำสั่ง วิธีใช้  |                    |               |                      |                        |                                     |                       |                              |         |                                |
| 🗎 🖥 🗙          | ē 🗟                | 🛛 🛛 🔭 🖾         | 🖗 🏹   🍋 🝕          |               | 🌖   🖺 🔔   🕐          |                        |                                     |                       |                              |         |                                |
| Overview Ge    | eneral             | 1               |                    |               | 4                    |                        |                                     | 5                     |                              | 6       | ตรวจสอบความถูกต้อง (a)         |
| วันที่         |                    | รายการจองงบป    | ระมาณ จากรูปแ      | บบงบประมาณ    | จากรห้สงบประมาณ      | ถึงรูปแบบงบประมาณ      | ถึงรหัสงบประมาณ                     | จำนวนเงิน             | ประเภทรายการงบประมาณ         | 7       | ลงรายการบัญชี (b)              |
| 14/10/20       | 020                | 642B310100P     | G 2564             |               | 5120102              | 2564                   | 5120102-642B310100PG00007           | 267,600.00            | การขอกันเงินงบประมาณ         |         | ค้ดลอกจากโครงสร้างงบประมาณ (C) |
|                |                    |                 |                    |               |                      |                        |                                     |                       |                              |         | การสอบกาม (d)                  |
|                |                    | •               |                    |               |                      |                        |                                     |                       |                              |         | รายงานการจองพื้นงบประมาณ (e)   |
|                | 1. PG              | คือ ไบจองง      | บประมาณ ไ          | ไม่ได้ผ่านจั  | ัดซือจัดจ้าง         |                        | เมือกด ลงรายการบัญ                  | ซี                    |                              |         |                                |
|                | 2. PR              | คือ ใบจองง      | บประมาณ            | ผ่านจัดซือจ่  | จัดจ้าง              |                        | รหัสงบประมาณจะขึ้นอัตโ              | นมัติ                 |                              |         |                                |
| ใบสำคัญ:       | 642E               | 310100BG000     | 16                 |               |                      |                        |                                     |                       |                              |         |                                |
| มิติเริ่มต้น - | 2                  |                 | ไปที่มิติ          |               | รายละเอีย            | ดขอซื้อ                |                                     |                       |                              |         |                                |
| แหล่งเงิน:     | 2000               | )               | แหล่งเงิน:         | 2000          | ระยะเวล              | ลาคืนเงิน: 0           |                                     |                       |                              |         |                                |
| หน่วยงาน       | 4: B310            | 10010           | หน่วยงาน:          | B31010010     | วันที่คื             | เงิน:                  |                                     |                       |                              |         |                                |
| แผนงาน:        | 9999               | 99              | แผนงาน:            | 999999        | เลขที่เอ             | อกสาร: 22027 ลว        | 9 ตค 63                             |                       |                              |         |                                |
| โครงการ:       | 6428               | 310120000       | โครงการ:           | 642B310120    | פה 3 0000            | จัดหา:                 | ~                                   |                       |                              |         |                                |
| ปีการศึกษ      | <del>ו</del> ו: 99 | ~               | ปีการศึกษา:        | 99            | ข้อควา               | ม: อา6501.02           | 01(สภาพนักงาน)/145 ธว 1 ตค 63 -ค    | ำใช้จ่ายค่าเบี้ยเ<br> | ประชุมสภาพนักงานสมัยสามัญ    |         |                                |
| กองทุน:        | 99                 | ~               | กองทุน:            | 99            |                      | ประจาบ 250             | 04 ตงแตเดอน ต.ค.03-ก.ย.04(สภาพนก    | งาน)(W)               |                              |         |                                |
| วิเคราะห์:     | 99                 | ~               | วิเคราะห์:         | 99            |                      |                        |                                     |                       |                              |         |                                |

#### วิธีการจองงบประมาณ (PG)

🔝 รายงานการจองเงินงบประมาณ - รายงาน

ไฟล์ แก้ไข เครื่องมือ คำสั่ง วิธีใช้

| 🗟 🗐 | 🍅 🛼 | 🍒 🖳 🔂

| <u>หาวิทยาลัยเกษตรศาสตร์</u><br>รายงานการจองเงินงบประมาณ                               | หน้า 1<br>25/10/2021<br>11:27:13 |
|----------------------------------------------------------------------------------------|----------------------------------|
| เลขที่สมุดรายวันงบประมาณ: <u>B889471</u>                                               |                                  |
| ใม <sub>้สำคัญ</sub>                                                                   |                                  |
| วันที่                                                                                 |                                  |
| วันที่คืนเงิน                                                                          |                                  |
| เลขที่เอกสาร                                                                           |                                  |
| จากรูปแบบงบประมาณ <u>2564</u>                                                          |                                  |
| จากรหัสงบประมาณ                                                                        |                                  |
| เลขที่จองงบประมาณ: <u>5120102-642B310100PG00007</u>                                    |                                  |
| จำนวนเงิน                                                                              |                                  |
| จำนวนเงินคงเหลือ                                                                       |                                  |
| แหล่งเงิน เงินรายได้ (2000)                                                            |                                  |
| หน่วยงาน                                                                               |                                  |
| แผนงาน ผลงานสนับสนุนการดำเนินงาน (999999)                                              |                                  |
| โครงการ ปี2564-เงินรายได้-งบดำเนินงาน-กองกลาง สำนักงานอธิการบดี <b>(642B310120000)</b> |                                  |
| ปีการศึกษาี่ไม่ระบุมิติปีการศึกษา (99)                                                 |                                  |
| กองทุนไม่ระบุมิติกองทุน (99)                                                           |                                  |
| วิเคราะห์ ไม่ระบุมิติวิเคราะห์ (99)                                                    |                                  |
| ข้อความ                                                                                | (w)                              |

ภาพรวม ทั่วไป

เลขที่เอกสาร

642S31PE00632

642S31PE00633

ยกเลิก

ยกเลิก1

ยกเลิก2

กองทนสวัสดิการ ส.ค.64

40201/1525 - ค่าวัสด...

ศธ 0513.11308/0020

ศธ 0513.11301/(จัดซี..

ประจำตำแหน่ง ส.ค.64

24-3100201012379

24-3100201012379

24-3120500222171

20-0000000000000

20-B00010010

นายอุกฤษฏ์ มนูจันทรัถ

นายอกฤษฏ์ มนจันทรัก

เจ้าหนึ่บคคลภายนอก(เบิกชดเชย)

เจ้าหนึ่บคคลภายนอก(เบิกชดเชย) ส่วนกลาง มก.บางเขน

เมื่อมีการจองงบประมาณ และได้เลขการจองงบประมาณ เรียบ<mark>ร้อยแล้ว ขั้น</mark>ต่อไปคือการทำสัญญายืมเงิน โดย

ไปที่เมนูบัญชีเจ้าหนี้ >> แบบฟอร์มทั่วไป >> ค่าใช้จ่าย– ด<mark>ำเนินงาน</mark>

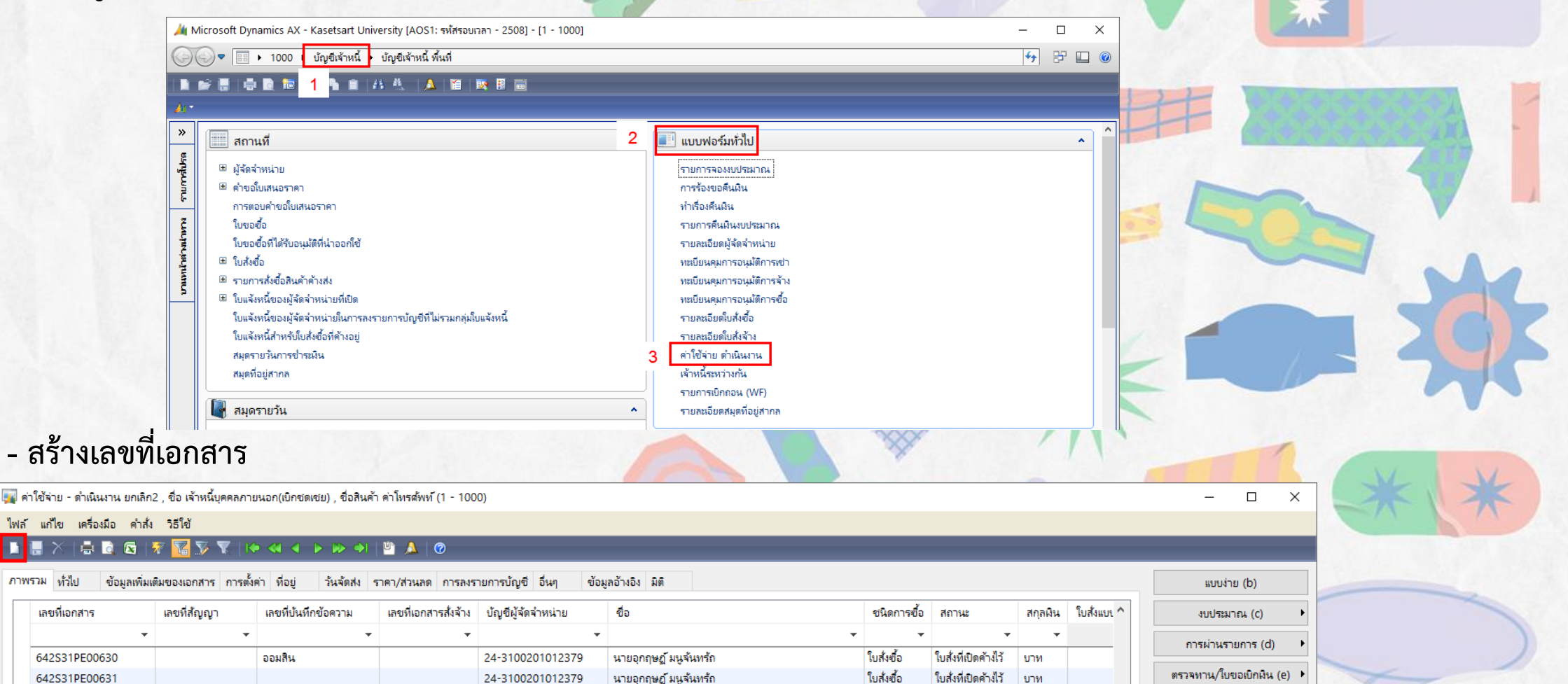

ใบสั่งซื้อ

ใบสั่งซื้อ

ใบสั่งซื้อ

ใบสั่งซื้อ

ใบส่งซื้อ

ใบสั่งที่เปิดค้างไว้

ใบสั่งที่เปิดค้างไว้

ใบสั่งที่เปิดค้างไว้

ใบสั่งที่เปิดค้างไว้

ออกใบแจ้งหนึ้แล้ว บาท

บาท

บาท

91794

บาท

การตั้งค่า (f)

พังก์ขึ้น (g)

การสอบถาม (h)

### - กรอกข้อมูลให้ครบถ้วน

| 🕎 สร้างใบสั่งซื้อ (1 - 1000) — 🗆 🗙                                                                                                    |                    |                                               |                                                      |
|----------------------------------------------------------------------------------------------------|--------------------|-----------------------------------------------|------------------------------------------------------|
| ไฟล์ แก้ไข เครื่องมือ คำสั่ง วิธีใช้                                                                                                    | ฟิลด์              | คำอธิบาย                                      |                                                      |
| ▶ 🖶 X  ♣ 🖻 🗠 🗶 🌋 🌋   10 ≪l < ▶ 10 ↔l  ≌ 🔈   0                                                                                                    | บัญชีผู้จัดจำหน่าย | ระบุชื่อผู้ที่ขอยืมเงิน โดยเลือ               | ก รหัสที่ขึ้นด้นด้วย 99                              |
| ผู้จัดจำหน่าย                                                                                                    |                    |                                               |                                                      |
| ผู้จัดจำหน่ายครั้งเดียว:                                                                                                    |                    | รหัสเจ้าหนึ่                                  | คำอธิบาย                                             |
| บัญชีผู้จัดจำหน่าย: 99-                                                                                                    |                    | 00-หมายแลงประจำตัวประจ                        | หาชน 13 หลัก - ซื้อ(ในสำคัญออหนี้เงินขึ้น)           |
| ที่อยู่ที่จัดส่ง: เลขที่ 50 ถนนงามวงศ์ว่าน แขวงลาดยาว เขตจตุจักร กรุงเทพฯ 10900                                                                                                    |                    | 33-HN IOLI 0132 0 11 31 32                    |                                                      |
|                                                                                                    | จุดประสงค์ของเอก   | สาร                                           | ระบุวัดถุประสงค์                                     |
|                                                                                                    | ชุดเลขที่เอกสาร    | ระบุชุดเลขที่เส<br>PA คือ ชุดเลขที่เอกสาร สำห | วกสารตามแหล่งเงิน และหน่วยงาน<br>เร้บลูกหนึ้เงินขึ้ม |
| บญชไปแลงหน: 99-                                                                                                    | แหล่งเงิน          | ระบุแหล่งที่ใช้ในการยืมเงิน                   |                                                      |
| ่ ±) จุดประสงคของเอกสาร<br>ทั่วไป                                                                                                    |                    | แหล่งเงิน                                     | คำอชิบาย                                             |
| ชุดเลขที่เอกสาร: 642B310100PA                                                                                                    | S                  | 1000                                          | เงินงบประมาณ                                         |
| เลขที่เอกสาร: 642B310100PA000 0 6 วิธีการจัดหา:                                                                                                    |                    | 2000                                          | เงินรายได้                                           |
| มิติ สกุลเงิน: บาท 🗸                                                                                                    | รูปแบบจำลองงบปร    | ระมาณ                                         | ระบุปึงบประมาณ                                       |
| แหล่งเงิน: <u>2000</u> ทำหนดส่ง: <u>10/4/2021</u>                                                                                                    | รหัสงบประมาณ       | ระบุ รหัส                                     | งบประมาณที่ได้จองเงินไปแล้ว                          |
| งบุประมาณ                                                                                                    | ไซด์               | 52                                            | บุไซด์สำหรับเก็บสินค้า                               |
|                                                                                                    |                    | รหัสไซด์                                      | คำอธิบาย                                             |
| 中国 10 日本 12 日本 12 日 |                    | 99                                            | งานบริการ ไม่เก็บเข้าคลัง                            |
| ± ที่อยู่ที่จัดส่ง                                                                                                    | คลังสินค้า         | 52                                            | บุคลังสำหรับเกี่บสินค้า                              |
| ± การจัดการ                                                                                                    |                    | รหัสไขด์                                      | คำอธิบาย                                             |
| ตกลง ยกเลิก                                                                                                    |                    | 99                                            | งานบริการ ไม่เก็บเข้าคลัง                            |

| 🕎 ค่าใช้จ่าย - ด่าเนินงาน 642B310100PA00006 ,                                                                                                    |                                                                                                    |                                                                                                    |                                                                                                    |                                                                                                    | - 🗆 X                                                                     |
|----------------------------------------------------------------------------------------------------|----------------------------------------------------------------------------------------------------|----------------------------------------------------------------------------------------------------|----------------------------------------------------------------------------------------------------|----------------------------------------------------------------------------------------------------|---------------------------------------------------------------------------|
| ไฟล์ แก้ไข เครื่องมือ คำส้ง วิธีใช้                                                                                                    |                                                                                                    |                                                                                                    |                                                                                                    |                                                                                                    |                                                                           |
|                                                                                                    |                                                                                                    |                                                                                                    |                                                                                                    |                                                                                                    |                                                                           |
| ภาพรวม ที่ 1 ข้อมูลเพิ่มเติมของเอกสาร การตั้งค่า ที่อยู่ วันจัดส่ง ราคา/ส่วนลด การลงรายการบ้                                                                                                    | บัญชี อื่นๆ ข้อมูลอ้างอิง มิติ                                                                                                    |                                                                                                    |                                                                                                    |                                                                                                    | แบบง่าย                                                                   |
| เลยที่เอกสาร เลยที่สัญญา เลยที่บันทึกข้อความ เลยที่เอกสารสัง                                                                                                    | ้งจ้าง บัญชีผู้จัดจำหน่าย ชื่อ                                                                                                    | ชนิดการซื้อ สถานะ                                                                                                    | สกุลผิน ใบสั่งแบบล็อตใหญ่                                                                                                    |                                                                                                    | งบประมาณ 🕨                                                                |
|                                                                                                    | ▼ ▼                                                                                                    | • •                                                                                                    | ▼ ▼<br>5 15 store                                                                                                    |                                                                                                    | การผ่านรายการ 🕨                                                           |
|                                                                                                    | 53                                                                                                    |                                                                                                    |                                                                                                    |                                                                                                    | ตรวจทาน/ใบขอเบิกมิน 🕨                                                     |
|                                                                                                    |                                                                                                    |                                                                                                    |                                                                                                    |                                                                                                    | การตั้งค่า (a) 🔸                                                          |
|                                                                                                    |                                                                                                    |                                                                                                    |                                                                                                    |                                                                                                    | พังก์ขัน 🔸                                                                |
| บันทึกรายละเอียด ทั่วไป การตั้งค่า ปริมาณ ราคา/ส่วนลด อื่นๆ สินทรัพย์กาวร มิติ                                                                                                    |                                                                                                    |                                                                                                    |                                                                                                    |                                                                                                    | การตั้งค่า (a) 🔸                                                          |
| หมายเลขสินค้า ปริมาณ หน่วย ราคาต่อหน่วย ยอดเงินสูทธิ ชื่อสินค้า                                                                                                    | ข้อความ รูปแ                                                                                                    | แบบจำลอง รหัสงบประมาณ แก                                                                                                    | หล่งเงิน หน่วยงาน แผนงาน                                                                                                    | โครงการ ปีการ                                                                                                    | ฟังก์ขัน ▶                                                                |
|                                                                                                    | • • • • • • • • • • • • • • • • • • •                                                                                                    | • •                                                                                                    | • •                                                                                                    | • •                                                                                                    | การสอบถาม 🕨                                                               |
|                                                                                                    |                                                                                                    |                                                                                                    |                                                                                                    | 00 00                                                                                                    | สินค้าคงคลัง 🔸 🦯                                                          |
| - กรอกข้อมูลที่ Tab ทั่วไป และ Tab มิติ ให่                                                                                                    | ห้ครบถ้ <mark>วน</mark>                                                                                                    |                                                                                                    | e SIL                                                                                                    |                                                                                                    | -50                                                                       |
| - กรอกข้อมูลที่ Tab ทั่วไป และ Tab มิติ ให้<br>แกน 642B310100PA00006,<br>ฟม ค่ส่ 15โช                                                                                                    | ห้ครบถ้ <mark>วน</mark>                                                                                                    | 🙀 ค่าใช้จ่าย - ดำเนินงาน 642B310100                                                                                                    | DPA00006 ,                                                                                                    | – □ ×<br>(เ็บสำคัญลูกหนี่ผินยืม), ชื่อสิน                                                                                                    | เค้า ค่าใช้จ่ายในการประชุม (1 - 1000                                      |
| - กรอกข้อมูลที่ Tab ทั่วไป และ Tab มิติ ให้<br>ผาน 6428310100PA00006 ,<br>ฒ คล่ วรโป<br>፪ ፪ ፪ ፪ ፪ ፮ ፮ ፪ 14 ≪ ◀ ▶ ☞ ♥ ≌ ▲ ๏                                                                                                    | ห้ครบถ้ <mark>วน</mark>                                                                                                    | <ul> <li>พีพี ค่าใช้ล่าย - ดำเนินงาน 642B310100</li> <li>ไฟล์ แก้ไข เครื่องมือ ค่าสั่ง วิธีใ</li> </ul>                                                                                                    | )PA00006 ,<br>ชั                                                                                                    | − □ ×<br>(เ็บสำคัญลูกหนี้ผินยืม), ชื่อสิน                                                                                                    | เค้า ค่าใช้จ่ายในการประชุม (1 - 1000                                      |
| - กรอกข้อมูลที่ Tab ทั่วไป และ Tab มิติ ให้<br>หาน 642B310100PA00006,<br>เมื่อ ค่าส่ง วธ์โช้<br>โซ โซ โซ โซ โซ โซ โซ โซ โซ โซ โซ โซ โซ โ                                                                                                    | ห้ครบถ้ <mark>วน</mark>                                                                                                    | <ul> <li>ต่าใช้ล่าย - ดำเนินงาน 6428310100</li> <li>ไฟล์ แก้ไข เครื่องมือ ค่าสั่ง วิธิใ</li> <li>โ</li></ul>                                                                                                    | )PA00006 ,<br>ک<br>ک 🐨 🐨 االه 🖘 🕨 مې                                                                                                    | – ¬ ×<br>(ใบสำคัญลูกหนี้ผินยืม), ชื่อลิน                                                                                                    | เค้า ค่าใช้จ่ายในการประชุม (1 - 1000<br>5                                 |
| - กรอกข้อมูลที่ Tab ทั่วไป และ Tab มิติ ให้<br>มงาน 6428310100PA00006 ,<br>ฟมิ ค่าส่ง วธ์ใช้<br>ชีอมูลห้มมผิมของเอกสาร การตั้งค่า ท่อยู่ วันจัดส่ง ราคา/ส่วนลด การลงรายการบัญชี อันๆ ช้อมูลอ้างอิง มิติ                                                                                                    | ห้ครบถ้วน<br><sub>ข้อมูลการติดต่อ</sub>                                                                                                    | <ul> <li>ผ่าใช้จ่าย - ดำเนินงาน 642B310100</li> <li>ไฟล์ แก้ไข เครื่องมือ ค่าสั่ง วิธีใ</li> <li>ไฟล์ แก้ไข เครื่องมือ ค่าสั่ง วิธีใ</li> <li>ไฟล์ แก้ไข เครื่องมือ ค่าสั่ง วิธีใ</li> <li>ไฟล์ ถึงไข เองูลเพิ่มเติมของม</li> </ul>                                                                                                    | DPA00006,<br>ชั<br>วัฐาฐา เจ จ จ จ จ จ<br>อกสาร การตั้งค่า ที่อยู่ วันจัดส่ง                                                                                                    | <ul> <li></li></ul>                                                                                                    | เค้า ค่าใช้จ่ายในการประชุม (1 - 1000<br>5<br>yซี อื่นๆ ข้อมูลอ้างอิง มิติ |
| - กรอกข้อมูลที่ Tab ทั่วไป และ Tab มิติ ให้<br>หาน 6428310100PA00006,<br>หมือ ค่าส่ง วธ์โช้<br>ชิญสพัมเติมของเอกสาร การต้งศา ทีอยู่ วันจัดส่ง ราคา/ส่วนลด การลงรายการบัญชี อันๆ ข้อมูลอ้างอิง มิติ                                                                                                    | ห้ครบถ้วน<br>ข้อมูลการติดต่อ<br>ห้อยู่อินเทอร์กันิต:                                                                                               | <ul> <li>ต่าใช้จ่าย - ดำเนินงาน 642B310100</li> <li>ไฟล์ แก้ไข เครื่องมือ ค่าส่ง วิธีใ</li> <li>ไฟล์ แก้ไข เครื่องมือ ค่าส่ง วิธีใ</li> <li>ก 6 ทั่วไป ข้อมูลเพิ่มเติมของเ<br/>มิติ</li> </ul>                                                                                                    | )PA00006 ,<br>ชั<br>ชั<br>อกสาร การต้งค่า ที่อยู่ วันจัดส่ง<br>รายละเอียดมิติ                                                                                                    | <ul> <li>¬ ×</li> <li>(ใบสำคัญลูกหนี้มินยืม), ชื่อสิน</li> <li>1 </li> <li>1 </li> <li>1 </li> <li>1 </li> <li>7 </li> <li>7 </li> <li>7 </li> <li>7 </li> <li>7 </li> <li>7 </li> <li>8 </li> <li>7 </li> <li>7 </li> <li>7 </li> <li>8 </li> <li>7 </li> <li>8 </li> <li>7 </li> <li>8 </li> <li>8 </li> <li>9 </li> <li>9 </li> <li>1 </li> <li>9 </li> <li>1 </li> <li>9 </li> <li>1 </li> <li>9 </li> <li>9 </li> <li>10 </li> <li>10 </li></ul> | เค้า ค่าใช้จ่ายในการประชุม (1 - 1000<br>5<br>yซี อื่นๆ ข้อมูลอ้างอิง มิติ |
| - กรอกข้อมูลที่ Tab ทั่วไป และ Tab มิติ ให้<br>มงาน 6428310100PA00006 ,<br>มมือ ค่าส่ง วธ์โช้<br>ชีอมูลทัพมเติมของเอกสาร การตั้งคำ ทีอยู่ วันจัดส่ง ราคา/ส่วนลด การลงรายการบัญชี อันๆ ข้อมูลอ้างอิง มิติ<br>ร้าน:                                                                                                    | <b>ห้ครบถ้วน</b><br>ข้อมูลการติดต่อ<br>รไอยู่อินเทอร์เนีต:                                                                                         | คำใช้ล่าย - ดำเนินงาน 6428310100     ไฟล์ แก้ไข เครื่องมือ คำสั่ง วิธีโ     โด้ แก้ไข เครื่องมือ คำสั่ง วิธีโ     กิ ดี หัวไป ข้อมูลเพิ่มเติมของเ     มิติ     แหล่งเงิน: 2000                                                                                                    | DPA00006 ,<br>ชั<br>ชั<br>อกสาร การตั้งค่า ที่อยู่ วันจัดส่ง<br>รายละเอียดมิติ<br>ค่าอธิบาย: ผินรายได้                                                                                                    | <ul> <li></li></ul>                                                                                                    | เค้า ค่าใช้จ่ายในการประชุม (1 - 1000<br>5<br>เขี อื่นๆ ข้อมูลอ้างอิง มิติ |
| - กรอกข้อมูลที่ Tab ทั่วไป และ Tab มิติ ให้<br>หาน 6428310100PA00006,<br>มมือ ค่าส่ง วธิโช้<br>ชีวิ 🖉 🐨 🏹 โ 🍋 🍽 🌲 💿<br>ป้อมูลเห็มเติมของเอกสาร การต้งค่า ที่อยู่ วันจัดส่ง ราคา/ส่วนลด การลงรายการบัญชี อันๆ ข้อมูลอ้างอิง มิติ<br>กะ                                                                                        | <b>ห้ครบถ้วน</b><br>ข้อมูลการติดต่อ<br>ที่อยู่อินเทอร์เน็ต:<br>อินเก๋:<br>สถานะ<br>สถานะ อกใบแจ้งหนี่แล้ว ~                                        | <ul> <li>ต่าใช้จ่าย - ดำเนินงาน 642B310100</li> <li>ไฟล์ แก้ไข เครื่องมือ คำสั่ง 75โ</li> <li>๑ ๑ ๑ ๑ ๑ ๑</li> <li>๑ ๑ ๑ ๑ ๑</li> <li>๑ ๑ ๑ ๑ ๑</li> <li>๑ ๑ ๑ ๑</li> <li>๑ ๑ ๓</li> <li>๑ ๓ ๓</li> <li>พัวไป ข้อมูลเพิ่มเติมของเ</li> <li>มิติ</li> <li>แหล่งเงิน: 2000</li> <li>หน่วยงาน: B31000010</li> </ul>                                                                                                    | DPA00006 ,<br>ช้<br>ชี<br>อกสาร การตั้งค่า ที่อยู่ วันจัดส่ง<br>รายละเอียดมิติ<br>ค่าอธิบาย: ผินรายได้<br>ค่าอธิบาย: ส่วนกลางสำนักงานอธิศ                                                                                                    | <ul> <li> <li>-      <li>-      </li> <li>-      <li>-      </li> <li>-      </li> <li>-      </li> <li>-       </li> <li>-       </li> <li>-      </li> <li>-      </li> <li>-       </li> <li>-       </li> <li>-       </li> <li>-       </li> <li>-      </li> <li>-       </li> <li>-       </li> <li>-       </li> <li>-       </li> <li>-       </li> <li>-       </li> <li>-       </li> <li>-       </li> <li>-       </li> <li>-       </li> <li>-       </li> <li>-       </li> <li>-       </li> <li>-       </li> <li>-       </li> <li>-       </li> </li> <lp>-</lp></li></li></li></li></li></li></li></li></li></li></li></li></li></li></li></li></li></li></li></li></li></li></li></li></li></li></li></li></li></li></li></li></li></li></li></li></li></li></li></li></li></li></li></li></li></li></li></li></li></li></li></li></li></li></ul>                                                                                                    | เค้า ค่าใช้จ่ายในการประชุม (1 - 1000<br>5<br>เขี อื่นๆ ข้อมูลอ้างอิง มิติ |
| - กรอกข้อมูลที่ Tab ทั่วไป และ Tab มิติ ให้<br>มงาน 6428310100PA00006 ,<br>มมือ ค่าส่ง วธ์ใช้<br>ช้อมูลเพิ่มเติมของเอกสาร การตั้งค่า ท่อยู่ วันจัดสง ราคา/สวนลด การลงรายการบัญชี อันๆ ข้อมูลอ้างอิง มิติ<br>ทีม                                                                                                    | <b>ห้ครบถ้วน</b><br>ข้อมูลการติดต่อ<br>ท่อยู่อินหอร์เน็ต:<br>อิเมล์:<br>สถานะ<br>สถานะ:<br>อ <u>กโบแจ้งหนี้แล้า √</u><br>สถานนาอกสาร: โบแจ้งหนี้   | <ul> <li>ดำโข้ล่าย - ดำเนินงาน 642B310100</li> <li>ไฟล์ แก้ไข เครื่องมือ คำสั่ง วิธีโ</li> <li>ดังรัไป ข้อมูลเพิ่มเติมของเม็ติ</li> <li>มติ</li> <li>แหล่งเงิน: 2000</li> <li>หน่วยงาน: B31000010</li> <li>แผนงาน: 999999</li> </ul>                                                                                                    | DPA00006 ,<br>ชั<br>ชั<br>ชั<br>อกสาร การตั้งค่า ที่อยู่ วันจัดส่ง<br>รายละเอียดมิติ<br>ค่าอธิบาย: ผินรายได้<br>ค่าอธิบาย: สวนกลางสำนักงานอธิศ<br>ค่าอธิบาย: ผลงานสนับสนุนการดำ                                                                                                    | <ul> <li></li></ul>                                                                                                    | เค้า ค่าใช้จ่ายในการประชุม (1 - 1000<br>5<br>เขี อื่นๆ ข้อมูลอ้างอิง มิติ |
| - กรอกข้อมูลที่ Tab ทั่วไป และ Tab มิติ ให้<br>หาน 6428310100PA00006,<br>มมือ ค่าส่ง วธ์โช้<br>© 🐨 🐨 ๖ ๖ ๅ 🏎 🖉 🖉 🎯<br>ข้อมูลทัพมผิมของเอกสาร การต่งคา ท่อยู่ วันจัดส่ง ราคา/ส่วนลด การลงรายการบัญชี อันๆ ข้อมูลอ้างอิง มิติ<br>มี:<br>                                                                                       | <b>ห้ครบถ้วน</b><br>ข้อมูลการติดต่อ<br>ที่อยู่อินเทอร์เน็ต:<br>อินเก๋:<br>สถานะ<br>สถานะ<br>อกใบแจ้งหนี้แล้ว √<br>สถานนเอกสาร: โบแจ้งหนี้          | <ul> <li>ต่าใช้จ่าย - ดำเนินงาน 6428310100</li> <li>ไฟล์ แก้ไข เครื่องมือ ค่าส่ง 75ใ</li> <li>ดิ ทั่วไป ข้อมูลเพิ่มเติมของเ<br/>มิติ<br/>แหล่งเงิน: 2000</li> <li>หน่วยงาน: B31000010<br/>แผนงาน: 99999</li> <li>โครงการ: 99</li> </ul>                                                                                                    | DPA00006 ,<br>ชั<br>ชั<br>อกสาร การตั้งค่า ที่อยู่ วันจัดส่ง<br>รายละเอียดมิติ<br>ค่าอธิบาย: ผินรายได้<br>ค่าอธิบาย: ส่วนกลางสำนักงานอธิศ<br>ค่าอธิบาย: ผลงานสนับสนุนการค่า<br>ค่าอธิบาย: ไม่ระบุมิติโครงการ                                                                                                    | <ul> <li> </li> <li> </li> <li> </li> <li> </li> <li> </li> <li> </li> <li> </li> <li> </li> <li> </li> <li> </li> <li> </li> <li> </li> <li> </li> <li> </li> <li> </li></ul>                                                                                                    | เค้า ค่าใช้จ่ายในการประชุม (1 - 1000<br>5<br>เขี อื่นๆ ข้อมูลอ้างอิง มิติ |
| - กรอกข้อมูลที่ Tab ทั่วไป และ Tab มิติ ให้<br>มหาน 6428310100PA00006,<br>มมือ ค่ส่ วธิโช้<br>ข้อมูลเพิ่มเติมของเอกสาร การตั้งค่า ทีอยู่ วันจัดสง ราคา/สวนลด การลงรายการบัญชี อันๆ ข้อมูลอ้างอิง มิติ<br>ที่มะ<br>มะ<br>มะ<br>มะ<br>มะ<br>มะ<br>มะ<br>มะ<br>มะ<br>มะ                                                         | <b>ห้ครบถ้วน</b><br>ข้อมูลการติดต่อ<br>ห์อยู่อินทอร์เน็ต:<br>อีแล์:<br>สถานะ<br>สถานะ:<br>อ <u>กิบแจ้งหนี้</u>                                     | <ul> <li>ต่าใช้ล่าย - ต่าเนินงาน 642B310100</li> <li>ไฟล์ แก้ไข เครื่องมือ ค่าสั่ง วิธีใ</li> <li>ได้ เก้ไข เครื่องมือ ค่าสั่ง วิธีใ</li> <li>ก 6 ทั่วไป ข้อมูลเพิ่มเติมของเ<br/>มิติ</li> <li>แหล่งเงิน: 2000</li> <li>หน่วยงาน: B31000010</li> <li>แผนงาน: 999999</li> <li>โครงการ: 99</li> <li>ปิการศึกษา: 99</li> </ul>                                                                                                    | DPA00006 ,<br>ชั<br>ชั<br>ชั<br>อกสาร การตั้งค่า ที่อยู่ วันจัดส่ง<br>รายละเอียดมิติ<br>ค่าอธิบาย: ผินรายได้<br>ค่าอธิบาย: ผลงานสนับสนุนการค่า<br>ค่าอธิบาย: ไม่ระบุมิติโครงการ<br>ค่าอธิบาย: ไม่ระบุมิติโครงการ                                                                                                    | <ul> <li>– П ×<br/>(เ็บสำคัญลูกหนี่ผินยืม), ชื่อสิน</li> <li>1 (บ้าสำคัญลูกหนี่ผินยืม), ชื่อสิน</li> <li>1 (บ้าสำคัญลูกหนี่ผินยืม), ชื่อสิน</li> <li>1 (บ้าสำคัญลูกหนี่ผินยืม), ชื่อสิน</li> <li>1 (บ้าสำคัญลูกหนี่ผินยืม), ชื่อสิน</li> <li>1 (บ้าสำคัญลูกหนี่ผินยืม), ชื่อสิน</li> <li>1 (บ้าสำคัญลูกหนี่ผินยืม), ชื่อสิน</li> <li>1 (บ้าสำคัญลูกหนี่ผินยืม), ชื่อสิน</li> <li>1 (บ้าสำคัญลูกหนี่ผินยืม), ชื่อสิน</li> <li>1 (บ้าสำคัญลูกหนี่ผินยืม), ชื่อสิน</li> <li>1 (บ้าสำคัญลูกหนี่ผินยืม), ชื่อสิน</li> <li>1 (บ้าสำคัญลูกหนี่ผินยืม), ชื่อสิน</li> <li>1 (บ้าสำคัญลูกหนี่ผินยืม), ชื่อสิน</li> <li>1 (บ้าสำคัญลูกหนี่ผินยืม), ชื่อสิน</li> <li>1 (บ้าสำคัญลูกหนี่ผินยิน), ชื่อสิน</li> <li>1 (บ้าสำคัญลูกหนี่ผินยิน), ชื่อสิน</li> <li>1 (บ้าสาคานยิน), ชื่อสิน</li> <li>1 (บ้าสาคานยิน), ชื่อสิน</li> <li>1 (บ้าสนี่หนี่หนี่หนี่หนี่หนี่หนี่หนี่หนี่หนี่ห</li></ul>                                                                                            | เค้า ค่าใช้จ่ายในการประชุม (1 - 1000<br>5<br>เขี อื่นๆ ข้อมูลอ้างอิง มิติ |
| <ul> <li>กรอกข้อมูลที่ Tab ทั่วไป และ Tab มิติ ให้</li> <li>แราน 6428310100PA00006,</li> <li>อมือ ค่าส่ง วธิโช้</li> <li>จังจังจังจังจังจังจังจังจังจังจังจังจังจ</li></ul>                                                                                                    | <b>ช้อมูลการติดต่อ</b><br>ที่อยู่อินเทอร์เน็ต:<br>อินเส้:<br>สถานะ<br>สถานะ<br>สถานะ <u>อกใบแจ้งหนี้แล้ว √</u><br>สถานนเอกสาร: โบแจ้งหนี้          | <ul> <li>คำใช้ล่าย - ดำเนินงาน 6428310100</li> <li>ไฟล์ แก้ไข เครื่องมือ คำสั่ง วิธีใ</li> <li>คิ ทั่วไป ข้อมูลเพิ่มเติมของเป็<br/>มิติ<br/>แหล่งเงิน: 2000</li> <li>หน่วยงาน: B31000010<br/>แผนงาน: 99999</li> <li>โครงการ: 99</li> <li>ปิการสักษา: 99</li> <li>กองพุน: 99</li> </ul>                                                                                                    | DPA00006 ,<br>ชั<br>ชั<br>ชั<br>อกสาร การตั้งค่า ที่อยู่ วันจัดส่ง<br>รายละเอียดมิติ<br>ค่าอธิบาย: ผินรายได้<br>ค่าอธิบาย: ส่วนกลางสำนักงานอธิก<br>ค่าอธิบาย: ไม่ระบุมิติโครงการ<br>ค่าอธิบาย: ไม่ระบุมิติโการศึกษา<br>ค่าอธิบาย: ไม่ระบุมิติโการศึกษา<br>ค่าอธิบาย: ไม่ระบุมิติโกจงหุน                                                          | <ul> <li></li></ul>                                                                                                    | เค้า ค่าใช้จ่ายในการประชุม (1 - 1000<br>5<br>เขี อื่นๆ ข้อมูลอ้างอิง มิติ |
| - กรอกข้อมูลที่ Tab ทั่วไป และ Tab มิติ ให้<br>หงาน 642B310100PA00006,<br>มมือ ค่าส่ง วิธีโช้<br>ช้อมูลเพิ่มแต้มของเอกสาร การตั้งคำ ทีอยู่ วันจัดส่ง ราคา/ส่วนลด การลงรายการบัญชี อีนๆ ข้อมูลอ้างอิง มิติ<br>ข้อมูลเพิ่มแต้มของเอกสาร การตั้งคำ ทีอยู่ วันจัดส่ง ราคา/ส่วนลด การลงรายการบัญชี อีนๆ ข้อมูลอ้างอิง มิติ<br>ที่ | <b>ห้ครบถ้วน</b><br>ข้อมูลการติดต่อ<br>ที่อยู่อินทอร์นีต:<br>อินเส:<br>สกานะ<br>สกานะ<br>สกานะ<br>อก็บแจ้งหนี้แล้ว ∨<br>สถานะอกสาร: โบแจ้งหนี้     | <ul> <li>ต่าใช้จ่าย - ดำเนินงาน 6428310100</li> <li>ไฟล์ แก้ไข เครื่องมือ ค่าสั่ง วิธีใ</li> <li>ไม้ด์ แก้ไข ข้อมูลเพิ่มเติมของเมื่มด์</li> <li>แหล่งเงิน: 2000</li> <li>หน่วยงาน: B31000010</li> <li>แผนงาน: 999999</li> <li>โครงการ: 99</li> <li>ปการศึกษา: 99</li> <li>กองทุน: 99</li> <li>ริเตราะท์: 99</li> </ul>                                                                                                    | DPA00006 ,<br>ซ้<br>ชั้<br>ชั้<br>ชั้<br>จักสาร การตั้งค่า ที่อยู่ วันจัดส่ง<br>รายละเอียดมิติ<br>คำอธิบาย: ผินรายได้<br>คำอธิบาย: ผลงานสนับสนุนการค่า<br>คำอธิบาย: ไม่ระบุมิติโครงการ<br>ค่าอธิบาย: ไม่ระบุมิติโกรส์กษา<br>ค่าอธิบาย: ไม่ระบุมิติกิองทุน<br>ค่าอธิบาย: ไม่ระบุมิติกิองทุน<br>ค่าอธิบาย: ไม่ระบุมิติกิองทุน                      | <ul> <li>– П ×<br/>(ใบสำคัญลูกหนี่ผินยืม), ชื่อสิน</li> <li>(ข้าสำคัญลูกหนี่ผินยืม), ชื่อสิน</li> <li>ราคา/ส่วนลด การลงรายการบัญ<br/>การบดี สำนักงานอธิการบดี</li> <li>เนินมาน</li> </ul>                                                                                                    | เค้า ค่าใช้จ่ายในการประชุม (1 - 1000<br>5<br>เขี อื่นๆ ข้อมูลอ้างอิง มิติ |
| <ul> <li>กรอกข้อมูลที่ Tab ทั่วไป และ Tab มิติ ให้</li> <li>แงาน 6428310100PA00006,</li> <li>มมือ คำส์ วธ์โข้</li> <li>จังจังจังจังจังจังจังจังจังจังจังจังจังจ</li></ul>                                                                                                    | <b>ห้ครบถ้วน</b><br>ข้อมูลการติดต่อ<br>ท่อยู่อินเทอร์เน็ต:<br>อิเมส์:<br>สถานะ<br>สถานะ<br>สถานะ:<br>อกโบแจังหนี่แล้ว √<br>สถานะเอกสาร: โบแจ้งหนี่ | <ul> <li>ค่าใช้จ่าย - คำเนินงาน 6428310100</li> <li>ไฟล์ แก้ไข เครื่องมือ คำสั่ง วิธีใ</li> <li>ไม้ เมาไข เครื่องมือ คำสั่ง วิธีใ</li> <li>ก 6 ทั่วไป ข้อมูลเพิ่มเติมของม</li> <li>มิติ         <ul> <li>แหล่งเงิน:</li> <li>2000</li> <li>เหน่วยงาน:</li> <li>B31000010</li> <li>แผนงาน:</li> <li>999999</li> <li>โครงการ:</li> <li>99</li> <li>บิการศึกษา:</li> <li>99</li> <li>กองหุน:</li> <li>99</li> <li>วิเคราะห์:</li> <li>99</li> <li>สาขา VAT:</li> <li>HO</li> </ul> </li> </ul> | DPA00006 ,<br>อั<br>อั<br>อิกสาร การตั้งค่า ที่อยู่ วันจัดส่ง<br>รายละเอียดมิติ<br>ค่าอธิบาย: ผินรายได้<br>ค่าอธิบาย: ผลงานสนับสนุนการต่า<br>ค่าอธิบาย: ไม่ระบุมิติโครงการ<br>ค่าอธิบาย: ไม่ระบุมิติโกรส์กษา<br>ค่าอธิบาย: ไม่ระบุมิติโกรงทุน<br>ค่าอธิบาย: ไม่ระบุมิติโกรงทุน<br>ค่าอธิบาย: ไม่ระบุมิติโกรงทุน<br>ค่าอธิบาย: ไม่ระบุมิติโกรงทุน | <ul> <li> <ul> <li></li></ul></li></ul>                                                                                                    | เค้า ค่าใช้จ่ายในการประชุม (1 - 1000<br>5<br>10 อื่นๆ ข้อมูลอ้างอิง มิติ  |

- ขั้นตอนที่ 1-2 กรอกข้อมูลให้ครบถ้วน
- ขั้นตอนที่ 3 กด Post งบประมาณหลังจากกรอกข้อมูลค<mark>รบถ้วน</mark>
- ขั้นตอนที่ 4 กด ตรวจทาน/ใบขอเบิกเงิน > ใบแจ้งหนี้ หลังจาก Post งบประมาณ เรียบร้อย

🌆 ค่าใช้จ่าย - ดำเนินงาน 642B310100PA00006 , ชื่อ นางสาว (ใบสำคัญลูกหนี้มินยึม) , ชื่อสินค้า ค่าใช้จ่ายในการประชุม (1 - 1000) × แก้ไข เครื่องมือ คำสั่ง วิธีใช้ ไฟล์ 🖶 💽 🔄 | 🐙 🌠 🏷 🏹 | (+ <) < 🔺 > (+> +) | 🖱 🔔 | 🕐 ทั่วไป ข้อมูลเพิ่มเติมของเอกสาร การตั้งค่า ที่อย่ วันจัดส่ง ราคา/ส่วนลด การลงรายการบัญชี อื่นๆ ข้อมูลอ้างอิง มิติ กาพรวม แบบง่าย (b) เลขที่สัญญา เลขที่บันทึกข้อความ เลขที่เอกสารสั่งจ้าง บัญชีผู้จัดจำหน่าย ใบสั่งแบบล็อตใหญ่ เลขที่เอกสาร ชื่อ ชนิดการซื้อ สถานะ สกลมิน 3 Post งบประมาณ (c) 642B310100PA00006 การผ่านรายการ (d) (ใบสำคัญลูกหนี้ผิ... ใบสั่งซื้อ ใบสั่งที่เปิดค้างไว้ 642B310100PA00006 642B310100PA00006/5... อา. 6501.0201(สภาพนักงา.. 99-3801200766447 นางสาว บาท ใบสั่งซื้อ ตรวจทาน/ใบขอเบิกผิน (e) รายการรับสินค้า การตั้งค่า (f) บันทึกการจัดส่ง พังก์ขั้น (g) ใบแจ้งหนึ่ การสอบถาม (h) 2 บันทึกรายละเอียด ทั่วไป การตั้งค่า ปริมาณ ราคา/ส่วนลด อื่นๆ การตั้งค่า (l) สินทรัพย์กาวร มิติ ยอดผินสทธิ ชื่อสินค้า ข้อความ รปแบบจำล... รห้สงบประมาณ โครงการ ปีการศึกษา หมายเลขสินค้า แหล่งเงิน หน่วยงาน พังก์ขัน (m) ปริมาณ หน่วย ราคาต่อหน่วย แผนงาน \* การสอบถาม (n) 22.300.00 ค่าใช้จ่ายในการประชม ดำใช้จ่ายในการประชม-ดำเบี้ยประชมกรรมการสภาพนักงาน 51040302070101 1.00 หน่วย 22,300.00 2564 5120102-642B310100PG00007 2000 B31010010 999999 642B310120000 99 สินค้าคงคลัง (p) กรอกรายละเอียด รหัสงบประมาณ ตามใบจองเงินงบประมาณ

ตั้งค่าคอนฟิกรายการ (s)

กำหนดส่ง: 16/4/2021

วันที่ยืนยัน:

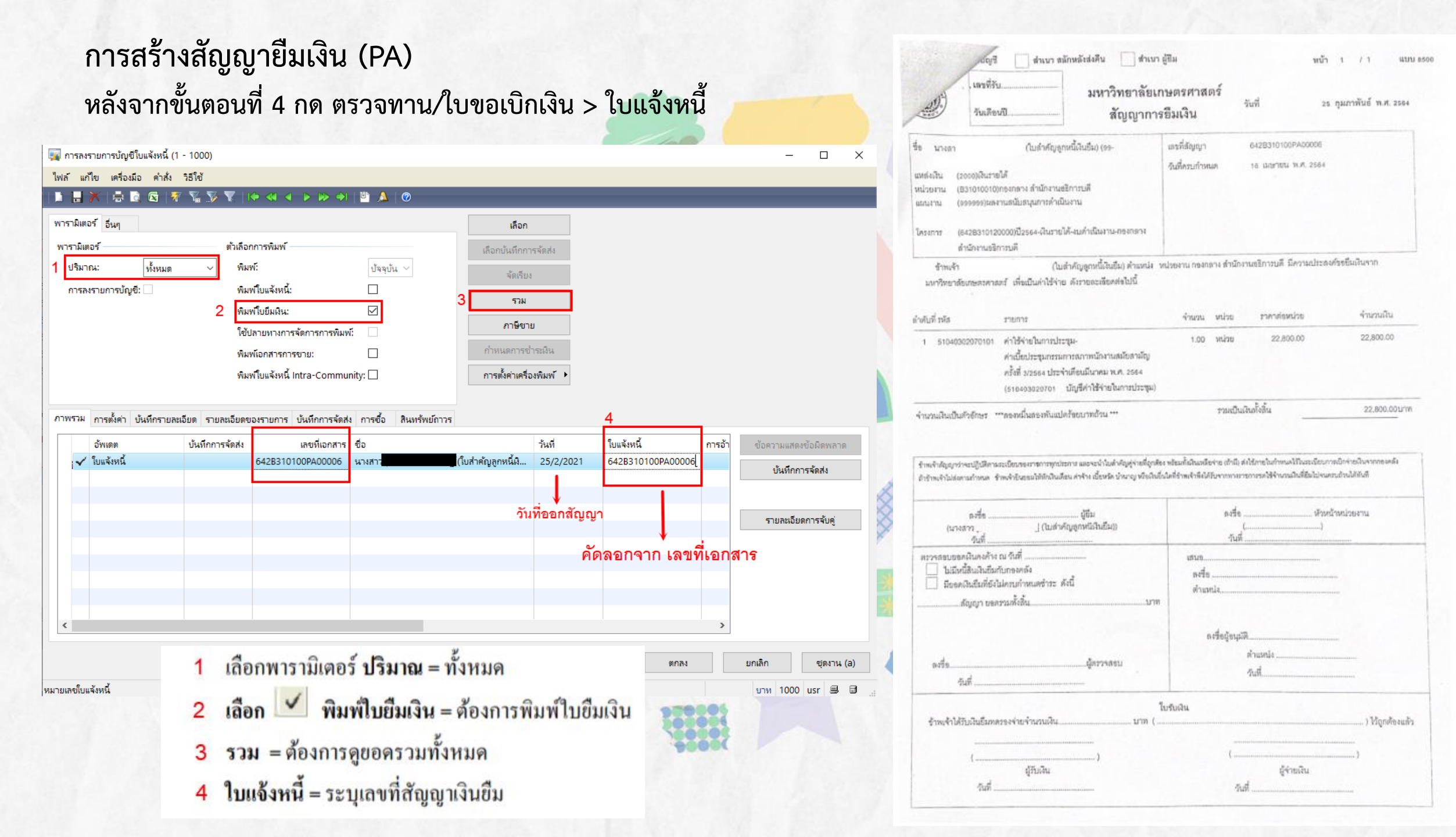

การจ่ายลูกหนี้เงินยืม (AD) - ไปที่บัญชีลูกหนี้ >> สมุดรายวัน >> การชำระเงิน >> สมุดรายวันการชำระเงิน

| // Microsoft Dynamics AX - Kasetsart University [AOS1: รห้สรอบเวลา - 2489] - [1 - 1000]                                                                                                    | — D                                                                                                    | × |
|----------------------------------------------------------------------------------------------------|----------------------------------------------------------------------------------------------------|---|
| 🚱 ◯ ♥ 💷 ▶ 1000   บัญชีลูกหนึ่ ▶ บัญชีลูกหนี้ พื้นที่                                                                                                    |                                                                                                    | 0 |
| ■ ☞ 團  ● ■ <sup> </sup> <mark> </mark> ■ ■   # 巻   ▲   <b>単</b>   ◎ ■                                                                                                    |                                                                                                    |   |
| <ul> <li>メ</li> <li>พ</li> <li>แลกล้า</li> <li>แลกล้า</li> <li>แม่งหนี่ของลูกค้าที่เปิด</li> <li>ใบแจ้งหนี้ของลูกค้าที่เปิด</li> <li>ใบแจ้งหนี้ข้อความอิสระ</li> <li>สมุดรายวันการขำระมิน</li> <li>สมุดรายวัน</li> <li>สมุดรายวัน</li> <li>ใบสั่งขาย</li> <li>ใบสั่งขาย</li> <li>ใบสั่งขาย</li> <li>ม</li> </ul> | <ul> <li>แบบฟอร์มหั่วไป ^</li> <li>รายละเจียดลูกค้า</li> <li>รายละเจียดใบแล้รัจรับเงิน/ใบสั่งขาย</li> <li>รายละเจียดใบแล้งหนี้</li> <li>ลูกหนี้ระหว่างกัน</li> <li>รายละเจียดสมุดที่อยู่สากล</li> <li>การสอบถาม ^</li> <li>ค่าธรรมเนียมการขำระมิน</li> <li>สถานะของใบสั่ง</li> <li>สมุดรายวัน</li> <li>ประวัติ</li> </ul> |   |
| สมุดรายวันการข่าระหิน 4<br>การโอนย้ายการข่าระหิน<br>๗ การจัดการการข่าระหิน                                                                                                    | รายการน้ำส่ง/น้ำฝาก<br>ขานประจำงวด ^<br>ลงรายการบัญชีสมุดรายวันขาย                                                                                                    |   |
| <ul> <li>เมา รายงาน</li> <li>ซ้อมูลพื้นฐาน</li> <li>ธุรกรรม</li> <li>โบเบิกค่าใช้จ่ายเพิ่มเติม -ลูกหนี้เงินยืม</li> <li>รายงานนำส่งใบเสร็จรับผิน</li> <li>รายงานกาษีขาย</li> <li>โบสั่งขาย</li> </ul>                                                                                                    | ลบใบสัง<br>การปรับปรุงอัตราแลกเปลี่ยน<br>การจ่ายคืนเงิน<br>คำนวณวงเงินสินเชื่ออีกครั้ง<br>๋ อัพเดตการขาย<br>๋ การจัดการการขำระเงิน<br>๋ Tax receipt/Receipt                                                                                                    |   |
| 🕀 ใบแจ้งหนึ่                                                                                                    | ษ ถ้างข้อมล                                                                                                    | ~ |

ดูและดำเนินการกับรายชื่อลูกค้า

# การจ่ายลูกหนี้เงินยืม (AD)

## - กรอกข้อมูลที่ Tab ภาพรวม ให้ครบถ้วน

| 📬 อหุตรายงห (I-                                                                                                    | 1000)                                                                                                    |                                                                                                    |                              |                                              |                                           |                                                                                                    |                                                                |                                   | —                                                |                     |            |
|----------------------------------------------------------------------------------------------------|----------------------------------------------------------------------------------------------------|----------------------------------------------------------------------------------------------------|------------------------------|----------------------------------------------|-------------------------------------------|----------------------------------------------------------------------------------------------------|----------------------------------------------------------------|-----------------------------------|--------------------------------------------------|---------------------|------------|
| ไฟล์ แก้ไข เครื่ะ                                                                                                    | องมือ คำสั่ง วิธีใช้                                                                                                    |                                                                                                    |                              |                                              |                                           |                                                                                                    |                                                                |                                   |                                                  |                     |            |
| 🗅 🖪 🗙   🖶                                                                                                    | 🗟 🛯  🌃 🏹                                                                                                    | • < • • •                                                                                                    | • 斗   🖺 🔔   🞯                |                                              |                                           |                                                                                                    |                                                                |                                   |                                                  |                     |            |
| 1                                                                                                    |                                                                                                    |                                                                                                    |                              |                                              |                                           |                                                                                                    |                                                                |                                   |                                                  |                     |            |
| แสดง: ทั้งหมด                                                                                                    | ∽ แสดงเฉพาะ                                                                                                    | ผู้ใช้สร้างขึ้นเท่านั้น: [                                                                                                    |                              |                                              |                                           |                                                                                                    |                                                                |                                   | ป้อนการชำระเ                                     | งินของลูกค้า        |            |
| ภาพรวม ทั่วไป                                                                                                    | การตั้งค่า การบล็อค มิติ                                                                                                    | ประวัติ                                                                                                    |                              |                                              |                                           |                                                                                                    |                                                                | 4                                 | บันทึกราย                                        | ມລະເວີຍ໑            |            |
| ซื่อ                                                                                                    | หมายเลขสมุ เลขที่อ้างอิงใ                                                                                                    | แ รหัสรายการเ                                                                                                    | . เอกสาร                     | คำอธิบาย                                     |                                           |                                                                                                    | ลงรายการบัญชีแล้ว                                              | ล็อก                              | ตรวจสอบคว                                        | รามถูกต้อง          | 1          |
| 2 642B31AD                                                                                                    | • • • • • • • • • • • • • • • • • • •                                                                                                    | • •                                                                                                    | 642B310100PA00006            | <ul> <li>(4347)จ่ายลก<sup>:</sup></li> </ul> | หนี้เงินยืมค่าเบี้ยประชมสภาพนักงาน        | <ul> <li>สมัยสามัณ ครั้งที่ 3/2564 เดื</li> </ul>                                                                                             | ·                                                              |                                   | ลงรายกา                                          | เรบัญชี เ           | •          |
| 2                                                                                                    |                                                                                                    |                                                                                                    |                              | (                                            |                                           |                                                                                                    |                                                                |                                   | Functio                                          | ns (a)              | •          |
|                                                                                                    |                                                                                                    |                                                                                                    |                              |                                              |                                           |                                                                                                    |                                                                |                                   | การอเ                                            | นุมัติ เ            | •          |
|                                                                                                    |                                                                                                    | 00.                                                                                                    | และเพิ่สักเกเวการยื่นเงิน    |                                              |                                           |                                                                                                    |                                                                |                                   |                                                  |                     |            |
| กข้อมูลที่                                                                                                    | Tab มิติ ให้คร                                                                                                    | บถ้วน                                                                                                    | 400 I Margirg III 19 2004 12 |                                              |                                           |                                                                                                    |                                                                |                                   | พิมพ์                                            | (a) I               |            |
| กข้อมูลที่<br><sup>พังหมด</sup>                                                                                                    | Tab มิติ ให้คร                                                                                                    | บถ้วน<br>ร้างขึ้นเท่านั้น: 🗆<br>ด                                                                                                    |                              |                                              |                                           |                                                                                                    |                                                                |                                   | พิมพ์                                            | (a) I               |            |
| กข้อมูลที่<br>ทั้งหมด<br>รวม ทั่วไป การ<br>3                                                                                                    | Tab มิติ ให้คร<br>แสดงเฉพาะที่ผู้ใช้ส<br>เต้งค่า การบล็อค มิติ ประ<br>ค่าอธิบายรายละเอียด                                                                                                    | บถ้วน<br>ร้างขึ้นเท่านั้น: 🗆<br>ดิ                                                                                                    |                              |                                              | ฟิลด์                                     | คำอธิบาย                                                                                                    |                                                                |                                   | พิมพ์                                            | '(a) I              |            |
| กข้อมูลที่<br>ทั้งหมด<br>เรวม ทั่วไป การ<br>3<br>เหล่งมิน: 2000                                                                                                    | Tab มิติ ให้คร<br>แสดงเฉพาะที่ผู้ใช้ส<br>เต้งค่า การบล็อค มิติ ประ<br>คำอธิบายรายละเอียด<br>คำอธิบาย: ผินรา                                                                                                    | บถ้วน<br>ร้างขึ้นเท่านั้น: 🗆<br>ติ<br>ปได้                                                                                                    |                              |                                              | ฟิลด์<br>ชื่อ                             | คำอธิบาย<br>ระบชดเลขที่เอกสาว                                                                                                    | รตามแหล่งเงิน เ                                                | เละหน่ว                           | พิมพ์                                            | '(a) 1              |            |
| <b>กข้อมูลที่</b><br>ทั้งหมด<br>เรวม ทั่วไป การ<br><b>3</b><br>แหล่งเงิน: 2000<br>หน่วยงาน: B31000                                                                           | Tab มิติ ให้คร<br>แสดงเฉพาะที่ผู้ใช้ส<br>ตั้งค่า การบลือค มิติ ประ<br>คำอธิบายรายละเอียด<br>คำอธิบาย: ผินรา<br>คำอธิบาย: ผินรา<br>คำอธิบาย: เสรนศ                                                                                                    | <b>บถ้วน</b><br>ร้างขึ้นเท่านั้น: 🗆<br>ติ<br>ปได้                                                                                                    | ดี สำนักงานอธิการบดี         |                                              | ฟิลด์<br>ชื่อ                             | คำอธิบาย<br>ระบุชุดเลขที่เอกสา:                                                                                                    | รดามแหล่งเงิน เ                                                | เละหน่ว                           | พิมพ์<br>เขงาน<br>ะนี้เวินขึ้น                   | '(a) I              |            |
| <b>กข้อมูลที่</b><br>ทั้งหมด<br>เรวม ทั่วไป การ<br><b>3</b><br>เหล่งเงิน: 2000<br>เหน่วยงาน: B31000<br>เผนงาน: 999999                                                        | Tab มิติ ให้คร<br>แสดงเฉพาะที่ผู้ใช้ส<br>เต้งค่า การบลือค มิติ ประ<br>ค่าอธิบายรายละเอียด<br>ค่าอธิบาย: ผินรา<br>ค่าอธิบาย: ผินรา<br>ค่าอธิบาย: ผินรา<br>ค่าอธิบาย: ผินรา<br>ค่าอธิบาย: ผลงา                                                                                                    | <b>บถ้วน</b><br>ร้างขึ้นเท่านั้น: □<br>ดิ<br>ม่ได้<br>ลางสำนักงานอธิการบด์<br>เสนับสนุนการดำเนินงา                                                                | ดี สำนักงานอธิการบดี<br>าน   |                                              | ฟิลด์<br>ชื่อ                             | คำอธิบาย<br>ระบุชุดเลขที่เอกสา:<br>AD คือ ชุดเลขที่เอก                                                                                        | รตามแหล่งเงิน เ<br>สาร สำหรับการ                               | เละหน่ว<br>เจ่ายลูกห              | <sub>พิมพ์</sub><br>เขงาน<br>เนี้เงินขึม         | '(a) 1              |            |
| <b>กข้อมูลที่</b><br>ทั้งหมด<br>เรวม ทั่วไป การ<br><b>3</b><br>เหล่งเงิน: 2000<br>หน่วยงาน: B31000<br>ผมนงาน: 999999<br>โครงการ: 99                                          | Tab มิติ ให้คร           แสดงเฉพาะที่ผู้ใช้ส           เสดงเฉพาะที่ผู้ใช้ส           เต้งค่า การบล็อค มิติ ประ           คำอธิบายรายละเอียด           คำอธิบาย: ผินรา           คำอธิบาย: ผินรา           คำอธิบาย: ผินรา           คำอธิบาย: ผินรา           คำอธิบาย: ไม่เระ           คำอธิบาย: ไม่เระ | <b>บถ้วน</b><br>ร้างขึ้นเท่านั้น: □<br>ติ<br>มํได้<br>ลางสำนักงานอธิการบด์<br>เสนับสนุนการดำเนินงา<br>มิต์โครงการ                                                 | ดี สำนักงานอธิการบดี<br>าน   |                                              | ฟิลด์<br>ชื่อ<br>เอกสาร                   | <mark>คำอธิบาย</mark><br>ระบุชุดเลขที่เอกสา:<br>AD คือ ชุดเลขที่เอก<br>ระบุเลขที่สัญญาขึม                                                     | รดามแหล่งเงิน เ<br>สาร สำหรับการ<br>เงิน                       | เละหน่ว<br>เจ่ายลูกห              | พิมพ์<br>เขงาน<br>เนื้เงินขึม                    | (a) 1               |            |
| <b>กข้อมูลที่</b><br>ทั้งหมด<br>เรวม ทั่วไป การ<br><b>3</b><br>แหล่งเงิน: 2000<br>เผนงาน: B31000<br>เผนงาน: 999999<br>โครงการ: 99<br>ปการศึกษา: 99                           | Tab มิติ ให้คร<br>แสดงเฉพาะที่ผู้ใช้ส<br>เต้งค่า การบลือค มิติ ประ<br>คำอธิบายรายละเอียด<br>คำอธิบาย: ผินระ<br>ก่าอธิบาย: ผลงา<br>คำอธิบาย: ไม่ระ<br>คำอธิบาย: ไม่ระ<br>คำอธิบาย: ไม่ระ                                                                                                    | <b>บถั้วน</b><br>ร้างขึ้นเท่านั้น: □<br>ติ<br>มีด้<br>ลางสำนักงานอธิการบด์<br>เสนับสนุนการดำเนินงา<br>มิดีโครงการ<br>มิดีปิการศึกษา                               | ดี สำนักงานอธิการบดี<br>าน   |                                              | ฟิลด์<br>ชื่อ<br>เอกสาร<br>คำอธิบายรายการ | <ul> <li>คำอธิบาย</li> <li>ระบุชุดเลขที่เอกสา:</li> <li>AD คือ ชุดเลขที่เอก</li> <li>ระบุเลขที่สัญญาขึม</li> <li>ระบุ คำอธิบายรายก</li> </ul> | รตามแหล่งเงิน เ<br>สาร สำหรับการ<br>เงิน<br>กร ซึ่งเป็นการจ่า  | เละหน่ว<br>เจ่ายลูกห<br>ายเงินซึม | พมพ<br>เขงาน<br>เนื้เงินขึม<br>เ+ชื่อลูกหนึ้เงิน | ์(a)<br>เข็ม+เลขที่ | สัญญาเงิ   |
| <b>กข้อมูลที่</b><br>ทั้งหมด<br>เรวม ทั่วไป การ<br><b>3</b><br>แหล่งเงิน: 2000<br>เผนงาน: B31000<br>เผนงาน: 999999<br>โครงการ: 99<br>ปการศึกษา: 99<br>าองทุน: 99             | Tab มิติ ให้คร<br>แสดงเฉพาะที่ผู้ใช้ส<br>เต้งค่า การบล็อค มิติ ประ<br>ค่าอธิบายรายละเอียด<br>ค่าอธิบาย: ผินระ<br>ค่าอธิบาย: ผลงา<br>ค่าอธิบาย: ไม่ระเ<br>ค่าอธิบาย: ไม่ระเ<br>ค่าอธิบาย: ไม่ระเ<br>ค่าอธิบาย: ไม่ระเ                                                                                      | <b>บถ้วน</b><br>ร้างขึ้นเท่านั้น: □<br>ดิ<br>ม่ได้<br>ลางสำนักงานอธิการบดี<br>เสนับสนุนการดำเนินงา<br>มิดิโครงการ<br>มิดิโครงการ<br>มิดิโครงการ                   | ดี สำนักงานอธิการบดี<br>าน   |                                              | ฟิลด์<br>ชื่อ<br>เอกสาร<br>คำอชิบาขราขการ | <ul> <li>คำอธิบาย</li> <li>ระบุชุดเลขที่เอกสาร</li> <li>AD คือ ชุดเลขที่เอก</li> <li>ระบุเลขที่สัญญาขึม</li> <li>ระบุ กำอธิบายรายก</li> </ul> | รดามแหล่งเงิน เ<br>สาร สำหรับการ<br>เงิน<br>การ ซึ่งเป็นการจ่า | เละหน่ว<br>จ่ายลูกห<br>ายเงินยืม  | พมพ<br>เขงาน<br>เนี้เงินขึม<br>เ+ชื่อลูกหนี้เงิน | ั(a)<br>เข็ม+เถขที่ | สัญญาเงิ   |
| <b>กข้อมูลที่</b><br>ทั้งหมด<br>เราม ทั่วไป การ<br>3<br>แหล่งเงิน: 2000<br>หน่วยงาน: B31000<br>แผนงาน: 999999<br>โครงการ: 99<br>ปิการศึกษา: 99<br>าองทุน: 99<br>มคราะหร์: 99 | Tab มิติ ให้คร<br>แสดงเฉพาะที่ผู้ใช้ร<br>เต้งค่า การบล็อค มิติ ประ<br>ค่าอธิบายรายละเอียด<br>ค่าอธิบาย: ผินรา<br>ค่าอธิบาย: ผิลงา<br>ค่าอธิบาย: ไม่ระเ<br>ค่าอธิบาย: ไม่ระเ<br>ค่าอธิบาย: ไม่ระเ<br>ค่าอธิบาย: ไม่ระเ                                                                                     | <b>บถ้วน</b><br>ร้างขึ้นเท่านั้น: □<br>ติ<br>มิต์<br>ลางสำนักงานอธิการบด์<br>เสนับสนุนการดำเนินงา<br>มิต์โครงการ<br>มิต์ปิการศึกษา<br>มิต์กองทุน<br>มิต์วิเคราะห์ | ดี สำนักงานอธิการบดี<br>าน   |                                              | ฟิลด์<br>ชื่อ<br>เอกสาร<br>คำอธิบายรายการ | <ul> <li>คำอธิบาย</li> <li>ระบุชุดเลขที่เอกสาร</li> <li>AD คือ ชุดเลขที่เอก</li> <li>ระบุเลขที่สัญญาขึม</li> <li>ระบุ คำอธิบายรายก</li> </ul> | รดามแหล่งเงิน เ<br>สาร สำหรับการ<br>เงิน<br>กร ซึ่งเป็นการจ่า  | เละหน่ว<br>เจ่ายลูกห<br>ายเงินขึม | พมพ์<br>เข้เงินขึม<br>เ+ชื่อลูกหนี้เงิน          | ั(a)<br>เข็ม+เลขที่ | ີ່ສັญญาเงิ |

# การจ่ายลูกหนี้เงินยืม (AD)

#### - กรอกข้อมูลที่ Tab ภาพรวม ให้ครบถ้วน

🉀 ใบสำคัญสมุดรายวัน (1 - 1000) - สมุดรายวัน: 642B31AD, หมายเลขสมุดรายวัน: B03128310, ชนิดสมุดรายวัน: การช่าระมีนของลูกด้า, หมายเลขสมุดรายวัน: b03128310

| ไฟล์ แก้ใย                | เครื่องมือ คำสั่ง รื | ารใช้                                                                                                    |                                                                    |                                                  |                             |                                                                                                    |                                |        |                             |                     |                  |                  |           |                    |                                    |
|---------------------------|----------------------|----------------------------------------------------------------------------------------------------|--------------------------------------------------------------------|--------------------------------------------------|-----------------------------|----------------------------------------------------------------------------------------------------|--------------------------------|--------|-----------------------------|---------------------|------------------|------------------|-----------|--------------------|------------------------------------|
| 🗈 🖶 🗡                     | 🖶 🗟 🖾   🔻            | 7 🍒 🃡 🏹 🛛                                                                                                    |                                                                    | 💾 🔔   📀                                          |                             |                                                                                                    |                                |        |                             |                     |                  |                  | ฟิลด์     | คำอธิบาย           |                                    |
| ยอดดุล                    |                      | รามเดบิต                                                                                                    | 22 900 00                                                          | รามเครดิต                                        |                             | 22 800 00                                                                                                    |                                |        |                             |                     |                  |                  | วันที่    | ระบุวันที่ทำจ่าย   |                                    |
| สมุตรายวณ:<br>ต่อใบสำคัญ: |                      | 0.00 คมุตรายรณ<br>0.00 ต่อใบสำคัญ                                                                                  | : 22,800.00                                                        | คมุตรายวณ:<br>ต่อใบสำคัญ:                        | 2                           | 22,800.00                                                                                                    |                                |        |                             |                     |                  |                  | ชนิดบัญชี | ระบุเป็นลูกค้า     |                                    |
| กาพรวม ทั่วไป             | มิติ การข้           | าระพิน ค่าธรรมเนียมก                                                                                               | ารอำระเงิน ธนาคาร สินทรัท                                          | เย้กาวร ประวัติ                                  |                             |                                                                                                    |                                |        |                             |                     |                  |                  | บัญชี     | เลือกชื่อถูกหนึ่   |                                    |
| วันที่                    | ชนิดบัญชี            | บ้ญชี                                                                                                    | รูปแบบจำลองงบประมาณ                                                | รห้สงบประมาณ                                     | ใบแจ้งหนี้ คำอ              | อธิบายรายการ                                                                                                    | เตบิต                          | เตรติต | ใช้ใบนำฝากธนาคาร            | ชนิดของบัญชีตรงข้าม | บัญชีตรงข้าม     | สถานะการซ่ำระพิน |           | AR-หมายเลข         | ประจำตัวประชาชน/หมายเลขผู้เสียภาษี |
| 5/3/202                   | 1 ลูกค้า             | 90-                                                                                                    | NONE                                                               |                                                  | (43                         | 47)จ่ายลูกหนี้เงินยืมค่าเบี้ยประชุมสกา                                                                                                    | 22,800.00                      |        |                             | ธนาดาร              | B3100TMB077739   | ใม่มี            |           | รหัสเจ้าหนี้(AR)   | คำอ <b>ธิบาย</b>                   |
|                           |                      |                                                                                                    |                                                                    |                                                  |                             |                                                                                                    |                                |        |                             |                     |                  |                  |           | 90                 | ลูกหนี้เงินยืม-ระยะสั้น            |
|                           |                      |                                                                                                    |                                                                    |                                                  |                             |                                                                                                    |                                |        |                             |                     |                  |                  | คำอธิบาย  | ระบุคำอธิบายรายการ | 5                                  |
|                           |                      |                                                                                                    |                                                                    |                                                  |                             |                                                                                                    |                                |        |                             |                     |                  |                  | รายการ    |                    |                                    |
| <                         | -                    | · · · · · ·                                                                                                    |                                                                    |                                                  | -                           |                                                                                                    |                                | 1      |                             |                     |                  | >                |           |                    |                                    |
| ใบสำคัญ:                  | 642B31AD00063        | 3 <b>15</b> r                                                                                                    | าารข่าระเงิน:                                                      | B3100TMB0777                                     |                             | การควบคุม                                                                                                    |                                |        | Level of                    | details:            | Detail ~         |                  |           |                    |                                    |
| สกุลเงิน:                 | ארט                  | ข้อม                                                                                                    | มูลจำเพาะเกี่ยวกับการซำระเงิน:                                     |                                                  | ]                           | ไม่ไข้งาน:                                                                                                    |                                |        | ชุดเลขที่เส                 | กลาร:               |                  |                  |           |                    |                                    |
| อัตราแลกเปลี่ยเ           | u: 100.000000000     | N 1940                                                                                                    | พื่อ้างอิงการซำระเงิน:                                             |                                                  |                             | รูปแบบจาลองงบบระมาณ:                                                                                                    | NONE                           |        | เอกสาร:                     |                     | 642B310100PA0000 | 6                |           |                    |                                    |
| ชื่อบัญชี:                | นางสาว               | ประ                                                                                                    | ะเกทการข่าระเงิน:                                                  | "៤រំពី 🔨                                         | ~                           | รหสงบประมาณ:                                                                                                    |                                |        | <b>ว</b> ันที่ในเอ <i>ก</i> | เสาร:               | 1/3/2021         |                  |           |                    |                                    |
| - 11                      |                      | ข้างจะบงน<br>กาพรวม ทั่วไป<br>วิธีการย่าระพืน<br>ข้อมูลจ่ำเพาะเล้<br>การย่าระพินล่ว<br>รหัสการย่าระพิ<br>หมายเหตุ: | > 3อับุ 3นไ<br>มติ การชำระมี<br>เรารับการชำระมีนะ<br>พหน้า:<br>เนะ | ทศาสารรมเนียง<br>ด่ายรรมเนียง<br>100TMB0777      | I N ไม่ VI ติ 6             | <ul> <li>บูรีญ I หิ I ไม่ หิ I มี ไ I มี บุรี<br/>รณาดาร สินทรัพย์กาวร ประวัต<br/>เอกสาร<br/>เอกสาร:<br/>วันที่ในเอกสาร:</li> <li>การแจ้งเดือนที่ธนาดาระ</li> <li>รหัสวัตถุประสงค์ธนา<br/>ข้อดวามวัตถุประสงค์ธนา</li> </ul> | เป็นสายมูร<br>เ<br>เลาร<br>เชิ | ពិ     | 14                          |                     |                  |                  |           |                    |                                    |
|                           |                      | ยอดข่าระรามก<br>ครบกำหนด<br>วันที่ครบกำหน                                                                          | าษีหัก ณ ที่จ่าย: 🗌<br>.ด: 16,                                     | <u>ข้อ</u><br>ระบุวันที่ค<br>/ <sup>4/2021</sup> | <u>เควรระวัง</u><br>รบกำหนด | าสัญญา<br>รันที่น่าเข้า:<br>ข้อมูลภาษี<br>ชนิดบัญชี:                                                                                                    |                                |        |                             |                     |                  |                  |           | HH                 | HERE                               |

# การจ่ายลูกหนี้เงินยืม (AD) - ที่ Tab ภาพรวม - ขั้นตอนที่ 1-2 กด ฟังก์ชั่น >> สร้างการชำระเงิน

- ขั้นตอนที่ 3 กด กล่องโต้ตอบ
- ขั้นตอนที่ 4 กรอก เลขที่เช็ค

📓 ใบสำคัญสมุตรายวัน (1 - 1000) - สมุตรายวัน: 642831AD, หมายเลขสมุตรายวัน: 803128310, ชนิตสมุตรายวัน: การข่าระหินของลูกค้า, เอกสาร: 6428310100PA00006

| 🖿 🖩 🗡 (🖷                | 0.0              | 5 V V              | 10 41 4 10 10       | > 🔹 🖺 🕨           | 0           |              |            |                                    |             |        |                   |                         |                | 2               |                     |                          |
|-------------------------|------------------|--------------------|---------------------|-------------------|-------------|--------------|------------|------------------------------------|-------------|--------|-------------------|-------------------------|----------------|-----------------|---------------------|--------------------------|
| กอดดัง                  |                  | กม                 | ແຂບິສ               |                   | รวมเครดิต   |              |            |                                    |             |        |                   |                         |                |                 |                     |                          |
| สมุตรายวัน:             |                  | 0.00               | สมุตรายวัน:         | 22,800.00         | สมุตราย     | บวันะ        | 22,8       | 0.00                               |             |        |                   |                         |                |                 |                     | ลงรายการบัญชี 🕨          |
| ต่อใบสำคัญ:             |                  | 0.00               | ต่อใบสำคัญ:         | 22,800.00         | ต่อใบส่า    | เค้ญ:        | 22,8       | 0.00                               |             |        |                   |                         |                |                 |                     | ตรางสอบความถูกต้อง 🔸     |
| ภาพรวม ทั่วไป           | มิติ การช่       | ารเมิน ค่าอ        | รรมเนียมการข่าระมิน | ธนาคาร สินทรัพย์ก | กาวร ประวัต | A            |            |                                    |             |        |                   |                         |                |                 |                     | กาษีขาย                  |
| วันที                   | บ้ญชีบริษัท      | <b>ປ</b> ິເດບ້ຄູຍີ | บัญชี               | รูปแบบจ่ากองงบบ   | สมาณ 🕴      | รห้สงบประมาณ | ใบแจ้งหนึ่ | ด่าออินายรายการ                    | រភបិគ       | เครดิต | ใช้ใบน่าฝากธนาคาร | ชนิดของบัญชีตรงข้าม     | ບ້ญชีตระช้าม   | สถานะการชำระมิน |                     |                          |
| 5/3/2021                | 1000             | ลูกค้า             | 90-                 | NONE              |             |              |            | (4347)จ่ายลูกหนี้ผินยืมต่าเยี้ยประ | 22,800.00   |        |                   | ธนาคาร                  | B3100TMB077739 | ងៃ              |                     | สมุตรายวนเปนตรงตราว      |
| -                       |                  |                    |                     |                   |             |              |            |                                    |             |        |                   |                         |                |                 | การอ่าระมัน 1       | พังก์ขัน 🕨               |
|                         |                  |                    |                     |                   |             |              |            |                                    |             |        |                   |                         |                | 2               | สร้างการข่าระดิน    | สถานะการข่าระผิน 🔸       |
| <                       |                  |                    |                     |                   |             |              |            |                                    |             |        |                   |                         |                | >               | ใบน่ามากรนาคาร      | ข้อเสนอการช่าระมิน 🔸     |
| ใบส่าคัญ:               | 642831AD00063    |                    | วิธีการข่าระมิน:    | В                 | 3100TMB0    | 0777         |            | การควบคุม                          |             |        |                   | Level of details:       | Detail         | ~               | ข้อความในสมุดรายวัน | การสอบถาม                |
| สกุล <mark>ม</mark> ีน: | บาท              |                    | ข้อมูลจำเพาะเกี่ย   | บวกับการข่าระผิน: |             |              |            | ไม่ใช้งาน:                         | 1           |        |                   | ชุดเลขที่เอกสาร:        |                |                 | Voucher text        | and to be                |
| อัตราแลกเปลี่ยน:        | 100.000000000    | 4                  | เลขที่อ้างอิงการจ   | ช่าระดิน:         |             |              |            | รูปแบบจำลองงบประมาณ:               | NONE        |        |                   | เอกสาร:                 | 642B310        | 100PA00006      | ลบบรรทัดสมุดรายวัน  | MPM (9)                  |
| ชื่อปัญชี:              | นางสาว           |                    | ประเภทการอ่าระ      | สน: ไม            | a           | ~            |            | รพัสงบประมาณ:                      |             |        |                   | วันที่ในเอกสาร:         | 1/3/202        | 1               | น่าเข้าการข่าระพิน  | ใบกำกับกาษีพัก ณ ที่จ่าย |
| ชื่อບໍ່ญชีตรงข้าม:      | บัญชีมินฝากกระแส | รายวันส่าง         | ชื่อผู้รับ:         | 54                | ระเทราว     | -            |            | สกุลมิน:                           | нп          |        |                   | Use tax/receipt befo    | ore settled:   | -               |                     | ใบเสร็จรับเงิน           |
|                         |                  |                    |                     |                   |             |              |            | อัตราแลกเปลี่ยนงบประมาณะ (         | 0.000000000 | 000    |                   | วันที่น่าออกใช้:        |                |                 |                     | ใบรับใบสำคัญ             |
|                         |                  |                    |                     |                   |             |              |            |                                    |             |        |                   | ล่ำนวณภาษิทัก ณ ที่จำ   |                |                 |                     |                          |
|                         |                  |                    |                     |                   |             |              |            |                                    |             |        |                   | กลุ่มภาษีหัก ณ ที่จ่าย: |                |                 |                     |                          |
|                         |                  |                    |                     |                   |             |              |            |                                    |             | /      |                   |                         |                |                 |                     | MMM                      |
|                         |                  |                    |                     |                   |             |              |            |                                    |             | /      |                   |                         |                |                 | 1                   | HHH                      |

# **การจ่ายลูกหนี้เงินยืม (AD)** - ที่ Tab ภาพรวม - ขั้นตอนที่ 1-2 กด ฟังก์ชั่น >> สร้างการชำระเงิน

- ขั้นตอนที่ 3 กด กล่องโต้ตอบ
- ขั้นตอนที่ 4 กรอก เลขที่เช็ค

| ร้างการซำระเงิน (1)   |                          |                                  |                  | – 🗆 X               |         |                                          |             |         |     |    |                 |                   |
|-----------------------|--------------------------|----------------------------------|------------------|---------------------|---------|------------------------------------------|-------------|---------|-----|----|-----------------|-------------------|
| วิธีการซ่ำระผิน       |                          | บรรทัดสมดรายวัน                  |                  | เลือก (a)           |         |                                          |             |         |     |    |                 |                   |
| รีธีการซ่ำระพิน:      | B3100TMB0777 ~           | หมายเลขสมุดรายวัน:               | B02839964        | 3 กล่องโต้ตอบ (b)   |         | 🗐 ລາວທຳອາມີພຸດ້ານເຮັດ (1)                |             |         |     |    |                 |                   |
| รูปแบบของการส่งออก —  |                          | ชนิดบัญชี:                       | ลูกด้า           |                     |         |                                          |             |         |     |    | _               |                   |
| ปแบบของการส่งออก:     | ตรวจสอบ                  | บ้ญชี:                           |                  |                     | 1       | บ้ญชีธนาคาร:                             | B3100TMB077 | 739     |     |    | 6               | อกสาร (a)         |
| เอก                   |                          | ชนิดของบัญชีตรงข้าม:             |                  |                     |         | จาก:                                     | 7181912     | 5 × 1   |     |    |                 | Rugarecheritu (h) |
| ญชีธนาคาร:            | B3100TMB077739 ~         | บัญชีตรงข้าม:                    |                  |                     |         |                                          |             | -       |     |    | 101 155142714 1 | sun no nation (D) |
| heck design:          | TMB_BOOK1 V              | วิธีการซ่ำระเงิน:                |                  |                     |         | <ul> <li>หน่วนของเขตทวางเปลา:</li> </ul> | U           |         |     |    |                 |                   |
| เดงกล่องโต้ตอบรูปแบบ: | :                        | ข้อมูลจำเพาะเกี่ยวกับการซำระผิน: |                  |                     |         | พิมพ์                                    |             |         |     |    |                 |                   |
| Cheque format:        | ########                 | สถานะการขำระเงิน:                | ไม่มี, ถูกปฏิเสธ |                     |         | ดำแนะนำในการชำระเงิน:                    |             |         |     |    |                 |                   |
| /C payee only:        |                          |                                  |                  |                     |         |                                          |             |         |     |    |                 |                   |
| anguage:              | Thai 🗸                   |                                  |                  |                     |         |                                          |             |         |     |    |                 |                   |
|                       |                          |                                  |                  |                     |         |                                          |             |         |     | 5  | ตกลง            | ยกเลิก            |
|                       |                          |                                  |                  | ตกลง ยกเลิก         |         | มีหมายเลขของบัญชีในธนาดาร                |             |         |     |    |                 |                   |
|                       |                          |                                  |                  |                     | ·       |                                          |             |         |     |    |                 |                   |
|                       | 100                      |                                  |                  |                     |         |                                          |             |         |     |    |                 |                   |
|                       |                          |                                  |                  |                     |         |                                          |             |         |     |    |                 |                   |
|                       |                          |                                  |                  |                     |         |                                          |             |         |     |    |                 |                   |
|                       | as Examples and          |                                  |                  |                     |         |                                          |             |         |     |    |                 |                   |
|                       | 05 and Mar 2021          |                                  |                  |                     |         |                                          | 0           | 5 0 3   | 2 0 | 2  | 1               |                   |
|                       | unarrafter solarity many |                                  |                  |                     |         |                                          |             |         |     |    |                 |                   |
|                       | ***22,800.00***          |                                  | **นางส           | 12                  | **      |                                          |             |         |     |    |                 | - F               |
|                       |                          |                                  |                  |                     |         |                                          |             |         |     | 11 | 11              | AL                |
|                       |                          |                                  | (272             | องหมินสองพันแปคร้อย | มาทถั่ว | 1)                                       |             |         |     |    |                 | ALL               |
|                       |                          |                                  |                  |                     |         |                                          |             |         |     |    |                 | HL                |
|                       |                          |                                  |                  |                     |         |                                          | ***22,80    | 0.00*** |     |    |                 | HL                |
|                       |                          |                                  |                  |                     |         |                                          |             |         |     |    |                 | Jerry             |
|                       |                          |                                  |                  |                     |         |                                          |             |         |     |    |                 |                   |

# การจ่ายลูกหนี้เงินยืม (AD)

- ตรวจสอบความถูกต้องและลงรายการบัญชี

- พิมพ์ใบสำคัญ

| ในว่าถ้าเราเอการ์แ (                        | 1 1000) -               | 1000000 642P21AD                                      | พบวนเวยสมุกรายวัน P02120                   | 210 คริเวสนอสมาร์น                   | u operation                       |                                                  |                                           |                                  |                                 |                   |                           |                                                                                   |                                                                     | _                          |                    | ~   |
|---------------------------------------------|-------------------------|-------------------------------------------------------|--------------------------------------------|--------------------------------------|-----------------------------------|--------------------------------------------------|-------------------------------------------|----------------------------------|---------------------------------|-------------------|---------------------------|-----------------------------------------------------------------------------------|---------------------------------------------------------------------|----------------------------|--------------------|-----|
| มู่ยาสาดขังสมุดรายงน (<br>มารับเสียง        | . เ- 1000) - ส          | ณุตราย ณ: 042D5 TAD, 1<br>==ใ-7                       | หม่ายเสขสมุตราย ณ: D05120.                 | 510, ขนตสมุตราย ห                    | C FI INO INDIANA                  | 104421101                                        |                                           |                                  |                                 |                   |                           |                                                                                   |                                                                     |                            |                    |     |
|                                             | ຍ Milna                 | ани<br>7 💌 🔽 🔽   Ка                                   |                                            | u 💧 🔊                                |                                   |                                                  |                                           |                                  |                                 |                   |                           |                                                                                   |                                                                     |                            |                    |     |
|                                             |                         |                                                       |                                            |                                      |                                   |                                                  |                                           |                                  |                                 |                   |                           |                                                                                   |                                                                     | - 14                       |                    |     |
| สมตรายวัน:                                  |                         | า มเตบต<br>0.00 สมุดรายวัน:                           | 22.800.00                                  | ร เมษางทต<br>สมตรายวัน:              |                                   | 22 800.00                                        |                                           |                                  |                                 |                   |                           |                                                                                   |                                                                     | แก้ไขการชำ                 | เระเงินของลูกคำ    | (a) |
| ต่อใบสำคัญ:                                 |                         | 0.00 ต่อใบสำคัญ:                                      | 22.800.00                                  | ต่อใบสำคัญ:                          |                                   | 22.800.00                                        |                                           |                                  |                                 |                   |                           |                                                                                   |                                                                     | ลงราย                      | เการบัญชี (b)      |     |
| าาพรวม เร้าไป อิส                           | ้ การต่                 | าระเมิน ด่ารรรมเป็นบอา                                | ระกำระเนิน ธนาคาร สิมพรัช                  | เข้กาวร ประวัติ                      |                                   |                                                  |                                           |                                  |                                 |                   |                           |                                                                                   |                                                                     | ตรวจสอบ                    | เความถูกต้อง (d    |     |
|                                             |                         | 2. A                                                  |                                            | P. 1.                                | 9 v 2                             |                                                  |                                           |                                  |                                 | 9.49              |                           |                                                                                   |                                                                     | n                          | าษีขาย (f)         |     |
| 5/3/2021                                    | ชนดบญช<br>ลกค้า         | 90-<br>90-                                            | รูปแบบจาลองงบประมาณ<br>NONE                | รหส่งบประมาณ                         | เบแลงหน                           | ดาอธบายรายการ<br>(4347)จ่ายลกหนึ่ง               | งินยิมค่าเบี้ยประชมสภา                    | ເດນຕ<br>22.800.00                | เครดต                           | เช่เบนาฝากธนาดาร  | ชนดของบญชตรงขาม<br>ธนาดาร | ม บญชตรงขาม<br>B3100TMB077739                                                     | สถานะการขาระพน<br>ส่งแล้ว                                           | สมุดรายว่เ                 | แป็นครั้งคราว (h   |     |
| 5, 5, 202.                                  |                         |                                                       |                                            |                                      |                                   | (1011)4120                                       |                                           | 22,000,000                       |                                 |                   |                           |                                                                                   |                                                                     | พ้                         | งก์ขั้น (i)        |     |
|                                             |                         |                                                       |                                            |                                      |                                   |                                                  |                                           |                                  |                                 |                   |                           |                                                                                   |                                                                     | สถานะเ                     | การซำระเงิน (j)    |     |
|                                             |                         |                                                       |                                            |                                      |                                   |                                                  |                                           |                                  |                                 |                   |                           |                                                                                   |                                                                     | ข้อเสนอ                    | การซ่ำระเงิน (k)   |     |
|                                             |                         |                                                       |                                            |                                      |                                   |                                                  |                                           |                                  |                                 |                   |                           |                                                                                   |                                                                     | การ                        | สอบถาม (I)         |     |
|                                             |                         |                                                       |                                            |                                      |                                   |                                                  |                                           |                                  |                                 |                   | ใบสำ                      | ด้ญก่อนลงบัญชี                                                                    | 1                                                                   | Ŷ                          | ່ເມw໌ (m)          |     |
|                                             |                         |                                                       |                                            |                                      |                                   |                                                  |                                           |                                  |                                 |                   | 2 ใบสำ                    | ค้ญ                                                                               |                                                                     | ใบกำกับภา                  | เซีห้ก ณ ที่จ่าย ( | n)  |
|                                             |                         |                                                       |                                            |                                      |                                   |                                                  |                                           |                                  |                                 |                   | สมุดร                     | ายวัน                                                                             |                                                                     | ใบเส                       | รัจรับผิน (o)      |     |
|                                             |                         |                                                       |                                            |                                      |                                   |                                                  |                                           |                                  |                                 |                   | ยอดด                      | ia                                                                                |                                                                     | - 1                        | ในสำคัญ (p)        |     |
| ชื่อ<br>วิธีการข่าระเงิน<br>ศ่าอธิบายสมุดรา | น<br>B<br>เขวัน (*      | มางสาว.<br>3 100TMB077739<br>4347)จ่ายลูกหนิเงินยิมค่ | ู (90-:<br>)<br>กเบื้อประชุมสภาพนักงานสมัย | ')<br>สามัญ ครั้งที่ 3/2564          | ปี 25<br>4 เดือน ม.ด.6•           | <b>64-เงินร</b><br>4 กองกลาง - นางส              | ายได้-สำนัf                               | <b>างานอธิร</b><br>42B310100PA00 | <b>ารบดี-</b><br><sup>006</sup> | ใบสำคัญลู         | กหนีเงินยึง<br>"          | ไ<br>มายเลขสมุครายวัน :<br>หมายเอขใบสำคัญ:<br>วันที่ใบสำคัญ<br>หมายเอขใบแจ้งหนี้: | หน้า<br>27/10/202<br>09:58:5<br>B0312831<br>642B31AD0006<br>5/3/202 | 1<br>1<br>9<br>0<br>3<br>1 |                    |     |
| บัญชี                                       | ช่                      | อบัญชี                                                |                                            | แหล่งเงิน                            | หน่อยงา                           | น แผา                                            | นงาน โคร                                  | หาร ปี                           | ารศึกษา                         | กองทุน            | วิเคราะห์                 | เดบิต                                                                             | เครดิต                                                              |                            |                    |     |
| <u>1102010102</u>                           | <u>201</u>              | บัญชีลุกหนี้เงินอื่ม-ระอะ                             | ะสั่น                                      | 2000<br>คำอธิบายรายการู :<br>นางสาว  | B310000<br>: (4347)จ่ายลู<br>_642 | 10 99<br>กหนี้เงินอื่มค่าเบี้ยป<br>B310100PA0000 | 99999 9!<br> ระชุมสภาพนักงานสมัยสาว<br>6  | 9<br>เัญ ครั้งที่ 3/2564         | Y64<br>เดือน ม.ค.64 ก           | 99<br>องกลาง -    | 99                        | 22,800.00                                                                         |                                                                     |                            | 4                  | B   |
| <u>1101030101</u>                           | <u>107</u><br>บัง<br>าย | ญขึ่งงินฝากกระแสรายวัน<br>1 -ธนาคารทหารไทยธนข         | สำรองจ่าย/ทดรองจ่<br>ภาติ จำกัด(มหาชน)     | 2000<br>คำอธิบายรายการู :<br>นางสาวเ | B310000<br>(4347)จ่ายลู<br>รู้642 | 10 99<br>กหนี้เงินอื่มค่าเบี้อป<br>B310100PA0000 | 99999 99<br> ระชุมสภาพนักงานสมัยสาว<br> 6 | 9<br>มัญ ครั้งที่ 3/2564         | Y64<br>เดือน ม.ค.64 ก           | 99<br>องกลาง -    | 99                        |                                                                                   | 22,800.00                                                           |                            |                    |     |
|                                             |                         |                                                       |                                            |                                      |                                   |                                                  |                                           |                                  |                                 |                   | Total :                   | 22,800.00                                                                         | 22,800.00                                                           |                            | John               | -   |
| วันที่ออกเช็ค<br>ธ/ว/วดวา                   | <br>71910               | ลขเข้ค<br>มาวร                                        | บัญชีธนาคาร<br>ควากการคุณราววา             | <u>ช้</u> ะ                          | อผู้รับ                           |                                                  |                                           |                                  | จำนวน<br>22,800.1               | <u>เงิน</u><br>00 |                           |                                                                                   |                                                                     |                            |                    |     |

- 1. วิธีการออกใบเสร็จรับเงิน ลูกหนี้เงินยืม (RA)
  - ไปที่เมนูบัญชีลูกหนี้ >> ส<sup>ู้</sup>มุดรายวัน >> การชำระเงิน >> สมุดรายวันทั่วไป

| 🦄 М             | icrosoft Dynamics AX - Kasetsart University [AOS1: รหัสรอบเวลา - 2489] - [1 - 1000]                                                                                               |                                                                                                    | _          |         | ×  |   |
|-----------------|----------------------------------------------------------------------------------------------------|----------------------------------------------------------------------------------------------------|------------|---------|----|---|
| $\mathbf{O}$    |                                                                                                    |                                                                                                    | <b>4</b> 9 | F 🗆     | 0  |   |
|                 | 学長   春 職 🏄 🐴 👔   森 🛝   🏊   留   छ 🎚 🏛                                                                                                    |                                                                                                    |            |         |    |   |
| <u>/i</u> ] •   |                                                                                                    |                                                                                                    |            |         |    |   |
| รายการ์ปรด 📎    | <ul> <li>สถานที</li> <li>▲ ลูกค้า</li> <li>ฃงสังขาย</li> </ul>                                                                                                    | แบบฟอร์มทั่วไป<br>รายละเอียดลูกค้า<br>รายละเอียดใบเสร็จรับผิน/ใบสั่งขาย                                                                                        |            | ^       | ^  |   |
| งานารมาร์ตามหมา | <ul> <li>๒ บรรทัดสินคำค้างสง</li> <li>๒ ใบแจ้งหนี้ของลูกค้าที่เปิด</li> <li>ใบแจ้งหนี้ข้อความอิสระ</li> <li>สมุดรายวันการข่าระเงิน</li> <li>สมุดที่อยู่สากล</li> </ul>            | รายละเอียดไบแจ้งหนี<br>ลูกหนี้ระหว่างกัน<br>รายละเอียดสมุดที่อยู่สากล                                                                                          |            | •       |    |   |
| 2               | <ul> <li>ผิสมุดรายวัน 2</li> <li>^</li> <li>มีนส์งขาย</li> <li>การขำระมิน 3</li> <li>สมุดรายวันการขำระมิน 4</li> </ul>                                                            | <ul> <li>ค่าธรรมเนียมการขำระมิน</li> <li>๗ สถานะของใบสั่ง</li> <li>๗ สมุตรายวัน</li> <li>๗ ประวัติ</li> <li>รายการนำส่ง/นำฝาก</li> </ul>                       |            |         |    |   |
|                 | ⊞ การจัดการการขำระเงิน                                                                                                    | 🜉 งานประจำงวด                                                                                                    |            | ^       |    | / |
|                 | <ul> <li>รายงาน ^</li> <li>ข้อมูลพื้นฐาน</li> <li>ธุรกรรม</li> <li>โยเบิกค่าใช้จ่ายเพิ่มเติม -ลูกหนี้เงินยืม</li> <li>รายงานนำส่งโบเสร็จรับเงิน</li> <li>รายงานกาษีขาย</li> </ul> | ลงรายการบัญชีสมุตรายวันขาย<br>ลบใบสั่ง<br>การปรับปรุงอัตราแลกเปลี่ยน<br>การจ่ายศึนผิน<br>ตำนวณวงผินสินเชื่ออีกครั้ง<br>๗ อัพเดตการขาย<br>๗ การจัดการการชำระมิน |            |         |    |   |
|                 | ษ ใบสั่งขาย<br>ษ ในสั่งขาย                                                                                                    | Tax receipt/Receipt                                                                                                    |            |         | ~  |   |
| ດແລະດຳເ         | ่                                                                                                    | ···· การของก<br>บาท                                                                                                    | 1000 u     | ısr 🛢 ( | 3. |   |

- 1. วิธีการออกใบเสร็จรับเงิน ลูกหนี้เงินยืม (RA)
  - กรอกข้อมูลที่ Tab ภาพรวม ให้ครบถ้วน

|                                                      |                                       |                   |                 |           | ÷                                          |                                       |                        |            |
|------------------------------------------------------|---------------------------------------|-------------------|-----------------|-----------|--------------------------------------------|---------------------------------------|------------------------|------------|
| 🌉 สมุดรายวัน (1 - 1000)                              |                                       |                   |                 |           |                                            |                                       | - 0                    | ×          |
| ไฟล์ แก้ไข เครื่องมือ คำสั่ง วิธีใช้                 |                                       |                   |                 |           |                                            |                                       |                        |            |
| 📄 🖩 X   🖨 🖻 📾   🐙 🌇 🃡                                | i 🔶 📢 🔺 🕨 🕪 🔶 🖉                       | 0                 |                 |           |                                            |                                       |                        |            |
| 1                                                    |                                       |                   |                 |           |                                            |                                       |                        |            |
|                                                      | v.v. J. 8 🗖                           |                   |                 |           |                                            |                                       | N 1                    | ~          |
| แสดง: รายการที่ยังไม่ลงรายการบัญชี 🗸 แสดงเฉพาะทผู้เจ | อสรางขนเทานน:                         |                   |                 |           |                                            |                                       | ป้อนการซ่าระเงินของลูก | กดำ        |
| กาพรรม ทั่วไป การตั้งค่า การบล็อด มิติ ปร            | สาติ                                  |                   |                 |           |                                            | 4                                     | บันทึกรายละเอียด       |            |
| ชื่อ หมายเลขสมุดรายวัน เลขที่                        | อ้างอิงใบเสร็จรับผิน รหัสรายการเดิ    | เอกสาร            | ด่ำอธิบาย       |           |                                            | ลงรายการบัญชีแล้ว                     | ตรวจสอบความถูกตั้ง     | м          |
| 2                                                    | • •                                   | •                 |                 |           | ÷                                          | -                                     | ลงรายการบัญชี          | ÷          |
| 642B31RA B03145470 3799/                             | /0808                                 | 642B310100PA00006 | รับดินเงินขึม เ | เางสาว    | _่ตามสัญญายิมเลขที่ 642B310100PA00006 ธ.ทห |                                       | Functions (a)          | •          |
|                                                      |                                       |                   |                 |           |                                            |                                       | การอนมัติ              | •          |
|                                                      | วางเลข                                | d v               |                 |           |                                            |                                       |                        |            |
| ที่อ้างอิง                                           | งใบเสร็จรับเงิน <sup>วางเ</sup>       | เลขที่สัญญาการ    | รยมเงิน         |           |                                            |                                       | MMM (d)                | _          |
| א ק-י סטאא                                           | v                                     |                   |                 |           |                                            |                                       | /                      | 100        |
| กรอกขอมูลท Iab มด เหค                                | ารบถวน                                |                   |                 | 7         | 5                                          |                                       | /                      |            |
| มิติด่ำอธิบายรายละเอียด -                            |                                       |                   |                 |           |                                            |                                       |                        |            |
| แหล่งเงิน: 2000 คำอธิบาย: เงินราย                    | ได้                                   |                   |                 | ฟิวด์     | คำอธิบาย                                   |                                       |                        |            |
| หน่วยงาน: B31000010 ดำอธิบาย: ส่วนกล                 | างสำนักงานอธิการบดี สำนักงานอธิการบดี |                   |                 | ส่        | ระบพดเลขที่เอกสาร P A (ใบเสร็จ             | รับเงิน ในสำลังเ                      | รับเงินอื่นออหบื่      | ้เงินยื่น) |
| แผนงาน: 999999 ต่ำอธิบาย: ผลงาน                      | สนับสนุนการดำเนินงาน                  |                   |                 | 00        | าจาาที่ที่มหายานของการเรา ( เกาะกาย        | 1 1 1 1 1 1 1 1 1 1 1 1 1 1 1 1 1 1 1 | រករកពាធំព័រពត          | (N N N N)  |
| โครงการ: 99 ดำอธิบาย: ไม่ระบุ:                       | มิติโครงการ                           |                   |                 | เอกสาร    | ระบุเลขที่สัญญาเงินยืม                     |                                       |                        |            |
| ปีการศึกษา: 99 ด่ำอธิบาย: ไม่ระบุ:                   | มิติปีการศึกษา                        |                   |                 | ด้าอริบาย | ระบลำอธิบาย เช่น รับอื่นเงินออน            | ส้.อิ.ศี. (สื่อยัยน)                  | สัญญาเลขที่ (แ         | ลแที่      |
| กองทุน: 99 คำอธิบาย: ไม่ระบุเ                        | มิติกองทุน                            |                   |                 | סוננטוח   | าจา้นเถากเกราห เกมหุญหญ่แม                 | เหนพถุก (มุกพื้อท)                    | , ei eñ eñ isei a M (s | 61 U M     |
| วิเคราะห์: 99 คำอธิบาย: ไม่ระบะ                      | มิติวิเคราะที่                        |                   |                 |           | สัญญา)                                     |                                       |                        |            |
| สาขา VAT: HO                                         |                                       |                   |                 |           |                                            |                                       |                        |            |

- 1. วิธีการออกใบเสร็จรับเงิน ลูกหนี้เงินยืม (RA)
  - ที่ Tab ภาพรวม
    - ขั้นตอนที่ 1-2 กรอกข้อมูลให้ครบถ้วน
    - ขั้นตอนที่ 3 กด ฟังก์ชั่น
    - ขั้นตอนที่ 4 กด การชำระเงิน เพื่อให้ระบบดึงสัญญาเงินยืมมารับชำระให้อัตโนมัติ

| - | > |
|---|---|
|   |   |

ไฟล์ แก้ไข เครื่องมือ คำส้ง วิธีใช้

#### 🗈 📑 X | 🖶 🗟 🖾 | 🛪 🍒 莎 🍸 | 14 🔍 4 🕞 14 A | 💾 🔔 | Ø

🌉 ใบสำคัญสมุดรายวัน (1 - 1000) - สมุดรายวัน: 642B31RA, หมายเลขสมุดรายวัน: B03145470, ชนิดสมุดรายวัน: การชำระเงินของลูกค้า

| ยอด | เดุล  |           |           |            | รวมเดบิต —    |                       |             | รวมเครดิ | n                |                              |                            |                                         | แก้ไขการขำระเงินของลูกค้า                  |
|-----|-------|-----------|-----------|------------|---------------|-----------------------|-------------|----------|------------------|------------------------------|----------------------------|-----------------------------------------|--------------------------------------------|
|     | สมุดข | รายวัน:   |           | 0.00       | สมุดรายวัน    | :                     | 500.00      | สมุดร    | ายวัน:           | 500.00                       |                            |                                         | ลงรายการบัญชี 🕨                            |
| 1   | ต่อใบ | สำคัญ:    |           | 0.00       | ต่อใบสำคัญ    | p:                    | 500.00      | ต่อใบร   | สำคัญ:           | 500.00                       |                            |                                         | ตรวจสอบความถูกต้อง                         |
| n   | าพรา  | ม ทั่วไป  | มิติ กา   | รข่าระเงิน | ด่าธรรมเนียมก | ารขำระเงิน ธนาดาร     | สินทรัพย์ถา | กร ประ   | ວ່ທີ             |                              |                            |                                         | ภาษิยาย                                    |
| [   | ſ     | วันที่    | ชนิดบัญชี | บ้ญชี      |               | รูปแบบจำลองงบประม     | . รห้สงบป   | ระมาณ    | ใบแจ้งหนึ่       | ด่ำอธิบายรายการ              |                            |                                         | <ul> <li>สมตรายวันเป็นตรั้งคราว</li> </ul> |
|     | 2     | 22/3/2021 | ลูกด้า    | 90-        |               |                       |             |          | *                | รับดินผินยืม                 | ์ตามสัญญายิมเลขที่         | การชาระดิน                              | 3 เมื่อกัดไม                               |
|     | j     |           |           |            |               |                       |             |          |                  |                              | 4                          | สร้างการขำระเงิน<br>ในน่วงการขาระเงิน   | สถานะการขำระเงิน                           |
|     |       |           |           |            |               |                       |             |          |                  |                              |                            | ข้อความในสมุดรายวัน                     | ข้อเสนอการช่ำระเงิน 🕨                      |
|     |       |           |           |            |               |                       |             |          |                  |                              |                            | Voucher text                            | การสอบถาม 🕨                                |
|     |       |           |           |            |               |                       |             |          |                  |                              |                            | ลบบรรทัดสมุดรายวัน<br>นำเข้าการอำระเงิน | พิมพ์ (a) 🕨                                |
|     |       |           |           |            |               | ฟิวด์                 |             | คำ       | อธิบาย           | ·                            |                            |                                         | 10.5                                       |
|     |       |           |           |            |               |                       |             | ระ       | บุวันที่ที่รับส์ | ่นเงินยืม                    |                            |                                         |                                            |
|     |       |           |           |            |               | บัญชี                 |             | ระ       | บุรหัสลูกหนึ่    | ้เงินอื่ม                    |                            |                                         |                                            |
|     |       |           |           |            |               | คำอ <u></u> ชิบายรายก | าร          | ระ       | บุคำอธิบาย       | เช่น รับคืนเงินถูกหนี้เงินขึ | ม (ชื่อผู้ยืม) สัญญาเลขที่ |                                         |                                            |

(เลขที่สัญญา) สามารถคัดลอกจากหน้าสมุครายวันได้

- 1. วิธีการออกใบเสร็จรับเงิน ลูกหนี้เงินยืม (RA)
  - ทำเครื่องหมายถูก หน้ารายการที่จะทำ การล้างลูกหนี้เงินยืม
  - เลื่อนไปขวาสุดที่ช่อง ยอดเงินที่จะชำระ ให้แก้ตัวเลขเป็นยอดเงินที่จะล้างลูกหนี้เงินยืม และกดปิดหน้าจอ

|                                                                                                    | u 🛛 🛪                                                    | ₩ .¥ )                                                                                    |                                                                                                    | ••••••                                    | 1 💾 🚨                                                                                                    | V                                                                                                    |                                                                                  |                                                                 |                                           |                                   |                              |                             |                                |                                         |                               |                                             |
|----------------------------------------------------------------------------------------------------|----------------------------------------------------------|-------------------------------------------------------------------------------------------|----------------------------------------------------------------------------------------------------|-------------------------------------------|----------------------------------------------------------------------------------------------------|----------------------------------------------------------------------------------------------------|----------------------------------------------------------------------------------|-----------------------------------------------------------------|-------------------------------------------|-----------------------------------|------------------------------|-----------------------------|--------------------------------|-----------------------------------------|-------------------------------|---------------------------------------------|
| ลรวมที่ทำเครื่องหมาย:                                                                                              |                                                          | 500.00                                                                                    | ผลรวมที่ทำเด                                                                                                    | รื่องหมายใน บาท:                          | 500.00                                                                                                    | ลูกหนี้คงเหลือ:                                                                                                    | 2                                                                                | 2,800.00                                                        |                                           |                                   |                              |                             |                                | กำลังปรั                                | บโครงสร้างธุรก                | ารรมใหม่                                    |
| วนลดเงินสดที่ประเมิน:                                                                                              |                                                          | 0.00                                                                                      | ส่วนลดเงินสด                                                                                                    | ที่ประเมินใน บาท:                         | 0.00                                                                                                    | ข้อเสนอการซำร                                                                                                    | เงิน:                                                                            |                                                                 |                                           |                                   |                              |                             |                                |                                         |                               |                                             |
| อนย้ายแล้ว:                                                                                                    | 0.00                                                     |                                                                                           | โอนย้ายใน บา                                                                                                    | 91:                                       | 0.00                                                                                                    |                                                                                                    |                                                                                  |                                                                 |                                           |                                   |                              |                             |                                |                                         |                               |                                             |
| ายที่ใบเสร็จรับเงิน:                                                                                               |                                                          | $\sim$                                                                                    | Select all:                                                                                                    |                                           |                                                                                                    |                                                                                                    |                                                                                  |                                                                 |                                           |                                   |                              |                             |                                |                                         |                               |                                             |
| ภาพรวม ทั่วไป เ                                                                                                    | าารซำระเงิน การ                                          | ข้าระเงิน สว                                                                              | นลดเงินสด มิ                                                                                                    | ติ ภาษีหักณ                               | ที่จ่าย                                                                                                    |                                                                                                    |                                                                                  |                                                                 |                                           |                                   | _                            |                             |                                |                                         |                               |                                             |
| ถ ทำเครื่องหม                                                                                                    | าย การจ่ายเงิน                                           | ทั้งหมด ใ                                                                                 | ข้ส่วนลดเงินสด<br>•                                                                                                    | ใบสำคัญ                                   | บัญช <b>ั</b>                                                                                                    | วันที่                                                                                                    | วันที่ครบกำหนด                                                                   | ใบแจ้งหนึ่                                                      | เลขที่อ้างอิงการชำระเงิน                  | จำนวนผิน(สกุลผินธุรกร             | รม) ยอดเงินที่จะ             | ขำระ ยอดเงินที่จะขำ<br>0.00 | ระใน บาท                       |                                         |                               |                                             |
|                                                                                                    |                                                          | Uf                                                                                        | าต                                                                                                    | 642B31AD0006                              | 3 90-                                                                                                    | 22/3/4                                                                                                    | 021 16/4/2021                                                                    |                                                                 |                                           | 22,800.                           | .00 50                       | 0.00                        | 500.00                         |                                         |                               |                                             |
| 1                                                                                                    |                                                          |                                                                                           |                                                                                                    |                                           |                                                                                                    |                                                                                                    |                                                                                  |                                                                 |                                           |                                   | 4                            |                             |                                |                                         |                               |                                             |
| 1<br>เจะทำกา                                                                                                    | ารบันเ                                                   | กึกตั้ง                                                                                   | ดลูกห<br>๑. 64283184                                                                                                    | านี้เงินยื                                | ่ม ด้า                                                                                                    | นเครดิ                                                                                                    | ตอัตโนมั                                                                         | ัติจาก                                                          | เน้น ระบุร์<br>เออร์ ไร                   | วิธีการชำร                        | ระเงิน (                     | າະບບຈະ                      | ะดึงชา                         | นิด แ                                   | ละบั                          | ญชีต                                        |
| 1<br>มจะทำก<br>เมล่าตัญสมุดร<br>ไฟล์ แก้ไข แ                                                                       | ารบันา์<br>มวัน (1 - 1000)<br>เรื่องมือ ดำส่ง            | กึกตั้ง<br>- สมุดรายว่<br>วธิโช้                                                          | <b>ดลูกห</b><br>เม 642B31RA                                                                                                   | านี้เงินยื<br>, หมายเลขสมุดราย            | <b>่ม ด้า</b>                                                                                                    | นเครดิ<br><sup>70, ชนิดสมุดรายว่</sup>                                                                                                    | ตอัตโนมั<br>แ: การชำระพินของลูกด่                                                | ัติจาก<br><sup>ล้า, ลงรายการเ</sup>                             | านั้น ระบุร์<br><sub>มัญชีแค้: โช่</sub>  | วิธีการชำร                        | ระเงิน (                     | ระบบจะ                      | ะดึงชา                         | นิด แ                                   | ละบั                          | ญชีต                                        |
| 1<br>มจะทำก<br>เขา ในกำคัญสมุครา<br>ไฟล์ แก้ไข เส                                                                  | ารบัน1์<br>ยรัน (1 - 1000)<br>เรื่องมือ ดำส่ง<br>🗟 🗟 🖾   | กึกตั้ง<br>- สมุดรายว่<br>ระโช่                                                           | ิ <b>ภลูกห</b><br>แะ 642B31RA                                                                                                 | านี้เงินยื<br>, หมายเลขสมุดราย            | ี่ม ด้ำ<br>มา้น: B031454                                                                                                    | นเครดิ<br><sup>70, ชนิดสมุดรายว</sup><br>19 🔺 0                                                                                                    | ตอัตโนมั<br>แ: การชำระผินของลูกค                                                 | ัติจาก<br><sup>ล้า, ลงรายการเ</sup>                             | านั้น ระบุร์<br><sub>มัญชันด้า</sub> ะ โช | วิธีการชำร                        | ระเงิน ร                     | ระบบจะ                      | เดิงชา                         | นิด แ                                   | ละบั                          | ญชีต                                        |
| 1<br>มจะทำก<br>เมล่าดัญสมุดร<br>ไฟส์ แก้ไข เส<br>มออออ                                                             | ารบันท์<br>แก้น (1 - 1000)<br>เรื่องมือ ดำส่ง<br>🔜 🖻 🕞   | กึกตั้ง<br>- สมุดรายว่<br>ระโช่<br>7 🖫                                                    | ิดลูกห<br>แะ 642B31RA<br>โม จันเอโต                                                                                           | านี้เงินยื<br>, หมายเลขสมุดราย<br>• • • • | ี่มด้ำ<br>มานี่แ B031454                                                                                                    | นเครดิ<br>70, ชนิดสมุดรายว่<br>🖭 🔺 🮯<br>รามเตรดิต                                                                                                    | ตอัตโนมั<br>แ: การชำระมินของลูกร่                                                | ัติจาก<br><sup>ล้า,</sup> ลงรายการเ                             | านั้น ระบุร์<br><sub>มัญชีแค้ว: ใช่</sub> | วิธีการชำร                        | ระเงิน 1                     | ระบบจะ                      | ะดึงชา                         | นิด แ                                   | ละบั                          | ญชีต                                        |
| 1<br>มจะทำกา<br>เขา ใบสำคัญสมุดร<br>ไฟส์ แก้ไข ห<br>มอดดุล<br>สมุดรายวัน:                                          | ารบันท์<br>ยาัน (1 - 1000)<br>เรื่องมือ ค่าส่ง<br>สี 🗟 🗟 | ที่กตั้เ<br>- สมุดรายว่<br>ริธิโซ้<br>* *                                                 | ิจลูกห<br>แะ 642B31R4<br>รามเดบิต<br>สมุดรายว่                                                                                | านี้เจินยื<br>, หมายเลขสมุดราย<br>• • • • | ี่ยม ด้ำ<br>มารัน: B031454<br>เ≽ ⇔ไ                                                                                                    | นเครดิ<br>70, ชนิดสมุดรายว่<br>*รวมเครดิต<br>สมุดรายว้น                                                                                                    | ตอัตโนมั<br>แ: การชำระผินของลูกค                                                 | ัติจาก<br><sup>ล้า</sup> , ลงรายการเ<br>500.00                  | านั้น ระบุร์<br><sub>มัญชันด้า</sub> : โช | วิธีการชำร                        | ระเงิน ร                     | ระบบจะ                      | ะดึงชา                         | นิด แ                                   | ละบั                          | ญชีต                                        |
| 1<br>มจะทำกัญสมุดร<br>ไฟส์ แก้ไข เส<br>มอตตุล<br>สมุดรายวัน:<br>ต่อโบสำคัญ:                                        | ารบัน1์<br>ยาัน (1 - 1000)<br>เรื่องมือ คำส่ง<br>🔜 🖻 🖾   | ที่กตับ<br>- สมุดราบว่<br>ริธิใช้<br>* 📡<br>0.00                                          | <ul> <li>ติลูกห</li> <li>เน: 642B31RA</li> <li>ระมเดบิต</li> <li>สมุดรายว่</li> <li>ต่อใบสำคั</li> </ul>                      | หมายเลขสมุดราย                            | ี่มด้ำ<br>มาส์แ: B031454<br>เมาส์แ: B031454<br>เมาส์แ<br>500.00<br>500.00                                                                                                    | นเครดิ<br>70, ชนิดสมุดรายว่<br>70 (ชนิดสมุดรายว่<br>71 (การกิด<br>71 (การกิด<br>71 (การกิด<br>71 (การกิด)<br>71 (การกิด)<br>71 (การกิด)                                                    | ตอัตโนมั<br>แ: การชำระเงินของลูกร่                                               | ัติจาก<br><sup>ล้า</sup> , คงรามการเ<br>500.00<br>500.00        | านั้น ระบุร์<br><sub>มัญชีแก้: โช่</sub>  | วิธีการชำร                        | ระเงิน 1                     | າະບບຈະ                      | ะดึงชา                         | นิด แ                                   | ละบั                          | ญชีต                                        |
| 1<br>มจะทำกัญสมุดร<br>ไฟล์ แก้ไข ห<br>ขอดดุล<br>สมุดรายวัน:<br>ต่อใบสำคัญ:<br>ภาพราม ทั่วไป                        | ารบันท์<br>ยาัน (1 - 1000)<br>เรื่องมือ ค่าส่ง<br>🗟 💽 💽  | ที่กตับ<br>- สมุดรายว่<br>ริธิได้<br>* 📡<br>0.00<br>0.00                                  | <ul> <li>คลูกษ</li> <li>เน: 642B31R4</li> <li>ระมเดบิต</li> <li>สมุดรายว่</li> <li>ต่อเ็บสำคั</li> </ul>                      | หนึ่เจินยื<br>, หมายเลขสมุดราย            | ไม ด้า<br>มา้น: B031454<br>เ≽ ᢏ1<br>500.00<br>500.00                                                                                                    | นเครดิ<br>70, ชนิดสมุดรายว่<br>70 (ชนิดสมุดรายว่<br>รวมเครดิต<br>สมุดรายวัน<br>ต่อโบสำคัญ<br>ยักาวรุประวัติ                                                                                | ตอัตโนมั<br>แ: การชำระผินของลูกค<br>:                                            | ัติจาก<br><sup>ล้า</sup> , ลงรายการเ<br>500.00<br>500.00        | านั้น ระบุร์<br><sub>มัญชันกัว</sub> โช   | วิธีการชำร                        | ระเงิน ร                     | ระบบจะ                      | ะดึงชา                         | นิด แ                                   | ละบั                          | ญชีต                                        |
| 1<br>มจะทำกัญสมุดร<br>ไฟล์ แก้ไข เต<br>มอดดุล<br>สมุดรายวัน:<br>ต่อโบสำคัญ:<br>ภาพราม ทั่วไป                       | ารบันท์<br>ยาน (1 - 1000)<br>เรื่องมือ ค่าส่ง<br>🔜 🖻 🖾   | ที่กตั้ง<br>- สมุดราบว่<br>ริธิใช้<br>* *                                                 | <ul> <li>ติลูกห</li> <li>แะ 642B31RA</li> <li>รามเดบิต</li> <li>สมุดรายว่</li> <li>ต่อใบสำคั</li> <li>ด่าธรรมเนียม</li> </ul> | งนี้เงินยื<br>ง หมายเลขสมุดราย            | <ul> <li>มด้า</li> <li>มด้า</li> <li>มานี้แ: B031454</li> <li>มานี้แ: B031454</li> <li>มานี้แ: B031454</li> <li>มานี้แรง</li> <li>มานี้แรง</li> <li>มานี้แรง</li> <li>มานี้แรง</li> </ul>                                                                                                    | นเครดิ                                                                                                    | ตอัตโนมั<br>แ: การชำระมินของลูกร่<br>:                                           | ัติจาก<br><sup>ถ้</sup> า, คงรามการเ<br>500.00<br>500.00        | านั้น ระบุร์<br><sub>มัญชีแค้ร</sub> : โช | ว <b>้ธีการชำ</b> ร               | ระเงิน ร                     | ระบบจะ                      | ะดึงชา                         | นิด แ                                   | ละบั                          | ญชีต                                        |
| 1<br>มจะทำกัญสมุดระ<br>ไฟล์ แก้ไข ห<br>ขอดดุล<br>สมุดรายวัน:<br>ต่อโบสำคัญ:<br>ภาพเราม ทำไป<br>วันที่<br>22/3/2021 | ารบันร์<br>ยาัน (1 - 1000)<br>เรื่องมือ คำสั่ง<br>📑 🖻 🔄  | กึ๊กตั้เ<br>- สมุดรายว่<br>ริธิไช้<br>₮ ℃<br>0.00<br>0.00<br>0.00<br>0.00<br>0.00<br>0.00 | ອີຊູກຳ<br>ເມ: 642B31R4<br>ຈາມເດບິດ<br>ຈາມເດບິດ<br>ສມຸດຮານຈີ<br>ດຳອຽຽມເນີຍມ                                                    | หนึ่งจินยี<br>หมายเลขสมุดราย              | <ul> <li>มด้า</li> <li>มล้น: B031454</li> <li>&gt; &lt;&gt; </li> <li>&gt; &lt;&gt; </li> <li>&gt; &lt;&gt; </li> <li>&gt; &lt;&gt; </li> <li>&gt; &lt;&gt; </li> <li>&gt; &lt;&gt; </li> <li>&gt; &lt;</li> <li>&gt; &lt;</li> <li>&gt; </li> <li>&gt; </li> <li< td=""><td><ul> <li>นเครดิ</li> <li>ว0, ชนิดสมุดรายว่</li> <li>รวมเตรดิต</li> <li>รวมเตรดิต</li> <li>สมุดรายวัน</li> <li>ต่อใบสำคัญ</li> <li>ย์การะ</li> <li>ประวัติ</li> <li>ณ โบแจ้งหนี่</li> </ul></td><td>ตอัตโนมั<br/>น: การข่าระผินของลูกค<br/>:<br/>ค่าอธิบายรายการ<br/>รับคืนผืนบิม นางสาว</td><td><b>ัติจาก</b><br/><sup>ล้า</sup>, คงรายการเ<br/>500.00<br/>500.00</td><td>ม<b>ั้น ระบุร์</b><br/>มัญชิแก้า: โช่</td><td>มิธีการชำร<br/>เดบิต<br/>ที่ 642831</td><td>ระเงิน ร<br/>เครติต<br/>500.00</td><td>ระบบจะ</td><td>ะดิ งชร์<br/>อนิดของป<br/>รมาคาร</td><td><b>นิด แ</b><br/><sub>วัญชัตรงข้าม</sub></td><td>ละบั<br/>ถ้างขัดรงจ<br/>83100TM</td><td>ญชีต<br/>ญชีต<br/><sup>ข้าม</sup><br/>ИB581887</td></li<></ul> | <ul> <li>นเครดิ</li> <li>ว0, ชนิดสมุดรายว่</li> <li>รวมเตรดิต</li> <li>รวมเตรดิต</li> <li>สมุดรายวัน</li> <li>ต่อใบสำคัญ</li> <li>ย์การะ</li> <li>ประวัติ</li> <li>ณ โบแจ้งหนี่</li> </ul> | ตอัตโนมั<br>น: การข่าระผินของลูกค<br>:<br>ค่าอธิบายรายการ<br>รับคืนผืนบิม นางสาว | <b>ัติจาก</b><br><sup>ล้า</sup> , คงรายการเ<br>500.00<br>500.00 | ม <b>ั้น ระบุร์</b><br>มัญชิแก้า: โช่     | มิธีการชำร<br>เดบิต<br>ที่ 642831 | ระเงิน ร<br>เครติต<br>500.00 | ระบบจะ                      | ะดิ งชร์<br>อนิดของป<br>รมาคาร | <b>นิด แ</b><br><sub>วัญชัตรงข้าม</sub> | ละบั<br>ถ้างขัดรงจ<br>83100TM | ญชีต<br>ญชีต<br><sup>ข้าม</sup><br>ИB581887 |

- 1. วิธีการออกใบเสร็จรับเงิน ลูกหนี้เงินยืม (RA)
  - ตรวจสอบความถูกต้องและลงรายการบัญชี
  - พิมพ์ใบสำคัญ

|                                                 |                                     |                                                 | ปี2                                           | 564-เงินช                                             | รายได้-สำเ           | <sup>ู่</sup> มักงานอธิก    | ารบดี-ใบส่                | ่ำดัญรัง       | <b>บเงินด</b> ื่นลู       | ุกหนึ่  | ้เงินยืม                                                                    | หม้า 1<br>29/10/2021<br>14:47:13        |
|-------------------------------------------------|-------------------------------------|-------------------------------------------------|-----------------------------------------------|-------------------------------------------------------|----------------------|-----------------------------|---------------------------|----------------|---------------------------|---------|-----------------------------------------------------------------------------|-----------------------------------------|
| ชื่อ<br>วิธีการช่าระเงิน<br>ค่าอธิบายสมุดรายวัน | นาง สาว<br>รับคืนเงินอื่ม นางส      | (90∹<br>na an                                   | )<br>มสัญญายืมแลยที่ 642B3101                 | 00PA00006 ธ. พหา                                      | รไทย 069-2-58188-7   | วันที่ 22/03/2564           |                           |                |                           |         | หมายเลขสมุครายวัน :<br>หมายเอขใบสำคัญ<br>วันที่ใบสำคัญ<br>หมายเอขใบแจ้งหนี้ | B03145470<br>642B31RA00040<br>22/3/2021 |
| บัญชี                                           | ชื่อบัญชี                           |                                                 | แหล่งเงิน                                     | หน่วยงาน                                              | แผนงาน               | โครงการ                     | ปีการศึกษา                | กองทุน         | วิเคราะา                  | й       | เดบิด                                                                       | เครดิต                                  |
| <u>110103010217</u>                             | บัญขึเงินฝากออมท<br>ย -ธนาคารทหารไป | รัพย์สำรองจ่าย/ทดรองจ่า<br>เขธนชาต จำกัด(มหาชน) | 2000<br>ค่าอธิบายรายการ :<br>069-2-58188-7 วั | B31000010<br>รับคืนเงินยิม นางสาว<br>ันที่ 22/03/2564 | 999999<br>           | 99<br>ตามสัญญายืมแลยที่ 642 | Y64<br>2B310100PA00006 ច. | 99<br>.ทหารไทย | 99                        |         | 500.00                                                                      |                                         |
| <u>110201010201</u>                             | บัญชีลุกหนี้เงิน                    | ไม-ระยะสั้น                                     | 2000<br>ค่าอธิบายรายการ :<br>069-2-58188-7 วั | B31000010<br>รับคืนเงินยิม นางสาว<br>ันที่ 22/03/2564 | 999999<br>. <u>.</u> | 99<br>ตามสัญญายืมแลยที่ 642 | Y64<br>2B310100PA00006 ច. | 99<br>.ทหารไทย | 99                        |         |                                                                             | 500.00                                  |
|                                                 |                                     |                                                 |                                               |                                                       |                      |                             |                           |                | Tot                       | tal :   | 500.00                                                                      | 500.00                                  |
| <u>รายละเอียดการชำระเงิน</u>                    |                                     |                                                 |                                               |                                                       |                      |                             |                           |                |                           |         |                                                                             |                                         |
| วันที่                                          | วันที่ครบกำหนด                      | ใบสำคัญ                                         | หมายเลขใบแจ้งหนี้                             |                                                       | จำนวนเงิน(สกลเงินธรก | <u>1551)</u>                | <u>ภาษีหัก ณ ที่จ่าย</u>  |                | <u>จ่านวนเงินที่ช่าระ</u> | สกลเงิน | จำนวนเงินที่ขำระ (บาท)                                                      |                                         |
| 5/3/2021                                        | 16/4/2021                           | 642B31AD00063                                   |                                               | Tatal                                                 | 22,800               | 0.00                        | -0.00                     |                | -500.00                   | บาท<br> | -500.00                                                                     |                                         |
|                                                 |                                     |                                                 |                                               |                                                       | 22,800               |                             | 0.00                      |                | 300.00                    | ши<br>= | 500.00                                                                      |                                         |

- 1. วิธีการออกใบเสร็จรับเงิน ลูกหนี้เงินยืม (RA)
  - หลังจากลงรายการบัญชีแล้ว จึงจะสามารถออกใบเสร็จรับเงินได้ โดยกดปุ่ม ใบเสร็จรับเงิน
     ระบบปรากฏหน้าต่างที่จะออกใบเสร็จ

|          | 🛒 Т  | ax receipt/rece | eipt journal (1 - 100 | 00) - ใบสำคัญ: 642B31R/    | 400040, รห้สตารางอ้างอิง | ง: 212, ข้อมูลอ้าง | ວິ4: 567416352 | 4                   | ,               |             |              | _            |              | ×    |   |   |
|----------|------|-----------------|-----------------------|----------------------------|--------------------------|--------------------|----------------|---------------------|-----------------|-------------|--------------|--------------|--------------|------|---|---|
|          | ไฟล์ | ้ แก้ไข เครื่อ  | วงมือ คำสั่ง วิธีใช่  | r                          |                          |                    |                |                     |                 |             |              |              |              |      |   |   |
| 3        |      | 🔒 🗙   🖶         | i 🗟 🔀   🖅 🎙           | G 🍒 🛣   14- 🝕              |                          | 발 🔔 🛛 🕐            |                |                     |                 |             |              |              |              |      |   |   |
| 292      | ภาพ  | Detail lin      | nes Tax trans line    | ข้อมูลการรับข่าระ          |                          |                    |                |                     |                 |             |              |              |              |      |   | 1 |
|          | Re   | ceipt type: All | ~                     | ]                          |                          |                    |                |                     |                 |             | ល័           | อย่างก่อนพิม | เพ์/พิมพ์ (ส | a) 🕨 |   |   |
|          |      | วันที่รับสินค้า | ใบสำคัญ               | เลขที่ใบเสร็จรับผิน        | Proposal number          | รห้สลูกค้า         | ชื่อ           | L                   | evel of details | Total amou  | int ^        | Funct        | ion          | •    |   |   |
|          |      | 22/3/2021       | 642B31RA00040         | 642B310100PA00006          |                          | 90-                | นางสาว         | D                   | etail           | 500.        | .00          | Can          | cel          |      |   |   |
| - ที่แถป | D    | etail li        | nes ให้ระ             | ะบุคำอธิบาย                | J                        |                    |                |                     |                 |             |              |              |              |      |   |   |
|          |      | กาพรวม          | Detail lines Tax to   | rans line ข้อมูลการรับข่าร | 0                        |                    |                |                     |                 |             |              |              |              |      |   |   |
|          |      | 913             | มายเลขสินค้า ใบแจ้ง   | หนี้ ดำอธิบาย              |                          | ปริมาณ             | ราคาต่อหน่วย   | Original base amour | nt Original tax | amount Orig | ginal amount | ^            |              |      |   | 1 |
|          |      |                 |                       | รับดีนเงินขึม ตามสัญเ      | ญายิมเลขที่              |                    | 0.00           | 22,800.0            | 0               | 0.00        | 22,800.00    | ~            |              |      | 1 | / |
| - ที่แถป | ข้   | อมูลการ         | รรับชำระ              | ให้ใส่ข้อมูล               | การชำระเงิ               | าน                 | Z              |                     | 7               |             |              |              |              | /    |   |   |

ใบกำกับภาษีหัก ณ ที่จ่าย (n)

ใบเสร็จรับเงิน (o)

ใบรับใบสำคัญ (p)

| กาพราม   | Detail li   | nes | Tax trans line | ข้อมูลการรับข่าระ |
|----------|-------------|-----|----------------|-------------------|
| ข้อมูลกา | รรับข่าระ - |     |                |                   |
| ธนาด     | 15:         | ия  | าร์ไทย         |                   |
| สาขา     | :           | มก. |                |                   |
| เลยที่   | บัญชี:      | 069 | 9-2-58188-7    |                   |
| เลขที่   | เช็ค:       |     |                |                   |

การเ

- 1. วิธีการออกใบเสร็จรับเงิน ลูกหนี้เงินยืม (RA)
  - กลับมาที่แถป ภาพรวม กดปุ่มตัวอย่างก่อนพิมพ์/พิมพ์ >>ตัวอย่างก่อนพิมพ์ของต้นฉบับ

|                                            | ไฟล์                       | แก้ไข เครื่อ<br>   | งมือ คำสั่ง วิธีใช่<br>💽 💽 🐙 🤊 | ร้<br>🍹 莎 🍸   🅪 📢<br>ข้อมลการรับขำระ | < ▶ ₽ ♦ ♦       | 🖹 🔺 (              | )      | -     | -              | -             | 1                       | ×                   |                        |
|--------------------------------------------|----------------------------|--------------------|--------------------------------|--------------------------------------|-----------------|--------------------|--------|-------|----------------|---------------|-------------------------|---------------------|------------------------|
| 164                                        | Rece                       | ipt type: All      | ~                              |                                      |                 |                    |        |       | ตัวอย่างก่อนพิ | มพ์ของสำเนา   | ตัวอย่างก่อนพิมพ์/พิมพ์ | (a) ▶               |                        |
|                                            |                            | วันที่รับสินด้า    | ใบสำคัญ                        | เลขที่ใบเสร็จรับเงิน                 | Proposal number | รหัสลูกด้า         | ชื่อ   | 2     | ตัวอย่างก่อนพิ | มพ์ของต้นฉบับ | Function                | ×                   |                        |
|                                            |                            | 22/3/2021          | 642B31RA00040                  | 642B310100PA00006                    |                 | 90-                | นางสาว | De    | etail          | 500.00        | Cancel                  |                     |                        |
|                                            |                            |                    |                                |                                      |                 |                    |        |       |                | \$            |                         |                     |                        |
| - ก<br>Receipt (1)                         | ดปุ่ม                      | ตกลง               |                                |                                      |                 |                    |        | AA    |                |               |                         |                     |                        |
| Neceipt (1)<br>มีป ชดงาย                   | 4                          |                    |                                |                                      | _               |                    |        |       |                |               |                         |                     | 1/1                    |
| Tax receipt<br>เลขที่ใบเส                  | : journal<br>เริ้จรับเงิน: |                    |                                |                                      | pi              | เลือก<br>าเริ่มต้น |        |       |                |               |                         | 642B31R<br>22 มีนาศ | A00040<br>คม พ.ศ. 2564 |
| ตัวเลือกปัจจุง<br>เครื่องพิม<br>พิมพ์สี่อก | มัน<br>พ์:<br>เลาง:        | FX DocuCe<br>จอภาพ | ntre-V 5070                    |                                      | 9               | า้วเลือก           | น      | างสาว |                | (90-:         | )                       |                     |                        |
|                                            |                            |                    |                                |                                      |                 |                    | 10.20  |       |                |               |                         |                     |                        |

- 2. การส่งคืนเป็นเอกสาร กรณี ค่าใช้จ่ายน้อยกว่า หรือ เท่ากับเงินยืม (AC)
  - ไปที่เมนูบัญชีลูกหนี้ >> สมุดรายวัน >> การชำระเงิน >> สมุดรายวันทั่วไป
     กรอกข้อมูลที่ Tab ภาพรวม ให้ครบถ้วน

| แก้ไข เครื่องมือ                                                 | ด่ำสั่ง                  | วิธีใช้                                                                                                    |                                                                    |              |                             |                                                                                                    |                           |
|------------------------------------------------------------------|--------------------------|----------------------------------------------------------------------------------------------------|--------------------------------------------------------------------|--------------|-----------------------------|----------------------------------------------------------------------------------------------------|---------------------------|
| . X   🖶 🖻                                                        |                          | 7 🖫 🏹                                                                                                    | 🕅   10• 📢 🖣                                                        | ▶ <b>₩</b> ♦ | 🖹 🔔 🛛 🧭                     |                                                                                                    |                           |
|                                                                  |                          |                                                                                                    |                                                                    |              |                             |                                                                                                    |                           |
| <del>กรรมต</del><br>วม ทั่วไป การเ                               | ต้งค่า ก                 | แสดงเฉพาะ<br>การบล็อด มิติ                                                                                       | ะทยุ พวกรางขนะทานนะ<br>ประวัติ                                     |              |                             |                                                                                                    |                           |
| รม ทั่วไป การเ<br>ชื่อ                                           | ตั้งค่า ก                | <ul> <li>แสดงเฉพาะ</li> <li>กรบส็อด มิติ</li> <li>หมายเลขสมุดร</li> </ul>                                        | ะหมูงอารางขนเทานน:<br>ประวัติ<br>เลขที่อ้างอิงใบเสรี               | รหัสรายการเ  | เอกสาร                      | คำอธิบาย                                                                                                    | ลงรายการบัญชี             |
| าม ทั่วไป การ<br>ชื่อ                                            | ตั้งค่า ก<br>เ           | <ul> <li>แลดงเฉพาะ</li> <li>เกรบล็อด มิติ</li> <li>หมายเลขสมุดร</li> </ul>                                       | รทสู เขสา เจขนทากณะ<br>ประวัติ<br>เลยที่อ้างอิงใบเสรี              | รหัสรายการเ  | เอกสาร                      | ดำอธิบาย<br>*                                                                                                    | ลงรายการบัญช์             |
| <ul> <li>รม หัวไป การ</li> <li>ชื่อ</li> <li>642B31AD</li> </ul> | ตั้งค่า ก<br>เ           | <ul> <li>แสดงเฉพาะ</li> <li>เกรบล็อด มิติ</li> <li>หมายเลขสมุตร</li> <li>303128310</li> </ul>                    | รหมู เขสา เจขนทา เนน<br>ประวัติ<br>เลยที่อ้างอิงใบเสรี             | รหัสรายการเ< | เอกสาร<br>642B310100PA00006 | ต่ำอธิบาย<br>•<br>(4347)จ่ายลูกหนี้เงินขีมต่าเบี้ยประชุมสภาพนักงานสมัยสามัญ ตรั้งที่ 3/2564 เดือน ม.ต.64                                                                | ลงรายการบัญช <b>์</b><br> |
| รม ห้ว่ไป การ<br>ชื่อ<br>642B31AD<br>642B31RA                    | ตั้งค่า ก<br>ร<br>E<br>E | <ul> <li>แสดงเฉพาะ</li> <li>เกรบส็อด มิติ</li> <li>หมายเลขสมุดร</li> <li>803128310</li> <li>803145470</li> </ul> | รหมู เขสา เจขนทานนะ<br>ประวัติ<br>เลขที่อ้างอิงใบเสรี<br>3799/0808 | รหัสรายการเ  | เอกสาร<br>                  | ตำอธิบาย<br>✓<br>(4347)จ่ายลูกหนี้เงินยิมค่าเบี้ยประชุมสภาพนักงานสมัยสามัญ ครั้งที่ 3/2564 เดือน ม.ค.64<br>รับคินพินยิม นางสาวง ตามสัญญายิมเลยที่ 642B310100PA00006 ธ.ท | ลงรายการบัญช์<br>         |

- กรอกข้อมูลที่ Tab มิติ ให้ครบถ้วน

| ภาพรวม ทั่วไป | การตั้งค่า การบ | เลือด มิติ    | ประวัติ                                     |
|---------------|-----------------|---------------|---------------------------------------------|
| มิติ          |                 | ด่ำอธิบายรายล | ະເວີຍດ                                      |
| แหล่งเงิน:    | 2000            | ดำอธิบาย:     | ผินรายได้                                   |
| หน่วยงาน:     | B31000010       | ค่ำอธิบาย:    | ส่วนกลางสำนักงานอธิการบดี สำนักงานอธิการบดี |
| แผนงาน:       | 999999          | ค่ำอธิบาย:    | ผลงานสนับสนุนการดำเนินงาน                   |
| โครงการ:      | 99              | ค่ำอธิบาย:    | ใม่ระบุมิติโดรงการ                          |
| ปีการศึกษา:   | 99              | ค่ำอธิบาย:    | ใม่ระบุมิติปีการศึกษา                       |
| กองทุน:       | 99              | คำอธิบาย:     | <sup>ข</sup> ุ่มระบุมิติกองทุน              |
| วิเคราะห์:    | 99              | ค่ำอธิบาย:    | <sup>ใ</sup> ม่ระบุมิติวิเคราะห์            |
| สาขา VAT:     | НО              |               |                                             |
|               |                 | 1             |                                             |

| ຟີລດໍ          | ລຳລຸຊີພາຍ                                                                        |
|----------------|----------------------------------------------------------------------------------|
| พลต            | טו עמטו א                                                                        |
| ชื่อ           | ระบุชุดเลขที่เอกสารตามแหล่งเงิน และหน่วยงาน                                      |
|                | AC คือ ชุดเลขที่เอกสาร สำหรับล้างลูกหนี้เงินขึม                                  |
| เอกสาร         | ระบุเลขที่สัญญาขึ้มเงิน และใส่ -1 หลังเลขที่สัญญาเงินขึ้ม                        |
| คำอธิบาชราชการ | ระบุ คำอธิบายรายการ ซึ่งเป็นการรับใบสำคัญ +ชื่อลูกหนี้เงินยืม+เลขที่สัญญาเงินยืม |

#### 2. การส่งคืนเป็นเอกสาร กรณี ค่าใช้จ่ายน้อยกว่า หรือ เท่ากับเงินยืม (AC)

- ที่ Tab ภาพรวม
  - ขั้นตอนที่ 1-2 กรอกข้อมูลให้ครบถ้วน

🌉 ใบสำคัญสมุดรายวัน (1 - 1000) - สมุดรายวัน: 642B31AC, หมายเลขสมุดรายวัน: B03157616, ชนิดสมุดรายวัน: การชำระเงินของอกด้า

- ขั้นตอนที่ 3 กด ฟังก์ชั่น
- ขั้นตอนที่ 4 กด การชำระเงิน เพื่อให้ระบบดึงสัญญาที่ต้องการล้างลูกหนึ้

|       |             |            |               |              |               | ,                |                |            |                                          |    |             |             |                                            |           |                                 |
|-------|-------------|------------|---------------|--------------|---------------|------------------|----------------|------------|------------------------------------------|----|-------------|-------------|--------------------------------------------|-----------|---------------------------------|
| ไฟล์  | ์ แก้ไข     | เครื่องมือ | ดำส่ง วิธีใช้ |              | 10-00         |                  |                | _          |                                          | _  |             |             |                                            | ฟิลด์     | คำอธิบาย                        |
|       |             |            |               | ≌ ¥ ¥        |               |                  |                |            |                                          |    |             |             | 141 A - 17                                 | วันที่    | ระบุวันที่ล้างลูกหนี้เงินยืม    |
| ยอดดุ | ia –        |            |               | รวมเดบิต     |               |                  | รวมเครดิต      |            |                                          |    |             |             | แก้ไขการข่าระเงินของลูกดำ                  | ชนิดบัญชี | ระบเป็นลูกค้า                   |
| 71    | งุดรายวัน:  |            | 0.00          | สมุตรา       | ยวัน:         | 22,300.00        | สมุดรายวัน:    |            | 22,300.00                                |    |             |             | ลงรายการบัญชี 🕨 🕨                          | ้         | เลือกชื่ออกหา้ีเงินยืน          |
| 1 ¢ia | งใบสำคัญ:   |            | 0.00          | ต่อโบส       | าคัญ:         | 22,300.00        | ต่อใบสำคัญ:    |            | 22,300.00                                |    |             |             | ตรวจสอบความถูกต้อง 🕨                       | 1.81      | ะเข้าวานนี้                     |
| กาง   | งรวม ทั่วไป | มิติ       | การซ่ำระเงิ   | น ด่าธรรมเนื | ขมการซำระเงิเ | น ธนาดาร สินทรัพ | ย์ถาวร ประวัติ |            |                                          |    |             |             | ภาษีขาย                                    |           | <u>รุ่ายยื่อมห</u>              |
|       | วันที่      | ସା         | นิดบัญชี บัง  | นขี          | รูปแ          | บบจำลองงบประมาณ  | รหัสงบประมาณ   | ใบแจ้งหนึ่ | ด่ำอธิบายรายการ                          |    | เดบิต       | เครดิต      | <ol> <li>สมครายวันเป็นครั้งคราว</li> </ol> |           | 90-หมายเลขประจาตวประชาชน 13 หลก |
| 2     | 2/4/202     | 1 ลูก      | ด้า 90        | )-           |               |                  |                | *          | ออกใบรับใบสำคัญล้างใบสำคัญลูกหนี้เงินยี. |    |             |             | 3 NUMERICAN EN EN EN                       |           | ค้าอธับาย                       |
|       |             |            |               |              |               |                  |                |            |                                          | 4  | andreat     |             | ฟงกชน 🕨                                    |           | ลูกหนเงนยมระยะสน                |
|       |             |            |               |              |               |                  |                |            |                                          | 4  | สร้างการย่า | *<br>สะเมิน | สถานะการชำระเงิน 🕨                         | คำอธิบาย  | ระบุคำอธิบายรายการ              |
|       |             |            |               |              |               |                  |                |            |                                          |    | ใบน้ำฝากธ   | นาดาร       | ข้อเสนอการขำระเงิน 🕨                       |           | /                               |
|       |             | _          | ทำเคริ        | ้องหม        | ายถูก         | หน้ารายก         | าารสัญญ        | เาที่ต้อ   | งการล้างลูกหนึ้                          | 12 | N           |             |                                            |           |                                 |

| n | พรวม | ทั่วไป การข   | ข่าระเงิน การข่าระเงิน | ส่วนลดเงินสด มิ | ติ ภาษีห้กณที่ | จ่าย  |          |                |            |                          |                            |                  |
|---|------|---------------|------------------------|-----------------|----------------|-------|----------|----------------|------------|--------------------------|----------------------------|------------------|
|   | ຄ    | ทำเครื่องหมาย | การจ่ายเงินทั้งหมด     | ใช้ส่วนลดเงินสด | ใบสำคัญ        | บ้ญชี | วันที่   | วันที่ครบกำหนด | ใบแจ้งหนึ่ | เลขที่อ้างอิงการชำระเงิน | จำนวนเงิน(สกุลเงินธุรกรรม) | ยอดเงินที่จะชำระ |
|   |      |               |                        | ปกติ            | 642B31AD00063  | 90-   | 2/4/2021 | 16/4/2021      |            |                          | 22,300.00                  | 22,300.00        |
|   |      | 1             |                        |                 |                |       |          |                |            |                          |                            |                  |
|   |      |               |                        |                 |                |       |          |                |            |                          |                            |                  |

- 2. การส่งคืนเป็นเอกสาร กรณี ค่าใช้จ่ายน้อยกว่า หรือ เท่ากับเงินยืม (AC)
  - ระบบจะแสดงยอดที่จะล้างลูกหนี้ในฟิลด์ เครดิต อัตโนมัติในหน้ารายการล้างลูกหนี้เงินยืม

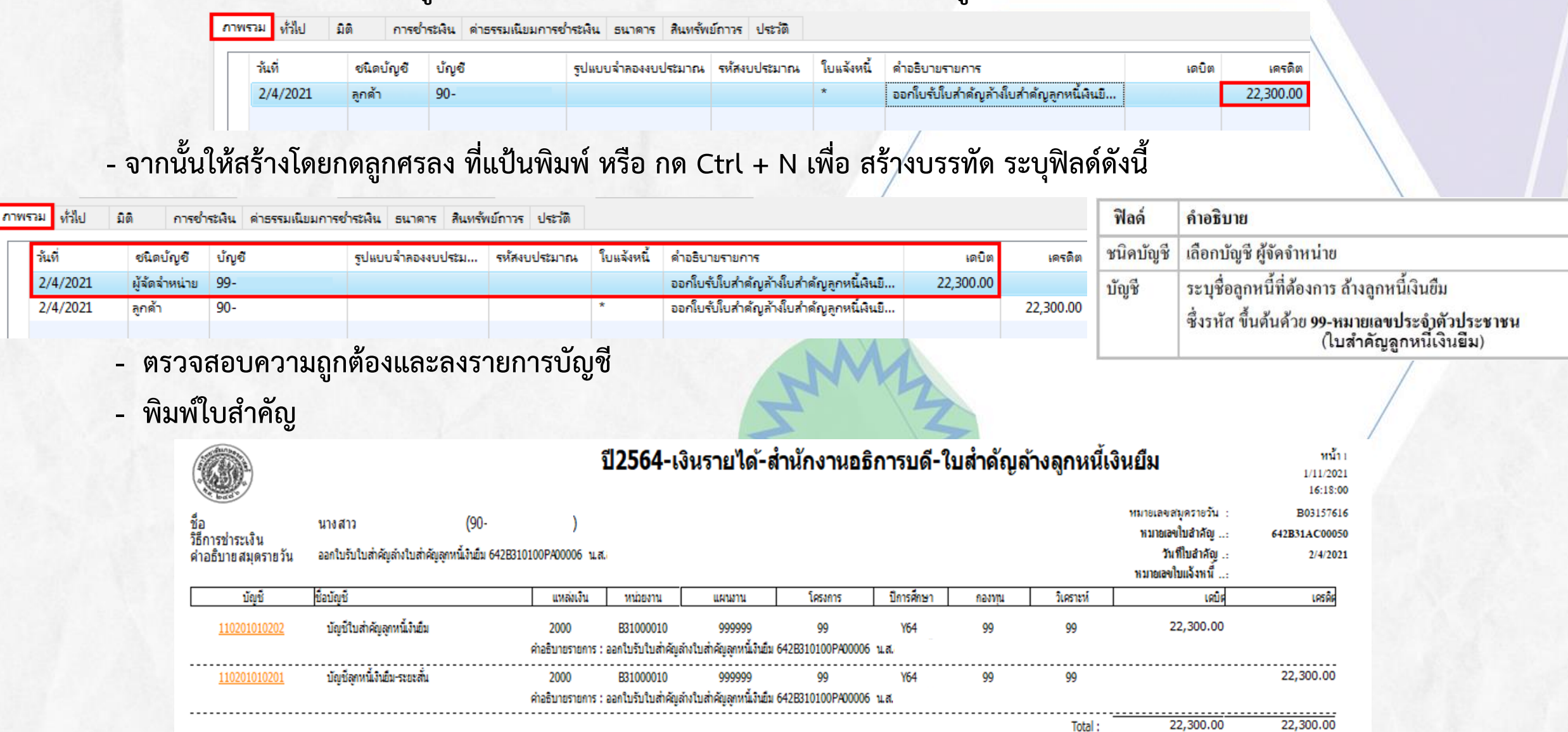

2. การส่งคืนเป็นเอกสาร กรณี ค่าใช้จ่ายน้อยกว่า หรือ เท่ากับเงินยืม (AC)

- จากนั้น ออกใบรับใบสำคัญ ให้กับลูกหนี้ที่นำใบสำคัญมาคืน โดยกดปุ่ม ใบรับใบสำคัญ

| 🌉 ใบส  | กำดัญสมุดรายว่ | น (1 - 1000) - ส | มุดรายวัน: 642B31AC, หม        | มายเลขสมุดรายวัน: B03157(    | 516, ชนิดสมุดรายวัเ | ม: การช่าระเจิร | นของลูกค้า             |                          | -                       |                     | – 🗆 X                                                                                                    |
|--------|----------------|------------------|--------------------------------|------------------------------|---------------------|-----------------|------------------------|--------------------------|-------------------------|---------------------|----------------------------------------------------------------------------------------------------|
| ไฟล์   | แก้ไข เครื่อ   | เงมือ คำสั่ง "   | ารใช้                          |                              |                     |                 |                        |                          |                         |                     |                                                                                                    |
|        | X   🖶          | 1 🖸 🔊            | 7 🌄 🃡 🏹 ( 🍋                    | Al 4 b bb \$\$               | 🖱 🔰 🙆               |                 |                        |                          |                         |                     |                                                                                                    |
| ยอดดุล |                |                  | รวมเดบิต                       |                              | รวมเครดิต           |                 |                        |                          |                         |                     | แก้ไขการข่ำระเงินของลูกค้า (a)                                                                                                    |
| สมุดห  | รายวัน:        |                  | 0.00 สมุดรายวัน:               | 22,300.00                    | สมุดรายวัน:         |                 | 22,300.00              |                          |                         |                     | ลงรายการบัญชี (b) →                                                                                                    |
| ต่อใบ  | สำคัญ:         |                  | 0.00 ต่อใบสำคัญ:               | 22,300.00                    | ต่อใบสำคัญ:         | :               | 22,300.00              |                          |                         |                     | ตรวจสอบดวามถูกต้อง (d) 🕨                                                                                                    |
| กาพรา  | ม ทั่วไป       | มิติ การช่       | าระเงิน ด่าธรรมเนียมการจ       | ช้ำระเงิน ธนาดาร สินทรัท     | เย้ถาวร ประวัติ     |                 |                        |                          |                         |                     | กาษีขาย (f)                                                                                                    |
|        | วันที่         | ชนิดบัญชี        | บ้ญชี                          | รูปแบบจำลองงบประม            | รห้สงบประมาณ        | ใบแจ้งหนึ่      | ด่ำอธิบายรายการ        |                          | เดบิต                   | <mark>เครดิต</mark> | สมุดรายวันเป็นครั้งคราว (h)                                                                                                    |
|        | 2/4/2021       | ผู้จัดจำหน่าย    | 99-                            |                              |                     |                 | ออกใบรับใบสำคัญส       | ล้างใบสำคัญลูกหนึ่งงินยี | 22,300.00               |                     |                                                                                                    |
|        | 2/4/2021       | ลูกด้า           | 90-                            |                              |                     | *               | ออกใบรับใบสำคัญส       | ล้างใบสำคัญลูกหนี้เงินยี |                         | 22,300.00           | พงกอน (I)                                                                                                    |
|        |                |                  |                                |                              |                     |                 |                        |                          |                         |                     | เบเสรจรบผน (0)                                                                                                    |
|        |                |                  |                                |                              |                     |                 |                        | เลขที่                   | 642B31AC0               | 0050                | ใบรับโบสำคัญ (p)                                                                                                    |
|        |                |                  |                                |                              | ใบ                  | เร้บใบสำค่      | ល្                     | มหาวิ                    | ทยาลัยเกษตรศา           | สตร์                | /                                                                                                    |
|        |                |                  |                                |                              |                     |                 |                        | 2 เม                     | เษายน พ.ศ. 256          | 54                  |                                                                                                    |
|        |                | le               | ด้รับใบสำคัญ (แบบ บจ.2)        | จาก นางสาว                   | (ใบส                | ่ำคัญลูกหนึ่เ   | งินเ                   |                          |                         |                     |                                                                                                    |
|        |                | ดำ               | าแหน่ง                         |                              |                     |                 |                        | สังกัด ส่วนกลางสำนั      | ักงานอธิกา <sup>เ</sup> |                     |                                                                                                    |
|        |                |                  |                                |                              | เพื่อส่งใช้เ        | เงินยืมตามสั    | ้ญญาการยืมเงินเลข      | ที่ 6428310              | 100PA00006-1            |                     |                                                                                                    |
|        |                | เป็              | ในเงิน 2                       | 2,300.00 บาท (***            | สองหมื่นสองพันสา    | ามร้อยบาทถ้     | ่วน <sup>***</sup> )   |                          |                         |                     |                                                                                                    |
|        |                | 1                | ว้เป็นการถูกต้องแล้ว           |                              |                     |                 |                        |                          |                         |                     |                                                                                                    |
|        |                |                  |                                |                              |                     |                 | ลงชื่อ                 |                          | ผู้รับ                  | I                   | States of Control of Control of C |
|        |                |                  |                                |                              |                     |                 | (                      |                          | )                       |                     |                                                                                                    |
|        |                | и                | มายเหตุ ใบรับใบส่ <sup>.</sup> | าดัญนี้ไม่ใช่การหักล่างหนึ่เ | งินยึม จนกว่าจะมีก  | าารตรวจสอบ      | <br>และวางฎีกาเบิกเงิน | เรียบร้อยแล้ว            | ,                       |                     |                                                                                                    |
|        |                |                  |                                |                              | ใบรับใ              | ใบสำคัญ         | (สำเนา)                |                          |                         |                     |                                                                                                    |

## การบันทึกค่าใช้จ่าย ลูกหนี้เงินยืม

เมื่อตรวจเอกสาร เรียบร้อย จะทำการล้างใบสำคัญลูกหนี้เงินยืม และบันทึกค่าใช้จ่าย พร้อมตัดงบประมาณ - โดยไปที่บัญชีเจ้าหนี้ >> แบบฟอร์มทั่วไป >> ค่าใช้จ่ายดำเนินงาน

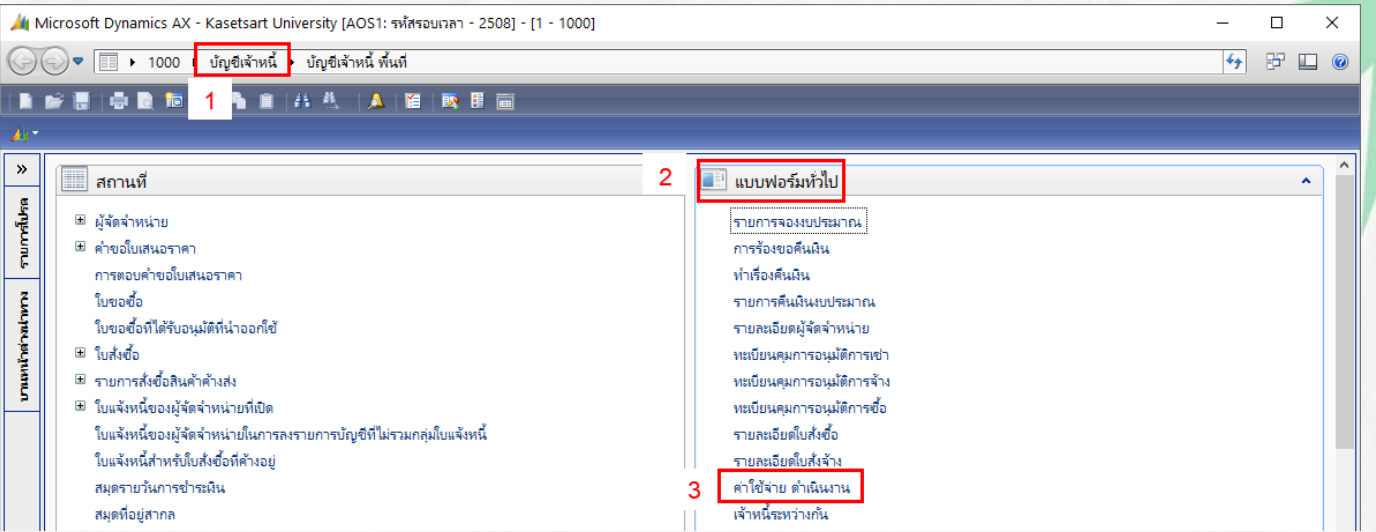

#### กรองหา สัญญายืมเงิน <u>ใบเดิม</u>

| <b>1</b> | ล่าใช้ล่าย - ดำเนินงาน 642B310             | 100PA00006 , ชื่อ นางสาว     | (ใบสำคัญลูกเ          | หนี้เงินยิม) , ชื่อสินด้า ผื | นรับฝากคณะระดับกาควิจ              | in (1 - 1000) |                         |             |
|----------|--------------------------------------------|------------------------------|-----------------------|------------------------------|------------------------------------|---------------|-------------------------|-------------|
| ไฟล่     | <ol> <li>แก้ไข เครื่องมือ ดำส่ง</li> </ol> | าธใช้                        |                       |                              |                                    |               |                         |             |
|          | 🥫 🗶   🖶 🗟 🖾                                | 🔻 🔀 🌫 🖲 🗠                    | <b>↓ ↓ ▶ ₩ →</b>   ₩  | 👃 🖉                          |                                    |               |                         |             |
| การ      | พรวม ทั่วไป ข้อมูลเพิ่มเติม                | ของเอกสาร การตั้งด่า ที่อยู่ | วันจัดส่ง ราคา/ส่วนลด | การลงรายการบัญชั             | อื่นๆ ข้อมูลอ้า <mark>ง</mark> อิง | มิติ          |                         |             |
|          | เลขที่เอกสาร                               | เลขที่สัญญา                  | เลขที่บันทึกข้อความ   | เลขที่เอกสารสั่งจ้าง         | บัญชีผู้จัดจำหน่าย                 | ซื่อ          |                         | ชนิดการซื้อ |
|          | 642B310100PA00006 👻                        | •                            | •                     | •                            | *                                  |               | •                       | •           |
| 1        | 642B310100PA00006                          | 642B310100PA00006/5          | อว. 6501.0201(สภาพนั  |                              | 99-                                | นางสาว        | (ใบสำคัญลูกหนี้เงินยืม) | ใบสั่งซื้อ  |
|          |                                            |                              |                       |                              |                                    | A199355       |                         |             |

## การบันทึกค่าใช้จ่าย ลูกหนี้เงินยืม

🕎 ค่าใช้จ่าย - ดำเนินงาน 642B310100PA00006 , ชื่อ นางสาว

- ขั้นตอนที่ 1 ระบุค่าใช้จ่ายที่เกิดขึ้นจริง (กรณีคณะจ่ายแทนภาควิชา จะมีคู่บัญชี เงินฝากคณะ/เงินรับฝากคณะระดับภาควิชา เพิ่มเติม)
- ขั้นตอนที่ 2 กดปุ่ม post งบประมาณ
- ขั้นตอนที่ 3 กดปุ่ม การผ่านรายการ >> ใบแจ้งหนี้

(ใบสำคัญลูกหนี้เงินยืม) , ชื่อสินค้า ค่าใช้จ่ายในการประชุม (1 - 1000)

| ใฟล่ | ล์ แก้ไข เครื่องมือ คำสั่  | เ วิธีใช้                                    |                                       |               |                         |        |          |             |                   |          |             |                 |                  |       |
|------|----------------------------|----------------------------------------------|---------------------------------------|---------------|-------------------------|--------|----------|-------------|-------------------|----------|-------------|-----------------|------------------|-------|
| 1    | 📑 🗶   🖶 🗟 🖾                | 🔻 🚡 🃡   🅪 🝕                                  |                                       | _   ⊘         |                         |        |          |             |                   |          |             |                 |                  |       |
| กาง  | พรวม ทั่วไป ข้อมูลเพิ่มเติ | เมของเอกสาร การตั้งค่า ที่อยู่               | <mark>ว</mark> ันจัดส่ง ราคา/ส่วนลด ก | ารลงรายการบัญ | เชื อื่นๆ ข้อมูลอ้างอิง | มิติ   |          |             |                   |          |             | 2               | แบบง่าย          |       |
|      | เลขที่เอกสาร               | เลขที่สัญญา                                  | เลขที่บันทึกข้อความ                   | เลขที่เอกสา   | บัญชีผู้จัดจำหน่าย      | ชื่อ   |          | ชนิดการซื้อ | สถานะ             | สกุลเงิน | ใบสั่งแบบลั | อตโ. Post       | งบประมาณ         | •     |
|      | 642B310100PA00006          | 642B310100PA00006/547                        | อว. 6501.0201(สภาพนัก                 |               | 99-                     | นางสาว | (ใบสำค้ญ | ใบส่งข้อ    | ออกใบแจ้งหนี้แล้ว | บาท      |             | ใบส่งซื้อ       | การผ่านรายการ    | •     |
|      |                            |                                              |                                       |               |                         |        |          |             |                   |          |             | รายการรับสินค้า | ตรวจหาน/ใบขอเบิก | เดิน≯ |
|      |                            |                                              |                                       |               |                         |        |          |             |                   |          |             | บันทึกการจัดส่ง | การตั้งค่า (a)   | Þ     |
|      |                            | ระบุค่าใ                                     | ช้จ่ายที่เกิดขึ้นจ                    | ริง           |                         |        |          |             |                   |          | 3           | ไบแจ้งหนี       | ฟังก์ชั่น        | Þ     |
|      |                            | <u> </u>                                     |                                       |               |                         |        |          |             |                   |          |             |                 | การสอบถาม        | Þ     |
|      |                            |                                              |                                       |               |                         |        |          |             |                   |          |             |                 | -                |       |
| บันร | ทึกรายละเอียด ทั่วไป กา    | รตั้งค่า ปริมาณ รา <mark>ห</mark> า/ส่วนลด เ | อื่นๆ สินทรัพย์กาวร มิติ              |               |                         |        |          |             |                   |          |             |                 | การตั้งค่า (a)   | Þ     |
|      |                            |                                              |                                       |               |                         |        |          |             |                   |          |             |                 |                  |       |

| หมายเลขสินค้า  | ปริมาณ | หน่วย   | ราดาต่อหน่วย | ยอดเงินสุทธิ | ชื่อสินด้า               | ข้อความ                        | ຽປແບບຈ | รห้สงบประมาณ              | แหล่งเงิน | หน่วยงาน  | แผนงาน | โครงการ       | ฟังก์ชั่น    |
|----------------|--------|---------|--------------|--------------|--------------------------|--------------------------------|--------|---------------------------|-----------|-----------|--------|---------------|--------------|
| 51040302070101 | 1.00   | หน่วย 1 | 22,300.00    | 22,300.00    | ด่าใช้จ่ายในการประชุม    | ด่าใช้จ่ายในการประชุม-ด่าเบี้ย | 2564   | 5120102-642B310100PG00007 | 2000      | B31010010 | 999999 | 642B310120000 | การสอบถาม    |
| 11010205110101 | -1.00  | หน่วย   | 22,300.00    | -22,300.00   | ดินฝากคณะ                | ผินฝากคณะ                      | NONE   |                           | 2000      | B31010010 | 999999 | 99            |              |
| 21110201020201 | 1.00   | หน่วย   | 22,300.00    | 22,300.00    | ผินรับฝากคณะระดับกาควิชา | ผินรับฝากคณะระดับกาควิชา       | NONE   |                           | 2000      | B31000010 | 999999 | 99            | สินค้าคงคลัง |
|                |        |         |              |              |                          |                                |        |                           |           |           |        |               | 5            |

## การบันทึกค่าใช้จ่าย ลูกหนี้เงินยืม หลังจากขั้นตอนที่ 3 กดปุ่ม การผ่านรายการ >> ใบแจ้งหนี้

| 🧝 การลงรายการบัญชีโยแจ้งหนี้ (1 - 1000)                                                                                                    |                           |
|----------------------------------------------------------------------------------------------------|---------------------------|
| ไฟล์ แก้ใข เครื่องมือ คำสั่ง วิธีใช้                                                                                                    |                           |
| 🗈 🖶 X   🖶 🖻 💌   🐨 🎬 S 🏋   (+ 🖘 🔺 🕨 🕪   🖺 🤷   💿                                                                                                    |                           |
| พารามิเตอร์ อื่นๆ เลือก (a)                                                                                                    |                           |
| พารามิเตอร์ ตัวเลือกการพิมพ์ เลือกบันทึกการจัดสง (b)                                                                                                    |                           |
| ปริมาณ: ทั้งหมด ∨ พิมพ์: ปัจจุบัน ∨ จัดเรียง (c)                                                                                                    |                           |
| การลงรายการบัญชี: 🗹 ทีมพร์โบแล้งหนี: 🗹 ราม (d)                                                                                                    |                           |
| พิมพ์ใบยืมผิน: กาษีขาย (e)                                                                                                    |                           |
| ไขปลวยหางการจัดการการพิมพ์:ก่าหนดการข่าระพิน (f)                                                                                                    |                           |
| พมพเอกลารการขาย:<br>พิมพ์ในแล้งหนี้ Intra-Community: การตั้งค่าเครื่องพิมพ์ (g) ▶                                                                                                    |                           |
| ภาพราม การตั้งค่า บันทึกราบละเอียด ราบละเอียดของรายการ บันทึกการจัดส่ง การชื่อ สินทรัพย์กาวร<br>อัพเดต บันทึกการจัดส่ง เลขที่เอกสาร ชื่อ วันที่                                                     | รียแจ้งหนึ่               |
| โบแจ้งหนี้ 642B310100PA00006 นางสาว (ใบสำคัญลูกหนี่เหินยิม) 2/4/2021                                                                                                    | 642B310100PA00006         |
| <ul> <li>โดยที่แถป ภาพรวมด้องแสดงเครื่องหมาย ่และเลือก ตกลง วันที่อนุมัติ</li> <li>a. เลือกพารามิเตอร์ ปริมาณ = ทั้งหมด</li> <li>b. เลือก ่ พิมพ์ใบแจ้งหนี้ = ด้องการพิมพ์ใบบันทึกรายการ</li> </ul> | คัดลอกจาก<br>เลขที่เอกสาร |
| c. รวม = ด้องการดูขอดรวมทั้งหมด                                                                                                    |                           |
| <ol> <li>ใบแข้งหนี้ = ระบุเลขที่สัญญาเงินขืม</li> </ol>                                                                                                    |                           |

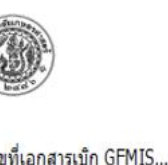

#### มหาวิทยาลัยเกษตรศาสตร์ ใบสำคัญตั้งหนี้

หน้า 1 ☐ เพื่อดั่หนี้ ☐ เพื่อเบิกจ่าย ☐ เพื่อส่งใช้เงินอื่น 6470-21010000005

| เลขท่<br>วันที่ร่               | ที่เอกสารเบิก<br>รับเอกสาร        | GFMIS                                    |                                                                                           |                                                                   | เลขที่ใบส่า<br>เลขที่ใบสั่ง<br>เลขที่ใบแจ<br>วันที่ : | ดัญ :<br>ชื่อ/ใบขอ<br>ไงหนี้ : | ออนุมัติเบิกจ่าย : | 642B 310 100F<br>642B 310 100F<br>642B 310 100F<br>642B 310 100F<br>2/4/2021 | 2000005<br>2A00006<br>2A00006 |
|---------------------------------|-----------------------------------|------------------------------------------|-------------------------------------------------------------------------------------------|-------------------------------------------------------------------|-------------------------------------------------------|--------------------------------|--------------------|------------------------------------------------------------------------------|-------------------------------|
| ชื่อ :                          |                                   | (99-                                     | ) นางสา                                                                                   | า (ใบส                                                            | ข่าคัญลูกหนึ่เงิง                                     | เอ็ม)                          |                    |                                                                              |                               |
| แหล่<br>หน่วเ                   | งเงิน :<br>ยงาน :                 | (2000)<br>(B 310                         | ) เงินรายได้<br>00010) ส่วนกลางส่านัก                                                     | งานอธิการบดี ส่านักงานอธิ                                         | การ <mark>บด</mark> ี                                 |                                |                    |                                                                              |                               |
| แผน                             | งาน :                             | (99999                                   | 99) ผลงานสนับสนุนกา                                                                       | รดำเนินงาน                                                        |                                                       |                                |                    |                                                                              |                               |
| โครง                            | <u>ิการ :</u>                     | (99) 1                                   | ม่ระบุมิติแผนงาน                                                                          |                                                                   |                                                       |                                |                    |                                                                              |                               |
| ปีการ<br>กองา<br>วิเคร<br>รพัสง | เศ็กษา<br>ทุน<br>าะท์<br>งบประมาณ | (99) 1<br>(99) 1<br>(99)<br>(99)<br>: () | ม่ระบุมิดิแผนงาน<br>ม่ระบุมิดิแผนงาน                                                      |                                                                   |                                                       |                                |                    |                                                                              |                               |
|                                 | รหัสสินคำ                         |                                          | รายการสินค้า/ด่าใช้จ่า                                                                    | 8                                                                 | <mark>จำนวน</mark>                                    | หน่วย                          | ราคาต่อหน่วย       |                                                                              | <mark>จำนวนเง</mark> ็น       |
| 1                               | 510403020                         | 070101                                   | ดำใช้จ่ายในการประชุม<br>ดำเบี้ยประชุมกรรมกา<br>ญ ดรั้งที่ 3/2564 ประ<br>2564(5120102-6428 | ม-<br>รสภาพนักงานสมัยสามั<br>จำเดือนมีนาดม พ.ศ.<br>310100PG00007) | 1.00                                                  | <u>หน่วย</u>                   | 22,300.00          |                                                                              | 22,300.00                     |
| 2                               | 11010205                          | 110101                                   | เงินฝากคณะ()                                                                              |                                                                   | -1.00                                                 | หน่วย                          | 22,300.00          |                                                                              | -22,300.00                    |
| 3                               | 211102010                         | 20201                                    | เงินรับฝากคณะระดับภ                                                                       | าาดวิชา()                                                         | 1.00                                                  | พน่วย                          | 22,300.00          |                                                                              | 22,300.00                     |
| 010                             | 2059999999                        |                                          | บัญชีเงินฝากคณะ                                                                           | (แยกตามมิติหน่วยงานระดัง                                          | ม <mark>ภาควิชา/</mark> กอง/                          | ฝ่าย/                          | (22,300.00)        | B31010010                                                                    | 2000                          |
| 020                             | 1019999999                        |                                          | บัญชีใบ <mark>สำ</mark> ดัญลูกห                                                           | นี้เงินยึม                                                        |                                                       |                                | (22,300.00)        | B31000010                                                                    | 2000                          |
| 110                             | 201999999                         |                                          | เงินรับฝากคณะระเ                                                                          | ดับภาควิชา (แยกตาม <mark>ม</mark> ิติหน่                          | วยงาน)                                                |                                | 22,300.00          | B31000010                                                                    | 2000                          |
| .040                            | 3029999999                        |                                          | บัญชีค่าใช้จ่ายในก                                                                        | ารประชุม                                                          |                                                       |                                | 22,300.00          | B31010010                                                                    | 2000                          |
| ่านว                            | นเงินเป็นตัวอ่                    | ักษร                                     |                                                                                           |                                                                   |                                                       | รวม                            |                    |                                                                              | 22,300.00                     |
| ***                             | สองหมื่นสอง                       | พ้าเสาา                                  | ร้อยขางหล้าง ***                                                                          |                                                                   |                                                       | ภาษีมูล                        | <b>งด่าเพ</b> ึ่ม  |                                                                              | 0.001111                      |
| 10                              |                                   | 11 1024 101                              | ADD T LAIRI A 16                                                                          |                                                                   |                                                       | ภาษีพัก                        | าณที่จ่าย          |                                                                              | 0.00 <sub>1111</sub>          |
|                                 |                                   |                                          |                                                                                           |                                                                   |                                                       | รวมทั้ง                        | ส้น -              |                                                                              | 22,300.00 <mark>บาท</mark>    |
|                                 |                                   |                                          |                                                                                           | การเ                                                              | สรวจจ่าย                                              |                                |                    |                                                                              |                               |
| ได้เ                            | ลรวจสอบใบส                        | <mark>่าคัญถู</mark> ก                   | ต้องแล้ว                                                                                  | เพื่อโปรดพิจารณา                                                  | วจรับ                                                 |                                | รับทราบผล          | เการตรวจรับ                                                                  |                               |

## การบันทึกค่าใช้จ่าย ลูกหนี้เงินยืม

เมื่อมีการลงรายการบัญชีสถานะจะเปลี่ยนเป็น ออกใบแจ้งหนี้แล้ว สามารถพิมพ์ใบสำคัญการลงบัญชีโดย ปุ่มสอบถาม>> ใบแจ้งหนึ้

🙀 ด่าใช้ล่าย - ดำเนินงาน 642B310100PA00006 , ชื่อ นางสาว (ใบสำคัญลกหนี้ผืนยืม) , ชื่อสินค้า ค่าใช้จ่ายในการประชม (1 - 1000) แก้ไข เครื่องมือ คำสั่ง วิธีใช้ ไฟล์ 🚔 🗟 💽 - 🏆 🃡 🔽 | 🍋 📢 🔺 🕨 🕪 | 🍟 🤱 | 🥝 ข้อมูลเพิ่มเติมของเอกสาร การตั้งค่า ที่อยู่ ภาพรวม ห้วไป วันจัดส่ง ราคา/ส่วนลด การลงรายการบัญชี อื่นๆ ข้อมูลอ้างอิง มิติ แบบง่าย (b) เลขที่สัญญา เลขที่บันทึกข้อความ เลขที่เอกสารสั่งจ้าง บัญชีผู้จัดจำหน่าย ชื่อ ชนิดการซื้อ งบประมาณ (c) เลขที่เอกสาร สถานะ สกุลเงิน Ŧ ¥ การผ่านรายการ (d) ออกใบแจ้งหนี้แล้ว (ใบสำคัญลูกหนี่ผืนยืม) ใบส่งชื่อ 642B310100PA00006 642B310100PA00006/54... อว. 6501.0201(สภาพนัก... 99-นางสาว ยาท ตรวจทาน/ใบขอเบิกผิน (e) การตั้งค่า (f) ฟังก์ขั้น (g) การสอบถาม (h) รวม การดาดการณ์กระแสมันสด

ใบส่งชื่อ รายการรับสินด้า บันทึกรายละเอียด หัวไป การตั้งค่า ปริมาณ ราคา/ส่วนลด อื่นๆ สินทรัพย์กาวร มิติ การตั้งค่า (I) บันทึกการจัดส่ง ฟังก์ชั่น (m) หมายเลขสินด้า รหัสงบประมาณ ยอดผืนสทธิ ชื่อสินด้า ข้อดวาม รูปแบบลำลองง... ปรีมาณ หน่วย ราคาต่อหน่วย ใบแจ้งหนี้ที่ด้างอย่ ¥ การสอบถาม (n) ใบแจ้งหนึ่ ด่าใช้ล่ายในการประชม ด่าใช้จ่ายในการประชม-ด่าเบี้ยประชมกรรมการ 51040302070101 1.00 หน่วย 22,300.00 22,300.00 2564 5120102-642B310 สินด้าดงคลัง (p) ใบส่งชื่อที่แนบ 11010205110101 -1.00 หน่วย 22,300.00 -22,300.00 พื้นฝากคณะ พื้นฝากคณะ NONE

×

## การบันทึกค่าใช้จ่าย ลูกหนี้เงินยืม

#### ใบสำคัญ >> พิมพ์ >> ใบสำคัญ

🕎 สมุดรายวันโบแจ้งหนี้ (1 - 1000) - โบแจ้งหนี้: 642B310100PA00006, 99-3801200766447

– 🗆 🗙

ไฟล์ แก้ไข เครื่องมือ คำสั่ง วิธีใช้

#### 💼 📑 🗡 | 🖶 🗟 🕼 | 🐙 🌇 莎 🍸 | 🍋 🔍 🔺 🕨 🔿 | 🖺 🔔 | Ø

ภาพรวม บันทึกรายละเอียด

|        | เลขจ์ | ที่เอกสาร            | วันที่    |          | ใบแจ้ | ล้งหนึ่ |                | ใบสำคัญ    |          | สกุลเงิน          | กาษีขาย   | จำนวนเงิน | ในใบแจ้งหนึ่ | ตัวอย่างก่อนพิม       | เพ์/พิ | มพ์   | ►  |     |
|--------|-------|----------------------|-----------|----------|-------|---------|----------------|------------|----------|-------------------|-----------|-----------|--------------|-----------------------|--------|-------|----|-----|
|        | 642   | B310100PA00006       | 2/4/2021  |          | 642E  | B3101   | L00PA00006     | 642B31010  | 0PD0000  | 5 ยาท             | 0.00      |           | 22,300.00    | ใบสำคัญ               | ບ      |       |    | H   |
|        |       |                      |           |          |       |         |                |            |          |                   |           |           |              |                       | •      |       |    | 1   |
|        | ภาพ   | รวม ทั่วไป จำนวนเงิน | มิติ      |          |       |         |                |            |          |                   |           |           |              | จุดเริ่มต้น           | ]      |       |    |     |
|        |       | ใบสำคัญ              | หน่วยงาน  | วันที่   |       | ปิดปี   | บัญชีแยกประเภท | สมุดรายวัน | สกุลเงิน | จำนวนเงิน(สกุลเงิ | นธุรกรรม) |           | จำนวนเงิน    | ธุรกรรม               | มาย    |       |    |     |
|        |       |                      | -         | •        | -     |         | -              | -          | *        |                   | -         |           | -            | บันทึกการตรวจสอบบัญชี | m      | nunit | tv | i I |
| <      |       | 642B310100PD00005    | B31010010 | 2/4/2021 |       |         | 510403020701   |            | บาท      | 1                 | 22,300.00 | 22,300.00 |              | รรกรรมภาษียาย         | 1      |       | -9 |     |
|        |       | 642B310100PD00005    | B31000010 | 2/4/2021 |       |         | 211102010202   |            | บาท      | 1                 | 22,300.00 | 22,300.00 |              | ų intra integra       |        |       |    | 19  |
|        |       | 642B310100PD00005    | B31000010 | 2/4/2021 |       |         | 110201010202   |            | บาท      | -2                | 22,300.00 |           | 22,300.00    | เอกสารต้นฉบับ         |        | _     | _  |     |
| a Si S |       | 642B310100PD00005    | B31010010 | 2/4/2021 |       |         | 110102051101   |            | บาท      | -3                | 22,300.00 |           | 22,300.00    | ใบสำคัญที่เกี่ยวข้อง  | ISF    | 9     | ۲  |     |
|        |       |                      |           |          |       |         |                |            |          |                   |           |           | ใบสำคัญ      | พิมพ์ (a) 🕨           | 1      |       |    |     |

#### ปี2564-เงินรายได้-กองกลาง-ใบล้างใบสำคัญลูกหนี้เงินยืม

3/11/2021 09:52:15

หน้าเ

| ว<br>การข่าระเงิน<br>อธิบายสมุดรายวัน | นางสาว (ใบสำคั                                                                | ัญลูกหนี้เงินยึม) (99                        | )-                                           | )                                   |                                         |                        |         |           | หมายเองใบสำคัญ<br>วันที่ใบสำคัญ<br>หมายเองใบแจ้งหนี้ | 642B310100PD0000<br>2/4/202<br>642B310100PA0000 |
|---------------------------------------|-------------------------------------------------------------------------------|----------------------------------------------|----------------------------------------------|-------------------------------------|-----------------------------------------|------------------------|---------|-----------|------------------------------------------------------|-------------------------------------------------|
| บัญชี                                 | ชื่อบัญชี                                                                     | แหล่งเงิน                                    | หน่วยงาน                                     | แผนงาน                              | โครงการ                                 | ปีการศึกษา             | กองพุ่น | วิเศราะห์ | เดบิต                                                | เครดิต                                          |
| <u>211102010202</u>                   | เงินรับฝากคณะระดับภาควิชา<br>(แขกตามมิติหน่วยงาน)                             | 2000<br>ค่าอธิบายรายการ :                    | B31000010<br>เงินรับฝากคณะระศั               | 999999<br>บภาควิชา                  | 99                                      | Y64                    | Relate1 | B31010010 | 22,300.00                                            |                                                 |
| <u>510403020701</u>                   | บัญขี้ค่าใช้จ่ายในการประชุม                                                   | 2000<br>คำอธิบายรายการ :<br>ประจำเดือนมันาคม | B31010010<br>ต่าใช้จ่ายในการประ<br>พ.ศ. 2564 | 9999999<br>เชุ่ม-ค่าเบี้ยประชุมกรรม | 642B310120000<br>การสภาพนักงานสมัยสามัญ | Y64<br>ครั้งที่ 3/2564 | 99      | 99        | 22,300.00                                            |                                                 |
| <u>110102051101</u>                   | บัญบัเงินฝากคณะ<br>(แอกตามมิติหน่อยงานธงดับภาควิชา/กอง/ฝ่า<br>ย/โคธงการพิเศษ) | 2000<br>ค่าอธิบายรายการ :                    | B31010010<br>เงินฝากคณะ                      | 999999                              | 99                                      | Y64                    | Relate1 | 99        |                                                      | 22,300.00                                       |
| <u>110201010202</u>                   | บัญบี่ใบสำคัญลูกหนี้เงินขึ้ม                                                  | 2000<br>ค่าอธิบายรายการ :                    | B31000010<br>642B310100PA00                  | 9999999<br>9006,99-3801200766       | 99<br>447,,                             | <b>Y6</b> 4            | 99      | 99        |                                                      | 22,300.00                                       |
|                                       |                                                                               |                                              |                                              |                                     |                                         |                        |         | Total :   | 44,600.00                                            | 44,600.00                                       |

## การบันทึกค่าใช้จ่าย ลูกหนี้เงินยืม (ขั้นตอนเพิ่มเติม)

## การสอบถาม >> การแก้ไขธุรกรรมที่เปิด จับคู่เพื่ออัพเดตการ์ดเจ้าหนี้

– 🗆 🗙

ไฟล์ แก้ไข เครื่องมือ คำสั่ง วิธีใช้

🙀 ค่าใช้จ่าย - ดำเนินงาน 642B310100PA00006 , ชื่อ นางสาว

#### 

| กาพ   | รวม ทั่วไป ข้อมูลเพิ่มเติ | มของเอกสาร    | การตั้งค่า ที่อยู่ | วันจัดส่ง ราคา   | /ส่วนลด ก   | การลงรายการบัญชี | อื่นๆ | ข้อมูลอ้างอิง    | มิติ           |                      |        |             |                    |     | แบบง่าย                |
|-------|---------------------------|---------------|--------------------|------------------|-------------|------------------|-------|------------------|----------------|----------------------|--------|-------------|--------------------|-----|------------------------|
| Г     | เลขที่เอกสาร              | เลขที่สัญกุ   | Įn                 | เลขที่บันทึกข้อด | ดวาม        | เลขที่เอกสารสั่ง | บ้ญ   | ขีผู้จัดจำหน่าย  | ซื่อ           |                      |        | ชนิดการซื้อ | สถานะ              | ] [ | งยประมาณ 🕨             |
|       | -                         |               | •                  |                  | -           | -                |       | -                |                |                      | *      | -           | -                  | [   | การผ่านรายการ 🕨        |
|       | 642B310100PA00006         | 642B3101      | 00PA00006/547      | อว. 6501.0201(   | (สภาพนัก    |                  | 99-   |                  | นางสาว         | (ใบสำคัญลูกหนึ่ง     | นยืม)  | ใบสั่งซื้อ  | ออกใบแจ้งหนี้แล้ว  |     | ตรวจหาน/ใบขอเบิกเงิน 🕨 |
|       |                           |               |                    |                  |             |                  |       |                  |                |                      |        |             |                    |     | การตั้งค่า (a) 🕨 🕨     |
|       |                           |               |                    |                  |             |                  |       |                  |                |                      |        |             |                    |     | ฟังก์ชั่น 🕨            |
| <     |                           |               |                    |                  |             |                  |       |                  |                |                      |        | คัดลอ       | กจากทั้งหมด        |     | การสอบถาม 🕨            |
|       |                           |               |                    |                  |             |                  |       |                  |                |                      |        | คัดลอ       | กจากสมุดรายวัน     |     | ,                      |
| บันที | กรายละเอียด ทั่วไป การ    | เต้งค่า ปริมา | เณ ราคา/ส่วนลด เ   | อื่นๆ สินทรัพเ   | ย์กาวร มิติ | i                |       |                  |                |                      |        | สร้างใ      | บลดหนึ่            |     | การตั้งค่า (a) 🕨 🕨     |
| Г     | หมายเลขสินด้า             | ปริมาณ หน่    | าย ราคาต่อหน่      | าย ยอดเงินสุทธิ  | ชื่อสินด้า  |                  |       | ข้อความ          |                | รูปแบบจ่ำลองงบประมาณ | รห้สงบ | สร้างต<br>ป | กามใบสั่งขาย       |     | ฟังก์ชั่น 🕨            |
|       | 51040302070101            | 1.00 หน่      | าย 22,300.0        | 22,300.00        | ด่าใช้ล่าย  | ในการประชุม      |       | ด่าใช้ล่ายในการเ | ประชุม-ด่าเบื่ | ย 2564               | 51201  | 0 রহাঁওঁটি  | บสั่งซื้อย่อย      | _   | การสอบถาม 🕨            |
|       | 11010205110101            | -1.00 หน่     | าย 22,300.0        | -22,300.00       | เงินฝากค    | ពេដ              |       | ผืนฝากคณะ        |                | NONE                 |        | การแก       | ก้ไขธุรกรรมที่เปิด |     | . Y Y                  |
|       | 21110201020201            | 1.00 991      | 22 300.0           | 00 22 300.00     | เลิยรับปา   | กคณะระดับกาดวิชา |       | เงินรับปากคณะร   | สต้นกาดวิชา    | NONE                 |        |             | d                  |     | สนดาดงดสง 🕨            |

(ใบสำคัญลูกหนี้เงินยิม) , ชื่อสินค้า ค่าใช้จ่ายในการประชุม (1 - 1000)

#### จากนั้น ทำ เครื่องหมายแล้วกดปิดหน้าจอการแก้ไขธุรกรรมที่เปิด

| 🌉 การแก้ไขธุรกรรมที่เปิด (1 - 100 | 00) - ใบสำคัญ: 642B31AC00050, 2/6/2021, อนุมได้ | ัติแล้ว: ใช่, บัญชีผู้จัดจำหน่าย: 99- | 0766407                    | - 🗆 🗙       |  |
|-----------------------------------|-------------------------------------------------|---------------------------------------|----------------------------|-------------|--|
| ไฟล์ แก้ไข เครื่องมือ คำสั่ง      | วิธีใช้                                         |                                       |                            |             |  |
| 🗈 🔒 🗙   🖶 🗟 🐼                     | 🐨 🚾 🏹 🏋   🍋 🔍 🗸 🕨 🕫                             | 🔿   💾 🔔   🞯                           |                            |             |  |
| ผลรวมที่ทำเครื่องหมาย:            | 0.00 ผลรวมที่ทำเครื่องหมายใน บาท:               | 0.00 ยอดดุลของผู้จัดจำห               | น่าย: 0.00                 | การสอบถาม 🕨 |  |
| ส่วนลดเงินสดที่ประเมิน:           | 0.00 ส่วนลดเงินสดที่ประเมินใน บาท:              | 0.00                                  |                            |             |  |
| ภาพรรม ทั่วไป การชำระเงิน         | การขำระเงิน ส่วนลดเงินสด มิติ                   |                                       |                            |             |  |
| ร ทำเครื่องหมาย ใช้               | . ใบสำคัญ บัญชี                                 | วันที่ วันที่ครบกำหนด                 | จำนวนเงิน ยอดเงินที่จะชำระ |             |  |
| -                                 | · · · ·                                         | • •                                   | <b>•</b>                   |             |  |
| 🗹 ปกติ                            | 642B31AC00050 99-                               | 2/4/2021 16/4/2021                    | 22,300.00 22,300.00        |             |  |
|                                   |                                                 |                                       |                            |             |  |

| -จองงบประมาณ               |                                                                                                    |                                                                                                    |
|----------------------------|----------------------------------------------------------------------------------------------------|----------------------------------------------------------------------------------------------------|
| การสร้างสัญญายืมเงิน (PA)  | การสร้างสัญญายืมเงิน (PA)<br>- ยังไม่ลงรายการบัญชี                                                                                         |                                                                                                    |
| การจ่ายลูกหนี้เงินยืม (AD) | การจ่ายลูกหนี้เงินยืม (AD)<br>Dr. ลูกหนี้เงินยืม-ระยะสั้น(90) 22,800<br>Cr. บัญชีเงินฝากธนาคาร 22,800                                      |                                                                                                    |
| การส่งคืนเงินยืม (RA / AC) | 1. การออกใบเสร็จรับเงิน ลูกหนี้เงินยืม (RA)<br>Dr. บัญชีเงินฝากธนาคาร 500<br>Cr. ลูกหนี้เงินยืม-ระยะสั้น(90) 500                           | <ol> <li>2. การส่งคืนเป็นเอกสาร</li> <li>กรณี ค่าใช้จ่ายน้อยกว่า หรือ เท่ากับเงินยืม (ACD)</li> <li>Dr. ใบสำคัญลูกหนี้เงินยืม(99)</li> <li>22,300</li> <li>Cr. ลูกหนี้เงินยืม-ระยะสั้น(90)</li> <li>22,300</li> </ol> |
| การบันทึกค่าใช้จ่าย        | การบันทึกค่าใช้จ่าย ลูกหนี้เงินยืม<br>จากการสร้างสัญญายืมเงิน (PA) ใบเดิม<br>Dr. ค่าใช้จ่าย 22,300<br>Cr. ใบสำคัญลูกหนี้เงินยืม(99) 22,300 |                                                                                                    |

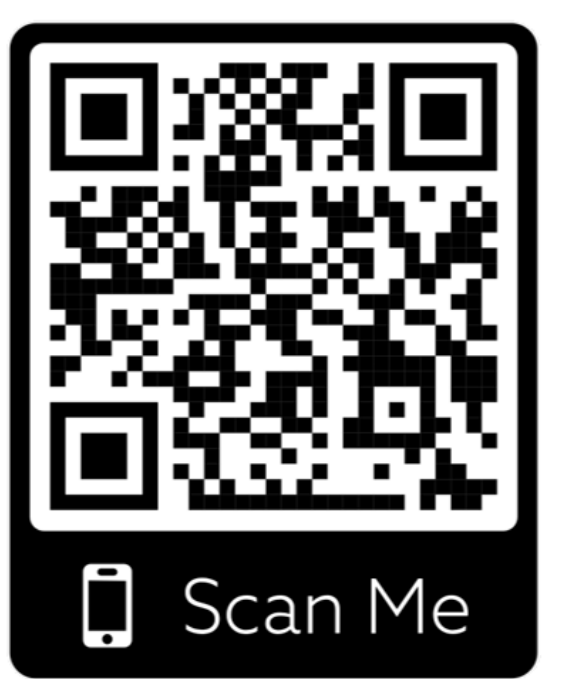

เอกสารคู่มือระบบบริหารงานทรัพยากรองค์กร (ERP Business User Manual) ระบบลูกหนี้เงินยืม